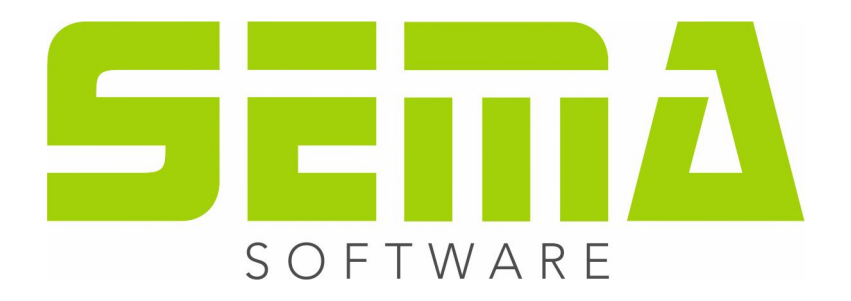

# Grundhandbuch Holzbau

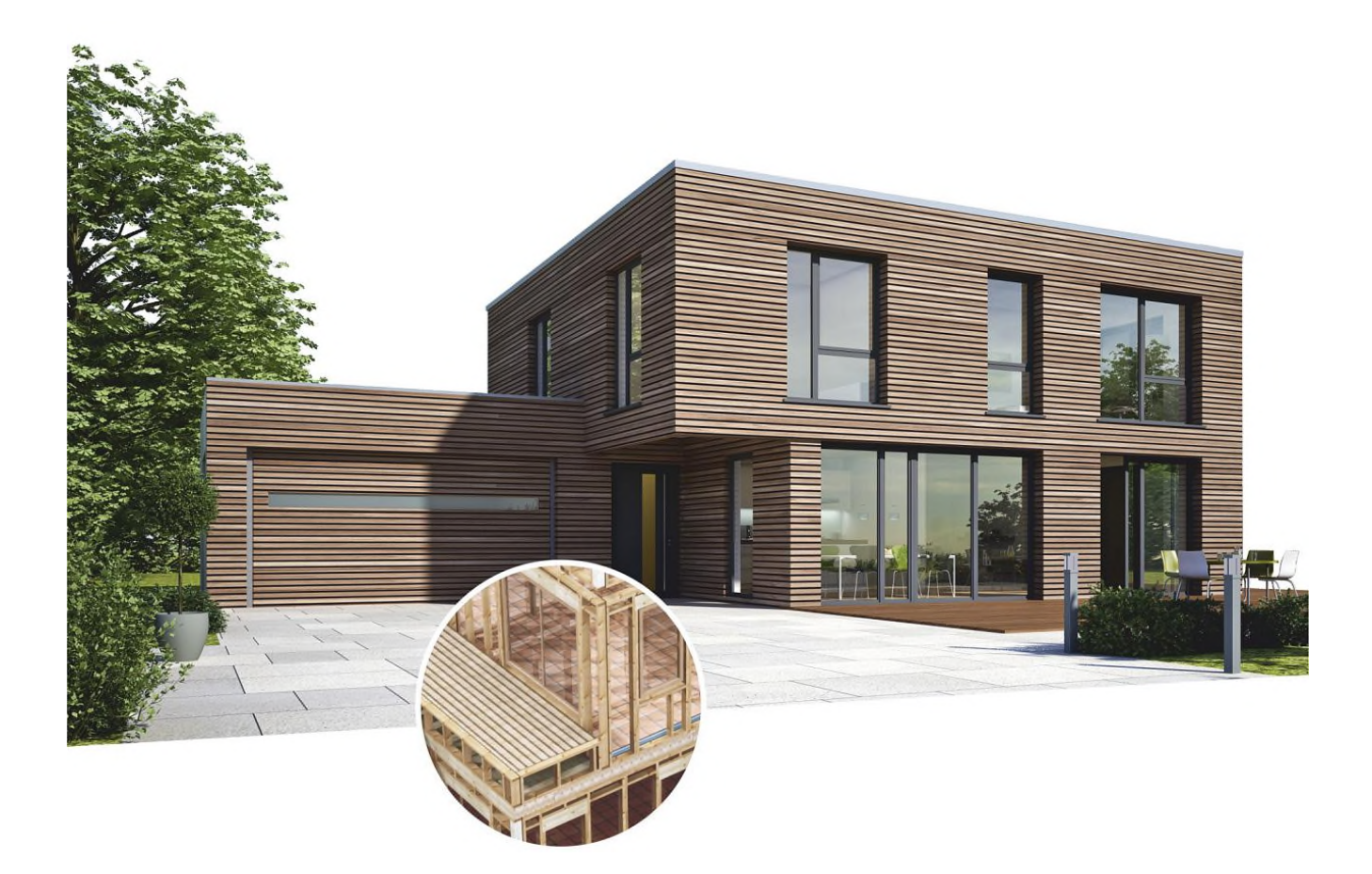

www.sema-soft.de

#### Copyright

Jede Vervielfältigung der mitgelieferten Beschreibung (Installationsbeschreibung, Grundhandbuch) sowie eines Teils oder der Gesamtheit der SEMA-Programme oder der Online Hilfe wird strafrechtlich verfolgt. Die vollständigen Rechte an dem Softwareprogramm, der Online Hilfe und des Grundhandbuchs liegen bei der SEMA GmbH.

Der rechtmäßige Erwerb der Programmlizenz erlaubt die Nutzung der Programme/Online Hilfe analog der Benutzung eines Buches. Entsprechend der Unmöglichkeit, dass ein Buch zugleich an mehreren Orten von mehreren Personen gleichzeitig gelesen wird, darf das Installationsprogramm und die Gesamtheit der SEMA-Programme nicht gleichzeitig von verschiedenen Personen an verschiedenen Orten und auf verschiedenen Geräten benutzt werden. Wer diese Software außer zum eigenen Gebrauch auf DVD, Festplatte oder jegliches andere elektronische Medium überträgt macht sich strafbar.

Bitte beachten Sie, dass Ihre Lizenz mit Adresse und Nummer bei SEMA hinterlegt ist. Verhindern Sie, dass von Ihrer Programmlizenz unerlaubte Kopien erstellt werden! Denn diese hier angezeigte Adresse kann auch aus Kopien extrahiert werden, so dass wir immer den Besitzer des Originals feststellen und gemäß dem Lizenzvertrag dafür haftbar machen können.

Verletzungen unseres Urheberrechts werden straf- und zivilrechtlich verfolgt!

© SEMA GmbH. Alle Rechte vorbehalten.

#### Einschränkung der Gewährleistung

Es wird keine Garantie für die Richtigkeit des Inhalts der Beschreibung der Software und der Online Hilfe übernommen. Da sich Fehler trotz aller Bemühungen nie vollständig vermeiden lassen, sind wir für Hinweise jederzeit dankbar.

Änderungen sind jederzeit ohne Angabe von Gründen möglich. Da unsere Programme mit jeder Version überarbeitet und zu Ihrem Nutzen verbessert werden, sind wir für Anregungen und Erweiterungsvorschläge von Ihrer Seite immer dankbar. So können auch Sie mit konstruktiver Kritik dieses Arbeitsmittel verbessern und weiterentwickeln!

Herausgeber:

SEMA GmbH Computer Software und Hardware-Vertrieb Salzstraße 25 D-87499 Wildpoldsried

Microsoft, MS-DOS, Windows und Internet Explorer sind eingetragenen Warenzeichen der Microsoft Corporation.

Der Internet Explorer wurde mit freundlicher Genehmigung der Microsoft Corporation zur Verfügung gestellt.

Vervielfältigung jeglicher Art oder Disassemblierung ist verboten.

Alle Rechte an diesem Softwareprodukt liegt bei der Microsoft Corporation.

Printed in Germany Art. Nr. MANUAL-HLZ-DE 05/2022

## Inhaltsverzeichnis

## Vorbemerkungen

| Einleitung zum Handbuch                | 1-1  |
|----------------------------------------|------|
| Installationsbeschreibung              | 1-3  |
| Onlinelizenzierung von Softwaremodulen | 1-16 |
| Kurzanleitung Programm-Hilfe           | 1-20 |

## Kurzeinführung anhand eines Beispieles

## Zielsetzung: Erstellen eines Satteldachs

| 1. | Neu  | es Bauvorhaben anlegen                 | 2-2    |
|----|------|----------------------------------------|--------|
| 2. | Grur | ndrisserstellung                       | . 2-3  |
| 3. | Erze | eugen eines Pfettendachprofils         | 2-5    |
| 4. | Dacl | hausmittlung erstellen                 | . 2-11 |
| 5. | Spa  | rrenlage erzeugen                      | . 2-13 |
|    | 5.1  | Fixsparren setzen                      | 2-13   |
|    | 5.2  | Bereich einteilen                      | 2-15   |
|    | 5.3  | Bundlatte spiegeln                     | 2-16   |
|    | 5.4  | Pfetten erzeugen                       | 2-17   |
|    | 5.5  | Zangen erzeugen                        | 2-19   |
| 6. | 3D - | Ansicht erzeugen                       | .2-21  |
|    | 6.1  | 3D - Schnitt vertikal erstellen        | 2-22   |
| 7. | Mate | eriallistentransfer                    | . 2-24 |
|    | 7.1  | Materialliste anschauen und ausdrucken | 2-25   |
| 8. | Erst | ellen von Abbundplänen                 | . 2-27 |
|    | 8.1  | Sparrenlängen                          | 2-27   |
|    | 8.2  | Pfettenlage                            | 2-28   |
|    | 8.3  | Ausgabe des Profils                    | 2-29   |

#### Zielsetzung: Erzeugen von Wänden

| 1. | Best | ehendes Bauvorhaben auswählen und aufrufen | 3-2  |
|----|------|--------------------------------------------|------|
| 2. | Spar | rrenlage und Dachausmittlung ausblenden    | 3-2  |
| 3. | Wän  | ide im Grund erzeugen                      | 3-3  |
|    | 3.1  | Wandkörper erzeugen                        | 3-3  |
|    | 3.2  | T-Wand erzeugen                            | 3-4  |
| 4. | Fens | ster einsetzen                             | 3-6  |
| 5. | Erze | eugen von Hölzern                          | 3-8  |
|    | 5.1  | Untergurtholz und Obergurtholz erzeugen    | 3-8  |
|    | 5.2  | Einteilung der Pfosten Variabel            | 3-9  |
|    | 5.3  | Wechsel erzeugen                           | 3-10 |
| 6. | 3D - | Ansicht erzeugen                           | 3-12 |

#### Zielsetzung: Erzeugen einer Balkenlage

| 1. | Best | tehendes Bauvorhaben auswählen und aufrufen | .4-2 |
|----|------|---------------------------------------------|------|
| 2. | Balk | enlage erzeugen                             | .4-2 |
|    | 2.1  | Null-Stämme erzeugen                        | 4-3  |
|    | 2.2  | Bundlatte erzeugen                          | 4-4  |
|    | 2.3  | Variable Einteilung der Decken-Balken       | 4-5  |
| 3. | 3D - | Ansicht erzeugen                            | .4-7 |
| 4. | Spa  | rrenlage und Ausmittlung einschalten        | .4-8 |

Sehr geehrter SEMA Kunde,

ich beglückwünsche Sie zu Ihrem neuen SEMA Programm. Sie haben sich für ein hochmodernes, innovatives und umfassendes Programmsystem entschieden, das Ihnen Ihre Arbeit in Zukunft enorm erleichtern wird.

Die neue Version besticht durch ihre Funktionsvielfalt bei einer einfach zu bedienenden, modernen Oberfläche und klarer Programmstruktur. Dank vollständiger Integration in Ihr gewohntes Windows Betriebssystem werden Sie die vielen Vorzüge wie die schnelle Einarbeitung, Leistungsstärke u. ä. schnell zu schätzen wissen.

Doch vor dem Erfolg muss auch Aufwand getrieben werden. Denn ganz nach dem Motto: "es ist noch kein Meister vom Himmel gefallen", setzt die optimale Nutzung eines solch umfassenden Systems einiges an Einarbeitung und Schulung voraus um alle Tricks & Kniffe zu beherrschen.

#### Der erste Einstieg

Stecken Sie den mitgelieferten Hardlock in einen freien USB-Steckplatz des Computers ein. Laden Sie sich die aktuelle Programm-Version von der SEMA Homepage herunter und führen Sie die EXE-Datei aus.

Die weiteren Installationsschritte finden Sie im SEMA Benutzerhandbuch ab dem Abschnitt 1-3.

#### Grundhandbuch

Um Ihnen aber nicht schon im vornherein den Spaß an der Sache durch endloses Handbuchstudium zu verderben, haben wir Ihnen ein einfaches Grundhandbuch erstellt. Mit der hier vorliegenden Beschreibung können Sie sofort losstarten und Ihr erstes, eigenes und einfaches Projekt erstellen. Um Sie an die SEMA Software heranzuführen werden die ersten Schritte zum Erfolg einfach, aber detailliert beschrieben.

Das Inhaltsverzeichnis dieses Grundhandbuchs können Sie bei Ihren ersten Schritten im SEMA Programm neben den Computer legen. Es ist wie ein Leitfaden aufgebaut und zeigt alle Schritte nacheinander auf. Wenn Sie bei Ihren ersten eigenen Projekten genau in dieser Reihenfolge vorgehen, dann kann schon - fast - nichts mehr schiefgehen.

#### Hilfe zum Programm

Damit nach der ersten Einarbeitungsphase mit dem Grundhandbuch die weiteren Schritte schnell vorangehen, haben wir Ihnen eine umfangreiche F1-Hilfe zum Programm mit auf den Weg gegeben.

Die mitlaufende Programm Hilfe ist bei einem Befehlswechsel mitführend, so erhalten Sie immer zu dem gerade aktiven Befehl bzw. Programmteil alle notwendigen Hilfestellungen und Informationen.

Zusätzlich können Sie aber auch noch mit der geführten Hilfe zum Programm gezielt die Hilfethemen von Funktion zu Funktion durchklicken und nachlesen.

Ein langwieriges und umständliches Studium von Handbüchern erübrigt sich dadurch.

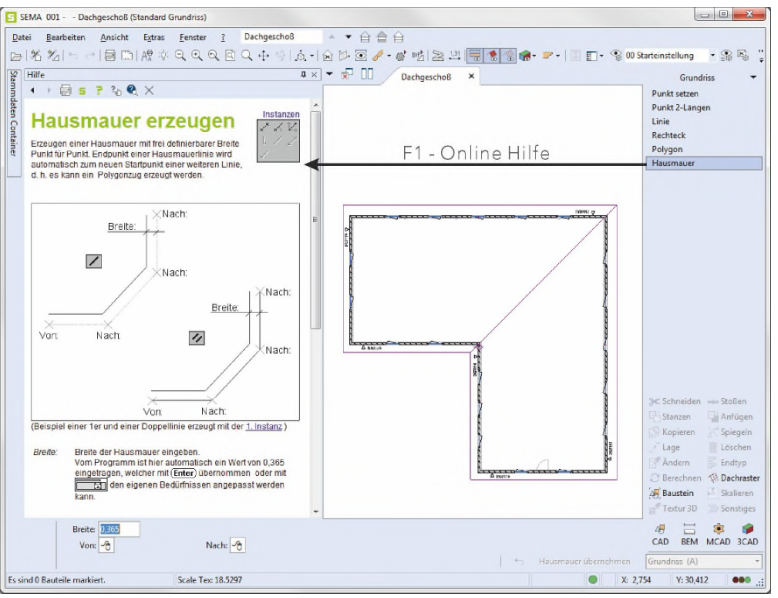

mitlaufende Hilfe im Programm (auch in der Grafik können Verweise angeklickt werden)

Direkt nach der Installationsbeschreibung dieses Grundhandbuchs finden Sie eine genaue Beschreibung zur integrierten Programm Hilfe.

#### **SEMA Homepage**

Topaktuell und immer gut gepflegt. Unsere Homepage ist die Anlaufstelle, wenn es um SEMA geht.

Unter <u>www.sema-soft.de</u> können Sie unter anderem

- die letzten News abrufen
- neue Features zur Software anschauen
- den Supportbereich konsultieren
- sich im Forum mit anderen SEMA Kunden austauschen
- ... und, und, und.

Es gibt viel zu entdecken.

Klicken Sie sich doch mal in einer ruhigen Minute durch unsere Homepage. Sie werden staunen, wieviel Sie sonst noch erfahren können.

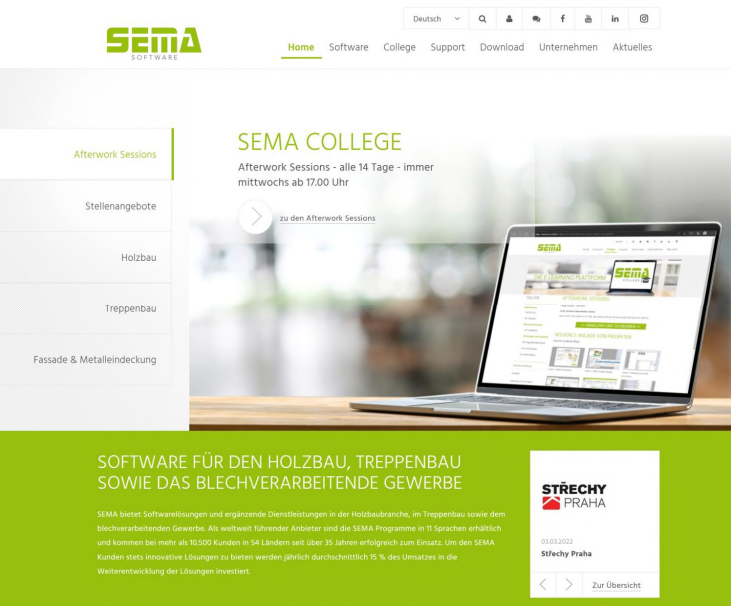

Startseite der SEMA Homepage

#### Seminare und Schulungen

Nicht alles kann man im Selbststudium lernen, selbst wenn es noch so gut beschrieben ist.

Dabei helfen Seminare mit gut ausgebildeten Profis oft viel schneller weiter, als alleine vor dem Rechner einen Fehler nach dem anderen zu machen.

Wir bieten daher für unsere Kunden ein umfangreiches Seminarprogramm, in dem sicher für jeden die richtigen Kurse enthalten sind. Die Seminare halten wir in kleinen Gruppen ab.

Aber vor allem sind unsere Schulungsleiter Männer aus der Praxis für die Praxis!

Noch eine Bitte: Scheuen Sie sich nicht und nehmen Sie mit uns Kontakt auf, wenn Ihnen etwas am Herzen liegt. Sagen Sie uns, wenn Sie Verbesserungsvorschläge haben oder etwas in Ihrer Systemumgebung nicht so funktioniert wie Sie es gerne hätten. Unsere Software lebt von Ihren Ideen und Anforderungen. Wir beweisen Ihnen, dass wir kein schwerfälliger Apparat, sondern ein quicklebendiges Unternehmen sind.

Viel Erfolg mit Ihrer SEMA Software wünscht Ihnen

1 / Muss

Alexander Neuss Geschäftsführer

| P.S.:<br>Sollten Fragen<br>Kundenbetreuu | auftreten, so nehmen Sie Kontakt mit unserer<br>ng auf unter:                                          |
|------------------------------------------|----------------------------------------------------------------------------------------------------|
| E-Mail:<br>Tel.:                         | support@sema-soft.de<br>+49 8304 - 939 140                                                             |
| Fax:                                     | +49 8304 - 939 245                                                                                     |
| Sollte ausnahm<br>den Anrufbeant         | sweise keiner erreichbar sein, so sprechen Sie auf<br>worter, wir rufen Sie schnellstmöglichst zurück. |

## Installationsbeschreibung

## Allgemeines zur Installation

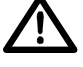

Schließen Sie vor der Installation alle noch evtl. offenen Anwendungen.

Vorgängerversionen unserer Holzbauprogramme bleiben bei einer Installation der aktuellen SEMA Version unberührt, d. h. sie werden nicht gelöscht oder irgendwie verändert! Die Einstellungen können bei Bedarf von Vorgängerversionen übernommen werden.

Das Installationsprogramm richtet die SEMA-Programme auf der Festplatte Ihres Computers ein. Bitte beachten Sie, dass diese Installation die Grundlage Ihres zukünftigen Arbeitens darstellt und deswegen sehr sorgfältig ausgeführt werden muss!

Nehmen Sie sich daher in einer ruhigen Minute etwas Zeit und führen die Installation wie hier beschrieben Punkt für Punkt durch. Insbesondere können wir Ihnen die Funktion der Programme nur bei Benutzung dieses Installationsprogramms und einer sorgfältig durchgeführten Installation zusichern.

## **SEMA** Installation

Die Installation des SEMA Programmsystems unter Windows erfolgt über ein eigenes Installationsprogramm.

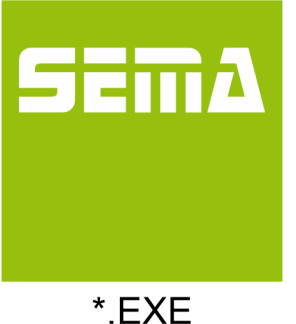

#### EXE-Datei unter Windows ausführen:

Nach dem Download der aktuellen Programmversion über den Link <u>www.sema-soft.de/download</u> starten Sie die Installation indem Sie die EXE-Datei ausführen.

. . . .

Weitere Vorgehensweise nach dem Ausführen der EXE Datei:

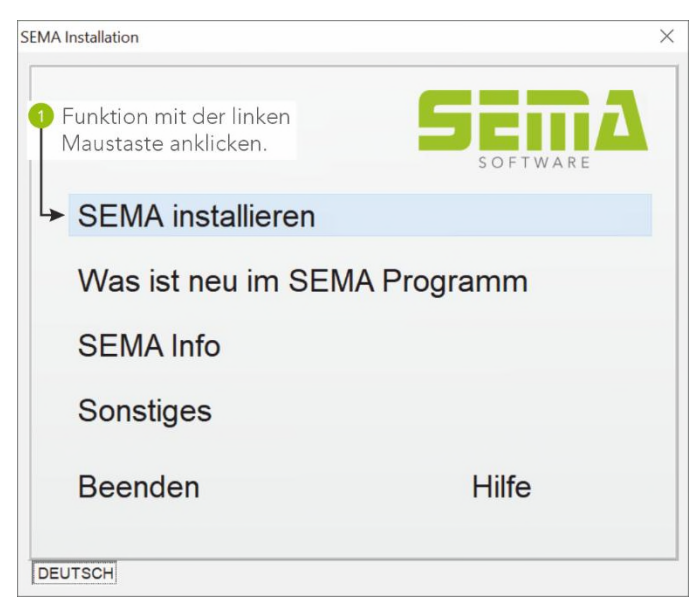

Es erscheint die Startseite, von der die gewünschte Installation ausgewählt und gestartet wird.

Hier klicken Sie mit der linken Maustaste auf das Menüfeld **"SEMA installieren"**.

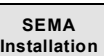

#### Installation des SEMA Programmsystems

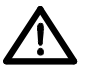

Lesen Sie sich die Hinweise auf dem Bildschirm immer zuerst sorgfältig durch bevor Sie eine Aktion durchführen bzw. mit der Installation fortfahren!

Achten Sie darauf, dass vor Beginn der Installation alle offenen Programme unter Windows geschlossen wurden. Nach der Installation vom SEMA Programmsystem sollte Windows beendet und der Rechner neu gestartet werden!

Im Folgenden wird nun die am häufigsten verwendete Installation behandelt, eine vollständig lokale Einrichtung des SEMA Programms auf Ihrem Rechner.

Je nachdem, ob und welche Programmversion bereits auf dem System installiert ist, unterscheidet das Installationsprogramm drei Fälle:

#### 1. Erstinstallation

Ist noch keine SEMA Programmversion auf dem Rechner installiert, so wird vom Installationsprogramm automatisch diese Auswahl gestartet.

#### 2. Erstinstallation mit bereits installierter SEMA Vorgängerversion

Ist bereits eine SEMA - Vorgängerversion auf dem Rechner installiert, wird nach dem Aufruf der Installation ein Dialogfeld eingeblendet, in dem Sie die Möglichkeit haben die Einstellungen dieser bereits installierten Vorgängerversion zu übernehmen.

#### 3. Programm ändern, reparieren (Update Installation) oder entfernen (Programm deinstallieren)

Ist auf dem Rechner bereits eine aktuelle SEMA Programmversion installiert, wird angezeigt welche BUILD Nr. installiert ist.

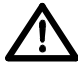

Hier können Sie an einer bereits durchgeführten Installation Änderungen vornehmen, automatisch Updaten (aktualisieren) oder wieder vollständig von Ihrem System entfernen lassen!

## 1. Erstinstallation

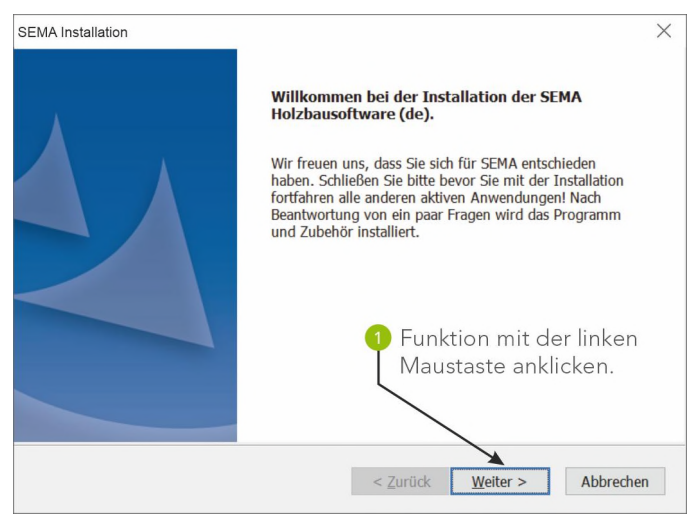

#### Lizenzvereinbarung

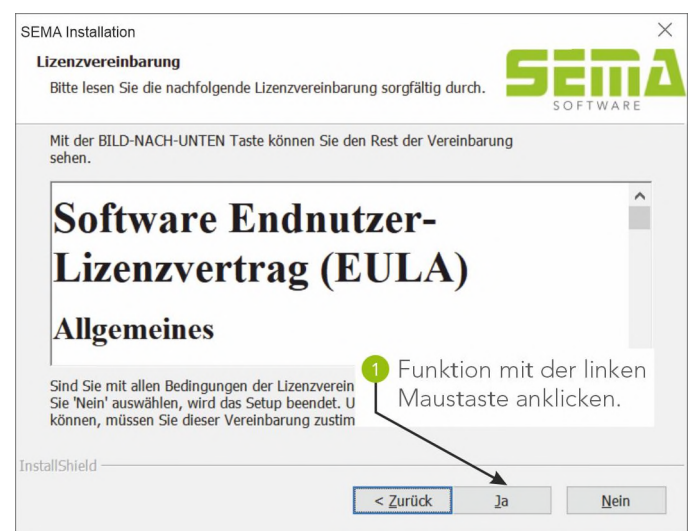

Bestätigen Sie die Lizenzvereinbarung um mit der Installation fortzuführen.

| SEMA Installation                                                                                      |                                                                                                   | >                                       |
|----------------------------------------------------------------------------------------------------|---------------------------------------------------------------------------------------------------|-----------------------------------------|
| Zielpfad wählen<br>Ordner auswählen, in dem die                                                        | e Dateien installiert werden sollen.                                                              | SEMZ                                    |
| Setup installiert SEMA in den f<br>Klicken Sie auf 'Weiter', um in<br>zu installieren, klicken Sie auf | iolgenden Ordner.<br>diesen Ordner zu installieren. Um in<br>'Durchsuchen' und wählen Sie einen a | einen anderen Ordner<br>anderen Ordner. |
| Zielordner                                                                                             | 1 Funktio<br>Maustas                                                                              | n mit der linken<br>ste anklicken.      |
| C:\SEMA                                                                                                |                                                                                                   | Durchsuchen                             |
| nstallShield                                                                                           |                                                                                                   | <u></u>                                 |
|                                                                                                    | () () () () () () () () () () () () () (                                                          | <b>A</b>                                |

#### Zielpfad wählen

Standardmässig wird das Programm auf Laufwerk "C:" in den Ordner " SEMA" abgelegt.

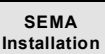

#### Versionstyp wählen

| SEMA Installation                 |                                                                                             |                                                              | $\times$                                |
|-----------------------------------|---------------------------------------------------------------------------------------------|--------------------------------------------------------------|-----------------------------------------|
| Versionstyp                       |                                                                                             |                                                              |                                         |
| Den zu installierenden            | Versionstyp auswählen.                                                                      |                                                              |                                         |
|                                   |                                                                                             |                                                              | SOFTWARE                                |
| Wählen Sie das gewür<br>'Weiter'. | schte Desktop-Icon für den Pro                                                              | grammstart aus und klic                                      | ken Sie auf                             |
|                                   | Sie sind bereits SEMA-Kunde,<br>Vollversion des SEMA-Progra<br>läuft nur bei vorhandenem SE | besitzen einen SEMA-Ke<br>nms installieren. Achtun<br>MA-Key | y und wollen die<br>g : Die Vollversion |
| ) try & learn                     | Sie sind Interessent oder<br>das SEMA-Programm tesi                                         | Funktion mit c<br>Maustaste ank                              | der linken<br>klicken.                  |
| InstallShield ————                | <                                                                                           | Zurück Weiter >                                              | Abbrechen                               |

#### Installationart wählen

| SEMA Installation                                                                                                    |                                                                                                  |                                                 | $\times$   |
|----------------------------------------------------------------------------------------------------|--------------------------------------------------------------------------------------------------|-------------------------------------------------|------------|
| Installationsart<br>Wählen Sie die Art der Installation aus.                                                                                                    |                                                                                                  | 5                                               |            |
| Bitte wählen Sie die Art der Installation aus.                                                                                                    |                                                                                                  |                                                 |            |
| Lokale Installation (Standar<br>Programm, Projekte, St<br>die lokale Festplatte inst<br>Netzwerkinstallation, Progra<br>Programm wird auf die I<br>Projekte, Stammdaten u<br>lokal oder auf dem Serve | d)<br>ammdaten und V<br>alliert.<br>imm lokal<br>lokale Fetsplatte i<br>nd Voreinstellung<br>er. | oreinstellungen<br>nstalliert.<br>Jen wahlweise | werden auf |
| -1 Funktic<br>Mausta                                                                                                    | on mit der<br>Iste anklick                                                                       | linken<br>æn.                                   |            |
| The Held of L                                                                                                    |                                                                                                  |                                                 |            |
| InstallShield                                                                                                    |                                                                                                  |                                                 |            |
|                                                                                                    | < <u>Z</u> urück                                                                                 | <u>W</u> eiter >                                | Abbrechen  |

#### Installationsdaten vorab anzeigen

| opiervorgang starten                                                                                                    |                                                                                                    |
|----------------------------------------------------------------------------------------------------|----------------------------------------------------------------------------------------------------|
| Einstellungen vor dem Kopieren überprüfen.                                                                                                    | SOFTWARE                                                                                                    |
| Zum Kopieren der Programmdateien sind genug Ir<br>'Zurück', wenn Sie die Einstellungen überprüfen od<br>Einstellungen zufrieden sind, klicken Sie auf Weite | iformationen vorhanden. Klicken Sie auf<br>ler ändern möchten. Wenn Sie mit den<br>r', um die Dateien zu kopieren. |
| Aktuelle Einstellungen:                                                                                                    |                                                                                                    |
| Sprache:<br>Deutsch<br>Programm Zielofad:                                                                                                    |                                                                                                    |
| C:\SEMA                                                                                                    |                                                                                                    |
| Installationsart:<br>Lokale Installation (Standard)<br>Programm, Projekte, Stammdaten und Vor<br>die lokale Festplatte installiert.                         | Funktion mit der linken<br>Maustaste anklicken.                                                                    |
| 1                                                                                                    | >                                                                                                    |
|                                                                                                    |                                                                                                    |

#### Kopieren des Programmsystems

Hier können Sie den Fortschritt der eigentlichen Programminstallation mitverfolgen. Ein Balken zeigt Ihnen dabei an wie weit die Installation bereits fortgeschritten ist.

SEMA Installation Im Hintergrund werden Ihnen Muster BV's der aktuellen Version vorgestellt.

| EMA Installation                                   | ×        |
|----------------------------------------------------|----------|
| Setup-Status                                       | SEMA     |
|                                                    | SOFTWARE |
| SEMA konfiguriert Ihre neue Software-Installation. |          |
|                                                    |          |
| Installation Der Programmdateien                   |          |
|                                                    | N DU     |
| C: SEMA SEMAVZZZDE SEMSTS_04(IFC(STSTEM.DATA.COMMO | IN.DLL   |
|                                                    |          |
|                                                    |          |
|                                                    |          |
|                                                    |          |
|                                                    |          |
|                                                    |          |
| stallShield                                        |          |
|                                                    |          |

#### Abschluss der Installation

| SEMA Installation |                                                                                                    |
|-------------------|----------------------------------------------------------------------------------------------------|
|                   | Installation SEMA Holzbausoftware<br>abgeschlossen.<br>Das Setupprogramm hat alles erfolgreich installiert.<br>Der Computer muss neu gestartet werden, bevor das<br>installierte Programm verwendet werden kann. |
|                   | ● Ja, Computer jetzt neu starten.                                                                                                    |
|                   | ONein, Computer wird später neu gestartet.                                                                                                    |
|                   | Nicken Sie auf Australia Maustaste anklicken.                                                                                                    |
|                   | Danke, dass Sie sich für die SEMA-Programme entschieden haben.                                                                                                    |
|                   | < Zurück Fertig stellen Abbrechen                                                                                                    |

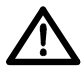

Nach der Installation des SEMA - Programmsystems muss der Rechner neu gestartet werden. Hierzu *JA, Computer jetzt neu starten* ausgewählt lassen und auf *Fertig stellen* klicken! 2. Erstinstallation mit bereits installierter Vorgängerversion

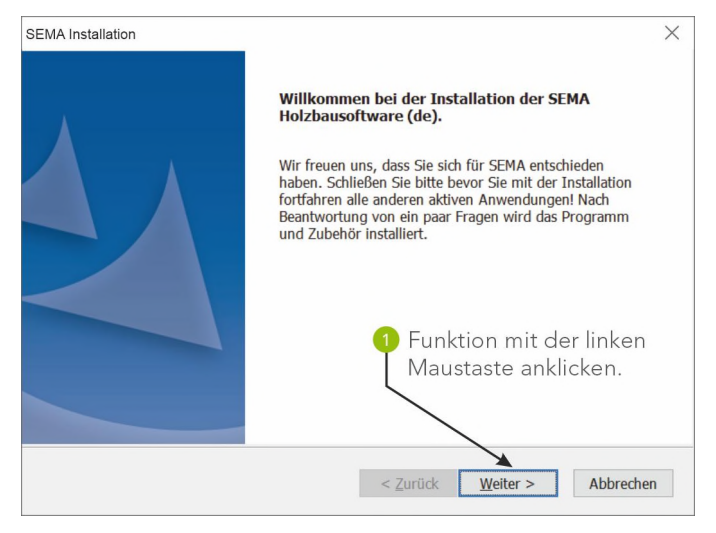

#### Datenübernahme aus der Vorgängerversion.

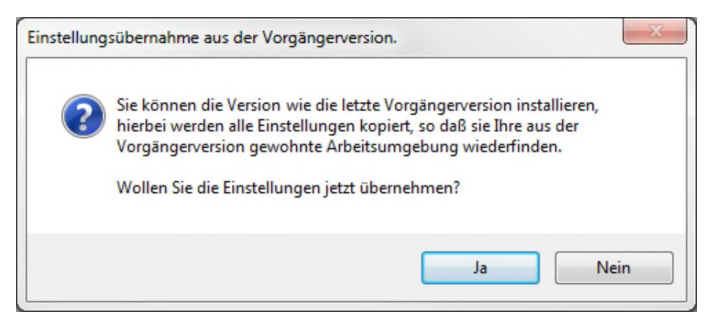

Hier haben Sie die Möglichkeit Daten aus bereits installierten einer übernehmen. Vorgängerversion zu Welche Daten Sie übernehmen möchten, wird zu einem späteren Zeitpunkt im Installationsprogramm abgefragt. Sollten Sie diese Abfrage mit Ja bestätigen, wird der ausgewählte Installationspfad, Installationsart und der Setuptyp (z.B. Standard) übernommen.

Möchten Sie keine Übernahme der Daten, bestätigen Sie *Nein* und die Installation wird fortgesetzt wie unter ERSTINSTALLATION beschrieben.

Die Übernahme der Daten ist auch nachträglich im bereits installiertem SEMA Programm über die Menüauswahl "*Extras*" -> "*Optionen*" -> "*Datenübernahme aus ...*" möglich.

#### Installationsdaten vorab anzeigen

| Copiervorgang starten                                                                                                    | <b>C</b> =m                                                                                                    |
|----------------------------------------------------------------------------------------------------|----------------------------------------------------------------------------------------------------|
| Einstellungen vor dem Kopieren überprüfen.                                                                                                    | SOFTWARE                                                                                                    |
| Zum Kopieren der Programmdateien sind genug In<br>'Zurück', wenn Sie die Einstellungen überprüfen oo<br>Einstellungen zufrieden sind, klicken Sie auf Weite<br>Aktuelle Einstellungen | nformationen vorhanden. Klicken Sie auf<br>Jer ändern möchten. Wenn Sie mit den<br>r <sup>1</sup> , um die Dateien zu kopieren. |
| Sprache:                                                                                                    | ^                                                                                                    |
| Programm Zielpfad:<br>C:\SEMA                                                                                                    |                                                                                                    |
| Installationsart:<br>Lokale Installation (Standard)<br>Programm, Projekte, Stammdaten und Vor<br>die lokale Festplatte installiert.                                                   | 1 Funktion mit der linken<br>Maustaste anklicken.                                                                               |
| <                                                                                                    | >                                                                                                    |
|                                                                                                    |                                                                                                    |

#### Kopieren des Programmsystems

Hier können Sie den Fortschritt der eigentlichen Programminstallation mitverfolgen. Ein Balken zeigt Ihnen dabei an wie weit die Installation bereits fortgeschritten ist.

Im Hintergrund werden Ihnen Muster BV's der aktuellen Version vorgestellt.

| SEMA Installation                                       | ×         |
|---------------------------------------------------------|-----------|
| Setup-Status 5                                          |           |
| SEMA konfiguriert Ihre neue Software-Installation.      |           |
| Installation Der Programmdateien                        |           |
| C:\SEMA\SEMAV222DE\SEMSYS_64\IFC\SYSTEM.DATA.COMMON.DLL |           |
|                                                         |           |
|                                                         |           |
|                                                         |           |
|                                                         |           |
|                                                         |           |
| InstallShield                                           |           |
|                                                         | Abbrechen |

Abfrage über die Datenübernahme aus der Vorgängerversion

| EMA-Datenübernahme                                               | ×                                                                                |
|------------------------------------------------------------------|----------------------------------------------------------------------------------|
| Es werden nun verschiedene Daten von der Version übernommen      | 1.                                                                               |
| Deaktivieren Sie die Daten, die Sie nicht übernehmen wollen bzw. | aktivieren Sie die Daten, die Sie übernehmen wollen.                             |
| I Emenanecht                                                     | III Finzelstah Varianten Rearbeitungen                                           |
| Rauvorhaben Konfdaten Modus                                      |                                                                                  |
| Anzeige Optionen (F7)                                            |                                                                                  |
| Voreinstellungen (Alt + F7)                                      |                                                                                  |
| ✓ Symbolleisten/Paletten                                         | V Projektvorlagen                                                                |
| ✓ Farbeinstellungen                                              | V Aufmass- und Blitzkalkulationslisten Vorlagen                                  |
| V Bauteil-Hinweis-Einstellungen                                  | Bauphysik Vorlagen                                                               |
| Vorbelegungen Bearbeitungen                                      | ☑ Alle Stammdatentöpfe                                                           |
| V Materialliste-Einzelstab Import- und Exportpfad                |                                                                                  |
| Hundegger Maschinendaten alle Typen                              | <ul> <li>Selbstdefinierte Platzhalter</li> <li>Sonstige Einstellungen</li> </ul> |
| Alle an Alle aus                                                 | ]                                                                                |
|                                                                  | 0%                                                                               |
| Datei :                                                          |                                                                                  |
|                                                                  |                                                                                  |
|                                                                  | OK Abbrechen                                                                     |

Deaktivieren Sie die Daten, die Sie nicht übernehmen wollen bzw. aktivieren Sie die Daten, die Sie übernehmen wollen. Klicken Sie auf **OK** und der Kopiervorgang wird gestartet.

#### Abschluss der Installation

| SEMA Installation |                                                                                                    |
|-------------------|----------------------------------------------------------------------------------------------------|
|                   | Installation SEMA Holzbausoftware<br>abgeschlossen.<br>Das Setupprogramm hat alles erfolgreich installiert.<br>Der Computer muss neu gestartet werden, bevor das<br>installierte Programm verwendet werden kann. |
|                   | <ul> <li>Ja, Computer jetzt neu starten.</li> <li>Nein, Computer wird später neu gestartet.</li> <li>Funktion mit der linken</li> <li>Klicken Sie auf Maustaste anklicken.</li> </ul>                            |
|                   | Danke, dass Sie sich für die SEMA-Programme entschieden haben.                                                                                                    |
|                   | < Zurück Fertig stellen Abbrechen                                                                                                    |

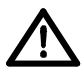

Nach der Installation des SEMA - Programmsystems muss der Rechner neu gestartet werden. Hierzu *JA, Computer jetzt neu starten* ausgewählt lassen und auf *Fertigstellen* klicken!

## **SEMA Programm-Icon und SEMA Presenter**

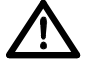

Mit der Installation der SEMA Software wird ein Programm-Icon und ein SEMA Presenter-Icon auf dem Desktop eingerichtet. Der Presenter ist ein Viewer zum Betrachten von Projekten, die mit einer SEMA Vollversion erstellt wurden. Eine Projektbearbeitung ist mit dem SEMA-Presenter nicht möglich.

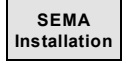

1-10

## 3. Programm ändern, reparieren oder entfernen (Programm deinstallieren)

Hier können Sie an einer bereits durchgeführten Installation Änderungen vornehmen, automatisch Updaten (aktualisieren) oder wieder vollständig von Ihrem System entfernen lassen.

Ist auf dem Rechner bereits eine SEMA Programmversion installiert, so wird dieses unterhalb der Installations-Schaltfläche angezeigt.

| SEMA Installation                                 | ×                |
|---------------------------------------------------|------------------|
| 1 Funktion mit der linken<br>Maustaste anklicken. | SEMA<br>SOFTWARE |
| SEMA installieren                                 |                  |
| Was ist neu im SEM                                | AProgramm        |
| SEMA Info                                         |                  |
| Sonstiges                                         |                  |
| Beenden                                           | Hilfe            |
| DEUTSCH                                           |                  |

Nach dem Anklicken der Installations-Schaltfläche gelangen Sie sodann in ein weiteres Auswahlmenü, in dem die folgenden Möglichkeiten zur Auswahl stehen.

#### 3.1 Programm ändern

#### 3.2 Programm reparieren

#### 3.3 Programm entfernen

#### 3.1 Programm ändern

| SEMA Installation                             |                                                                                                 |                                                               |
|-----------------------------------------------|-------------------------------------------------------------------------------------------------|---------------------------------------------------------------|
| Willkommen                                    | dern, renovieren oder entfernen                                                                 | SEM                                                           |
|                                               | dern, repaneren oder endernen.                                                                  | SOFTWARE                                                      |
| Willkommen b<br>Änderungen a<br>Optionen aus. | beim Verwaltungsprogramm von SEMAV222. Mit<br>In der aktuellen Installation vornehmen. Wählen S | diesem Programm können Sie<br>Sie eine der unten aufgeführten |
| 1  Programm                                   | ändern                                                                                          |                                                               |
| <b>.</b>                                      | Wählen Sie neue Programmfeatures aus oder en<br>Features.                                       | tfernen Sie bereits installierte                              |
|                                               | reparieren                                                                                      |                                                               |
|                                               | Installieren Sie alle Programmfeatures erneut, di                                               | e vom vorherigen Setup                                        |
| O Programm                                    | entfernen                                                                                       | 2 Funktion mit<br>der linken                                  |
| (i)                                           | Entfernen aller installierter Features.                                                         | Maustaste                                                     |
| instanomena -                                 | r 7                                                                                             |                                                               |
|                                               | < <u>Z</u> uruck                                                                                | <u>w</u> eiter > Abbrechen                                    |

Wählen Sie hier die Option **<u>P</u>rogramm ändern**, um an der bereits installierte Programmversion Änderungen vorzunehmen.

| Features wählen                                                                |                      | Sem                       |
|--------------------------------------------------------------------------------|----------------------|---------------------------|
| Die zu installerenden Features auswahlen.                                      |                      | SOFTWARE                  |
| Wählen Sie die Features, die Sie installieren r<br>nicht installieren möchten. | nöchten, und löscher | Sie die Features, die Sie |
| – Vrogrammdateien                                                              | Besch                | reibung                   |
| Programmdateien                                                                | Bein                 | haltet alle               |
|                                                                                | Prog                 | ji ammuateien.            |
| Firmenanschrift                                                                |                      |                           |
| Bauvorhaben Kopfdaten, Modus                                                   |                      |                           |
| Bauteilhinweis                                                                 |                      |                           |
| Voreinstellungen (ALT+F7)                                                      | _                    |                           |
| K                                                                              | >                    | 2 Funktion mit            |
| 0.00 MB des erforderlichen Speicherplatzes a                                   | uf dem C-Laufwerk    | der linken                |
| 788006,06 MB des verfügbaren Speicherplat                                      | zes auf dem C-Laufwe | Maustaste                 |
| FallChield                                                                     |                      | anklicken                 |

#### Komponenten wählen

Hier kann durch Setzen oder Entfernen der Häkchen einzelne Komponenten hinzugefügt bzw. entfernt werden.

#### Kopieren des Programmsystems

Ein Balken zeigt Ihnen an wie weit die Installation (hinzufügen bzw. entfernen der gewählten Komponenten) bereits fortgeschritten ist.

| SEMA Installation   |                                       | ×         |
|---------------------|---------------------------------------|-----------|
| Setup-Status        |                                       | SEMA      |
|                     |                                       | SOFTWARE  |
| SEMA konfigurier    | Ihre neue Software-Installation.      |           |
|                     |                                       |           |
| Installation Der Pr | ogrammdateien                         |           |
| C:\SEMA\SEMAV2      | 22DE\SEMSYS_64\IFC\SYSTEM.DATA.COMMON | I.DLL     |
|                     |                                       |           |
| -                   |                                       |           |
|                     |                                       |           |
|                     |                                       |           |
|                     |                                       |           |
| nstallShield        |                                       |           |
|                     |                                       | Abbrechen |
|                     |                                       | Abbreaten |

#### 3.2 Reparieren

| SEMA Installation                                                                                                    |                                                                     |
|----------------------------------------------------------------------------------------------------|---------------------------------------------------------------------|
| Willkommen<br>Programm ändern, reparieren oder entfernen.                                                                         | <b>SER</b>                                                          |
| Willkommen beim Verwaltungsprogramm von SEMAV222. N<br>Änderungen an der aktuellen Installation vornehmen. Wähle<br>Optionen aus. | lit diesem Programm können Sie<br>n Sie eine der unten aufgeführten |
| O Programm ändern                                                                                                    |                                                                     |
| Wählen Sie neue Programmfeatures aus oder<br>Features.                                                                            | entfernen Sie bereits installierte                                  |
| 1 • Programm reparieren                                                                                                    |                                                                     |
| Installieren Sie alle Programmfeatures erneut,                                                                                    | die vom vorherigen Setup                                            |
| Installiert wurden.     Programm entfernen                                                                                        | 2 Funktion mit<br>der linken                                        |
| Entfernen aller installierter Features.                                                                                           | Maustaste                                                           |
| 130000000                                                                                                    |                                                                     |
| < <u>Z</u> urück                                                                                                    | Weiter > Abbrechen                                                  |

Die hier aufgeführte Setup Option (**<u>Reparieren</u>**) installiert alle Programmdateien neu und es werden ausserdem Stammdaten, Planverwaltung usw. neu installiert. Unberührt bleiben Daten, die geändert oder neu angelegt wurden.

#### Kopieren des Programmsystems

Hier können Sie den Fortschritt der eigentlichen Programminstallation mitverfolgen. Ein Balken zeigt Ihnen dabei an wie weit die Installation bereits fortgeschritten ist.

| EMA Installation        |                        |                    | ×         |
|-------------------------|------------------------|--------------------|-----------|
| Setup-Status            |                        |                    |           |
| SEMA konfiguriert Ihre  | neue Software-Installa | ation.             |           |
| Installation Der Progra | mmdateien              |                    |           |
| C:\SEMA\SEMAV222D       | E\SEMSYS_64\IFC\SYS    | STEM.DATA.COMMON.D | Ш         |
|                         |                        |                    |           |
|                         |                        |                    |           |
|                         |                        |                    |           |
|                         |                        |                    |           |
|                         |                        |                    |           |
| stallShield             |                        |                    |           |
|                         |                        |                    | Abbrechen |

#### Abschluss der Installation

Nach der Installation sollte der Rechner neu gestartet werden.

Hierzu alle offenen Programme unter Windows schliessen, auf -> <u>Beenden...</u> klicken um Windows zu beenden und den Rechner neu starten!

#### 3.3 Entfernen (Deinstallation)

| EIII                           |
|--------------------------------|
| SOFTWARE                       |
| m können Sie<br>n aufgeführten |
|                                |
| s installierte                 |
|                                |
| n Setup                        |
| ction mit<br>inken             |
| staste                         |
|                                |

Wählen Sie hier die Option *Entfernen*, um die bereits installierte Programmversion zu deinstallieren.

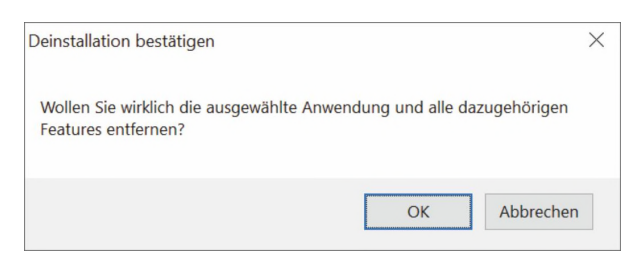

Sicherheitsabfrage, ob Sie wirklich deinstallieren möchten. Hier besteht die letzte Chance den Vorgang abzubrechen. Bei Bestätigung mit **OK** wird der Deinstallationsvorgang gestartet.

| Setup-Status                                  | Semi                 |
|-----------------------------------------------|----------------------|
|                                               | SOFTWARE             |
| SEMA konfiguriert Ihre neue Software-Installa | ation.               |
|                                               |                      |
|                                               |                      |
| Installation Der Programmdateien              |                      |
| C:\SEMA\SEMAV222DE\SEMSYS_64\IFC\SYS          | STEM.DATA.COMMON.DLL |
|                                               |                      |
|                                               |                      |
|                                               |                      |
|                                               |                      |
|                                               |                      |
|                                               |                      |
|                                               |                      |
| tallShield                                    |                      |

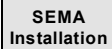

## **Online Lizenzierung von Softwaremodulen**

## Aktivieren von Softwaremodulen

Den individuellen Modulumfang Ihres SEMA Programms mit allen von Ihnen erworbenen Softwaremodulen stellen wir Online zum Aktivieren für Sie bereit. Sie können hiermit das SEMA Programm auf Basis einer bereits installierten Try&Learn Version freischalten oder nachträglich erworbene Modulerweiterungen im SEMA Programm aktivieren.

## Automatische Online Lizenzierung via Internet

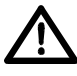

Die <u>automatische</u> Online-Aktivierung funktioniert nur mit einer bestehenden Internetverbindung Ihres Computers sowie korrekten Installation der SEMA Try&Learn Version bzw. SEMA Programm.

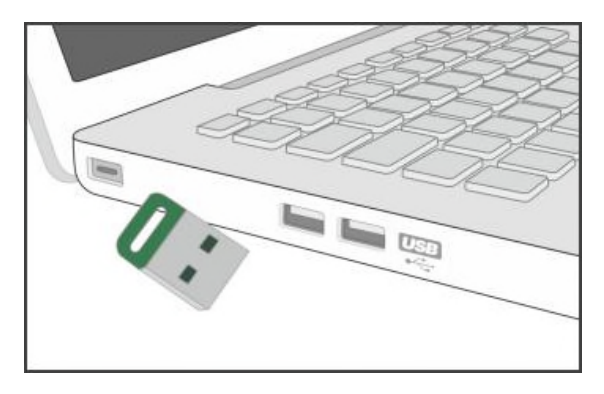

Um die Online-Lizenzierung vorzunehmen, stecken Sie den mitgelieferten Key (Dongle) in einen freien USB-Steckplatz Ihres Computers!

Starten Sie das bereits installierte SEMA-Programm bzw. die SEMA Try&Learn Version.

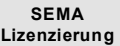

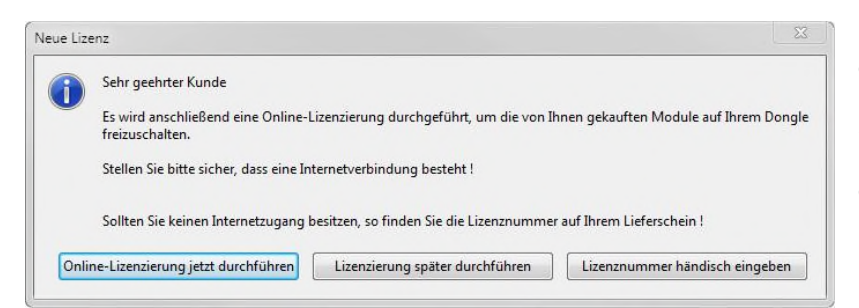

Nach dem Start des Programms öffnet sich bei einer aktiven Internetverbindung nebenstehendes Systemfenster. Betätigen Sie den Button "Online-Lizenzierung jetzt durchführen"!

SEMA Software Liczee
 X
 X
 X
 X
 X
 X
 X
 X
 X
 X
 X
 X
 X
 X
 X
 X
 X
 X
 X
 X
 X
 X
 X
 X
 X
 X
 X
 X
 X
 X
 X
 X
 X
 X
 X
 X
 X
 X
 X
 X
 X
 X
 X
 X
 X
 X
 X
 X
 X
 X
 X
 X
 X
 X
 X
 X
 X
 X
 X
 X
 X
 X
 X
 X
 X
 X
 X
 X
 X
 X
 X
 X
 X
 X
 X
 X
 X
 X
 X
 X
 X
 X
 X
 X
 X
 X
 X
 X
 X
 X
 X
 X
 X
 X
 X
 X
 X
 X
 X
 X
 X
 X
 X
 X
 X
 X
 X
 X
 X
 X
 X
 X
 X
 X
 X
 X
 X
 X
 X
 X
 X
 X
 X
 X
 X
 X
 X
 X
 X
 X
 X
 X
 X
 X
 X
 X
 X
 X
 X
 X
 X
 X
 X
 X
 X
 X
 X
 X
 X
 X
 X
 X
 X
 X
 X
 X
 X
 X
 X
 X
 X
 X
 X
 X
 X
 X
 X
 X
 X
 X
 X
 X
 X
 X
 X
 X
 X
 X
 X
 X
 X
 X
 X
 X
 X
 X
 X
 X
 X
 X
 X
 X
 X
 X
 X
 X
 X
 X
 X
 X
 X
 X
 X
 X
 X
 X
 X
 X
 X
 X
 X
 X
 X
 X
 X
 X
 X
 X
 X
 X
 X
 X
 X
 X
 X
 X
 X
 X
 X
 X
 X
 X
 X
 X
 X
 X
 X
 X
 X
 X
 X
 X
 X
 X
 X
 X
 X
 X
 X
 X
 X
 X
 X
 X
 X
 X
 X
 X
 X
 X
 X
 X
 X
 X
 X
 X
 X
 X
 X
 X
 X
 X
 X
 X
 X
 X
 X
 X
 X
 X
 X
 X
 X
 X
 X
 X
 X
 X
 X
 X
 X
 X
 X
 X
 X
 X
 X
 X
 X
 X
 X
 X
 X
 X
 X
 X
 X
 X
 X
 X
 X
 X
 X
 X
 X
 X
 X
 X
 X
 X
 X
 X
 X
 X
 X
 X
 X
 X
 X
 X
 X
 X
 X
 X
 X
 X
 X

Bestätigen Sie nun den Schalter "Lizenzerweiterungen prüfen"!

Es wird dann eine Prüfung Ihres lokal installierten Modulumfangs mit den bei SEMA hinterlegten Daten durchgeführt.

| SEMA | SEMA Software Lizenzerweiterung                                                                                                    |
|------|----------------------------------------------------------------------------------------------------|
|      | Herzlichen Glückwunsch zur erfolgreichen<br>Lizenzerweiterung!                                                                                                    |
|      | Ihr Lizenz- bzw. Nodulerweiterung konnte erfolgreich durchgeführt und aktiviert werden. Nach<br>einem Neustart des Programmes steht ihnen das Uprade zur Verfügung.                              |
|      | Das SEMA Programm wird hierzu automalisch beendet, wenn Sie dieses Fenster schließen.<br>Beim nachsten Programmstart können Sie im SEMA Programm mit den neuen Erweiterungen<br>sofort arbeiten. |
|      |                                                                                                    |
|      |                                                                                                    |
|      |                                                                                                    |
|      |                                                                                                    |
|      | Convidint 2022 SEMA Combil. J. SEMA Downloadcenter   Supportantrage                                                                                                    |

Bei einer erfolgreichen Lizenzfreischaltung bzw. Modulerweiterung erscheint nebenstehende Meldung.

Beim Schließen des Fensters wird das Programm beendet.

Nach einem Programmneustart können Sie das SEMA Programm mit Ihrem erworbenen Modulumfang nutzen.

## Manuelle offline Lizenzierung ohne Internetverbindung

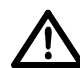

Für die manuelle Lizenzierung ist eine korrekt ausgeführte Installation der SEMA Try&Learn Version bzw. des SEMA Programms erforderlich.

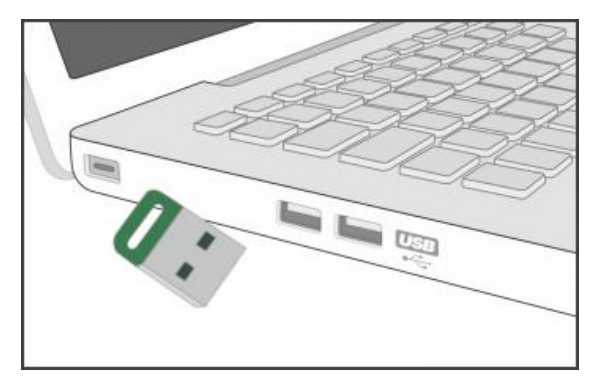

Um die manuelle offline-Lizenzierung vorzunehmen, stecken Sie den mitgelieferten Key (Dongle) in einen freien USB-Steckplatz Ihres Computers!

Starten Sie das bereits installierte SEMA-Programm bzw. die SEMA Try&Learn Version.

Nach dem Start des SEMA Programms wählen Sie die Menüpunkte "?" > "Lizenzierung" > "Erweiterung Ihrer aktuellen Lizenz" > "manuell" nacheinander an.

| SEMA 002                                |                                                                       |  |  |  |  |  |
|-----------------------------------------|-----------------------------------------------------------------------|--|--|--|--|--|
| Datei Bearbeiten Ansicht Extras Eenster | 2 🖸 🗹 DG 🔺 🔺 🖨 🖨 🏠 🍕 🕶                                                |  |  |  |  |  |
| ▶ 光光  ♡ ♂  帚 四  根 ※ 図 Q ↔               | 🝸 Hilfe zum Programm 🛛 F1 🖞 🚬 坦 🖃 🐨 🐨 🕄 00 Starteinstellung 🔹 📽 🕸 🗊 🏥 |  |  |  |  |  |
| ₩ • 🖈 🔲 DG ×                            | Startcenter                                                           |  |  |  |  |  |
| mmd                                     | 20 geführte Hilfe zum Programm                                        |  |  |  |  |  |
| aten                                    | Hilfe nach Begriff durchsuchen                                        |  |  |  |  |  |
| Cont                                    | Was ist neu ?                                                         |  |  |  |  |  |
| aine                                    | SEMA Seminare                                                         |  |  |  |  |  |
|                                         | SEMA Website besuchen                                                 |  |  |  |  |  |
|                                         | SEMA Online Programm Update                                           |  |  |  |  |  |
|                                         | SEMA <u>O</u> nline Versions Update                                   |  |  |  |  |  |
|                                         | HBV Version Update                                                    |  |  |  |  |  |
|                                         | SEMA Newsletter abonnieren                                            |  |  |  |  |  |
|                                         | Support mit TeamViewer                                                |  |  |  |  |  |
|                                         | E-Mail Anfrage                                                        |  |  |  |  |  |
|                                         | Lizenzierung   Erweiterung Ihrer aktuellen Lizenz                     |  |  |  |  |  |
|                                         | Info Verlängerung Ihrer aktuellen Lizenz  manuell                     |  |  |  |  |  |
|                                         | Aktivierung Dozenten <u>h</u> ardlock                                 |  |  |  |  |  |
|                                         |                                                                       |  |  |  |  |  |

| Erweiterung Ihrer SEMA-Programm Lizenz |              | × |    |
|----------------------------------------|--------------|---|----|
|                                        | Codenummer : |   | ОК |

Bitte geben Sie nun die Freischaltnummer (Codenummer) manuell ein, die auf dem mitgesandten Lieferschein aufgedruckt ist, und bestätigen Sie anschliessend mit **OK**.

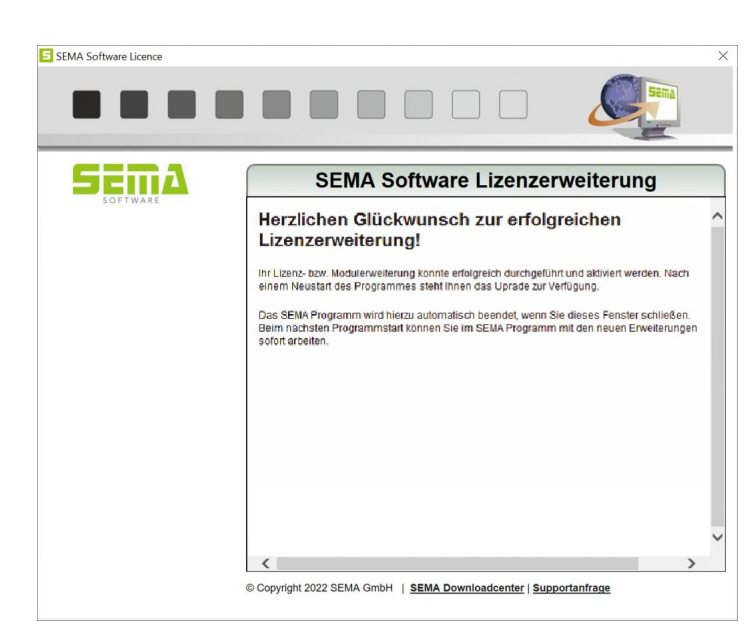

Bei einer erfolgreichen Lizenzfreischaltung bzw. Modulerweiterung erscheint nebenstehende Meldung.

Beim Schliessen des Fensters wird das Programm beendet.

Nach einem Programmneustart können Sie das SEMA Programm mit Ihren erworbenen Modulumfang nutzen.

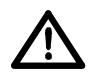

Bei technischen Problemen bzw. Fehlern während der Modulfreischaltung steht Ihnen die SE-MA Kundenbetreuung unter folgender Telefonnummer gerne zur Verfügung: +49 8304 - 939 140.

SEMA Lizenzierung

## **Kurzanleitung Programm-Hilfe**

## Einleitung

Um Ihnen das umständliche Studium von umfangreichen Handbüchern zu ersparen haben wir Ihnen eine umfangreiche Hilfe mit ausgeliefert.

Diese ist vollständig im SEMA System integriert. So wird die Bedienung und das Arbeiten mit dem Programm noch einfacher, rationeller und effizienter.

Dabei haben wir uns bereits bei der Erstellung dieser Hilfe auf das wirklich Wesentliche konzentriert und mit vielen technischen Abbildungen sinnvoll erweitert, so dass Sie alles Wissenswerte auf einen Blick haben.

Die hier vorliegende Kurzanleitung soll Ihnen einen Überblick über die Funktionsweise und den Möglichkeiten, die dieses mächtige Hilfsmittel eröffnet, aufzeigen.

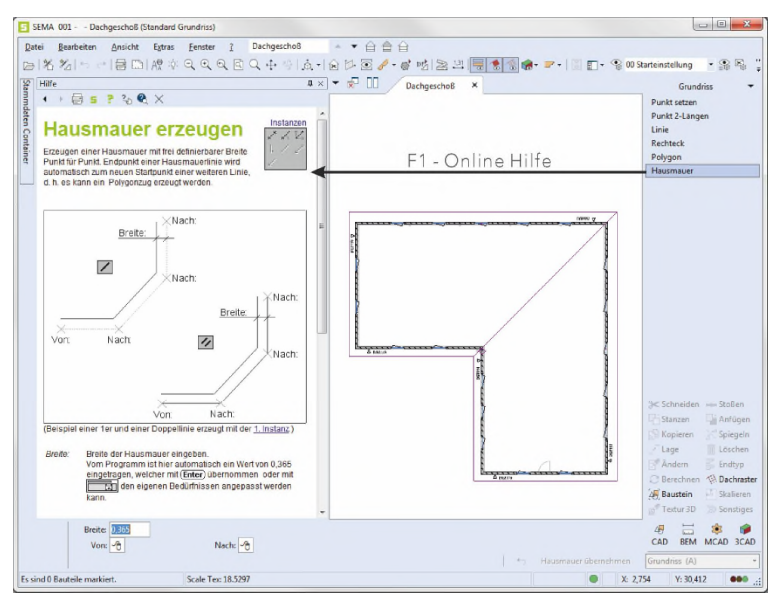

mitlaufende Hilfe im SEMA System - Aufruf via F1

## Wissenwertes zur Programm Hilfe

Die Hilfe ist vollständig im SEMA Programm integriert. Sie haben drei Möglichkeiten, die programmeigene Hilfe zu nutzen:

• <u>mitlaufende Hilfe im Programm:</u>

Es wird zur gerade aktiven Funktion immer das passende Hilfethema (=Kontext) aufgerufen, d. h. bei der Funktion "Sparren setzen" wird auch das entsprechende Hilfethema zum Setzen eines Sparrens aufgerufen.

Bei einem Befehlswechsel wird die mitlaufende-Hilfe (sofern diese nicht geschlossen wurde) automatisch mitgeführt und das neue, zum Befehl entsprechende Hilfethema sofort angezeigt.

Bei der mitlaufenden Hilfe ist das Arbeitsfenster im SEMA System zweigeteilt und links das passende Hilfethema angezeigt (siehe Abbildung oben).

• geführte Hilfe zum Programm:

Bei der geführten Hilfe zum Programm wurde die Struktur 1 : 1 von den SEMA Programmteilen übernommen. Hier können Sie sich durch die jeweiligen Hilfethemen zu den Programmfunktionen durchklicken und nachlesen. Diese Hilfe ist sozusagen sehr gut, um nachzuschlagen bzw. von einem Programmteil einen Funktionsüberblick zu erhalten.

Die geführte Hilfe wird immer in einem separaten Fenster geöffnet und angezeigt. Der Aufruf erfolgt aus dem Menü heraus über "?"-> "geführte Hilfe zum Programm" bzw. aus der mitlaufenden Hilfe heraus oben über den Knopf <sup>2</sup>.

Suchfunktion in der Hilfe:

Mit der in der Hilfe integrierten Suchfunktion können Sie alle Hilfethemen nach Suchbegriffen durchsuchen lassen. Hierbei gibt die Suchfunktion die entsprechenden Treffer zum gesuchten Wort bzw. Satz nach deren Relevanz absteigend sortiert aus.

Die Suchfunktion im Programm wird im Fenster der mitlaufenden Hilfe über den Schalter 🔍 ausgeführt.

### Systemvoraussetzungen

Um die integrierte Hilfefunktion nutzen zu können ist ein bereits auf dem Rechner vorhandener Browser für Windows zwingend notwendig.

## Aufruf der Hilfe

Wenn Sie im Programm also nicht mehr weiterwissen sollten, so betätigen Sie einfach die **Funktionstaste F1** und rufen sich zum gerade aktiven Befehl das Hilfethema auf.

20

Endpunkt einer Wand wird automatisch zum neuen Startpunkt einer weiteren Wand, d. h. es kann ein

Beschreibung der oberen Funktionsschalterleiste

Verwendete Symbole im Eingabebereich und den Menüs

Hier kann bei umfangreicheren Ausführungen

der Inhalt nach unten und oben gerollt werden

Beschreibung der Menüleiste
 Auswahl der Instanz

Aufruf angezeigter weitergehender

Scrollbalken der Online Hilfe

(evtl. artverwandter) Hilfethemen

Wand erzeugen

Optionsfelder der Wanderzeugung: 31

Polygonzug erzeugt werden.

< > 🖶 S ?

Siehe auch

## Zur Bedienung der Programm Hilfe

Nach dem Aufruf der Hilfe wird der grosse Zeichenbereich (weisser Bildschirmbereich) im Normalfall zweigeteilt und die Hilfe auf der linken Seite in einem extra Fenster, voll im Programm integriert, angezeigt. Dieses Fenster beinhaltet dann das zum aktiven Befehl passende Hilfethema.

In seltenen Fällen (Anzeige Optionen, Voreinstellungen usw.) wird aufgrund der besseren Darstellung das Hilfethema in einem eigenständigen Fenster geladen.

Hier kann durch die Tastenkombination Alt + Tabulator (=Taskwechsel) jederzeit zwischen dem SEMA Programm und dem Hilfethema gewechselt werden. Die Bedienung und Funktionalität ist ansonsten identisch mit der mitlaufenden Hilfe im Programm.

<u>Blau unterstrichene Texte</u> deuten Verknüpfungen (Querverweise) zu weiteren Informationen an. Mit einem Mausklick auf solche Verknüpfungen kann das gewünschte Thema aufgerufen werden.

Um die Online Hilfe kompakt und übersichtlich zu halten wurden ebenfalls Grafiken (vor allem Buttons) mit Verknüpfungen hinterlegt. Dies wird angezeigt, wenn mit dem Mauszeiger auf solche Grafiken gefahren wird. Bei einer verknüpften Grafik ändert sich dann das Aussehen des Mauszeigers in einen Zeigefinger. So wurde diese Technik u. a. bei den grafisch dargestellten Instanzen der Beschreibung aller Erzeugungsbefehle angewendet (siehe nebenstehende Abbildung).

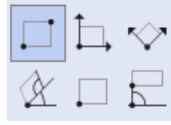

Instanzer

Verknüpfte

도 🔊 🖻 🖬 🖨

Grafiken

▲Zurück ←Zurückgehen zum vorhergehenden Hilfethema

V

創

#### Schalterleiste der programmintegrierten Hilfe

| Schalter | Bedeutung                                                                                                    |  |  |
|----------|----------------------------------------------------------------------------------------------------|--|--|
| 4        | Navigieren in der mitlaufenden Hilfe. Zum vorhergehenden Hilfethema zurückgehenden.                                                    |  |  |
| •        | Navigieren in der mitlaufenden Hilfe. Zum nachfolgenden Hilfethema weitergehen.                                                        |  |  |
|          | Das gerade angezeigte Hilfethema auf einem Drucker ausgeben.                                                                           |  |  |
| S        | Features + Release Historie zur aktuellen Version aufrufen.                                                                            |  |  |
| 7        | Aufruf der allgemeinen Hilfe zum Programm. Hier erhält der Anwender eine Übersicht über die grundlegende Bedienung des Programms.      |  |  |
| S        | Aufruf der geführten Hilfe zum Programm. Hier kann der Anwender über eine Übersicht alle Hilfethemen zu allen Programmteilen einsehen. |  |  |
|          | Suchfunktion innerhalb der mitlaufenden Hilfe.                                                                                         |  |  |
| $\times$ | Hilfe wieder beenden.                                                                                                    |  |  |

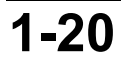

## Kurzeinführung anhand eines Beispieles

## Erstellen einer Sparrenlage eines Satteldachs mit Abbundzeichnung und Materialliste (Holzliste)

#### Vorgabe:

Es soll ein Dach für einen rechteckigen Hausgrundriss von 10x16m gemäss folgender Vorgaben eingegeben werden!

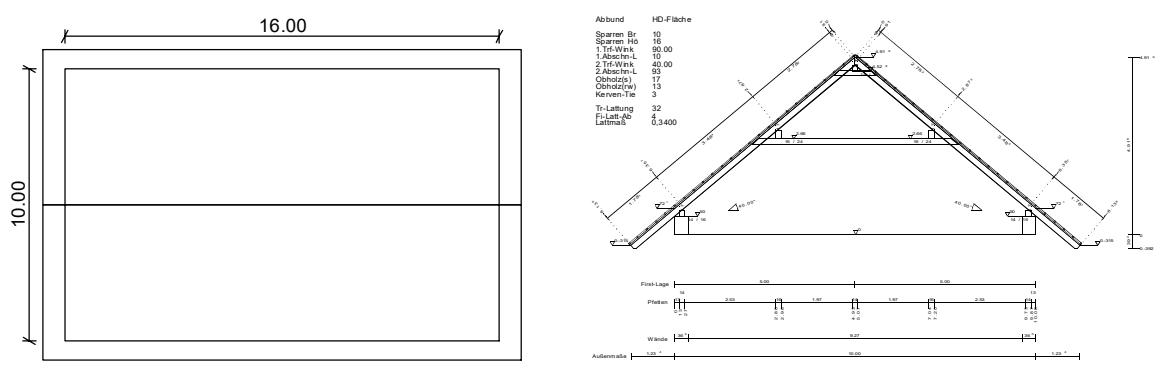

#### **Resultat:**

Als Ergebnis soll eine 3D-Darstellung, eine Pfettenlage, Profilzeichnung und eine Materialliste entstehen!

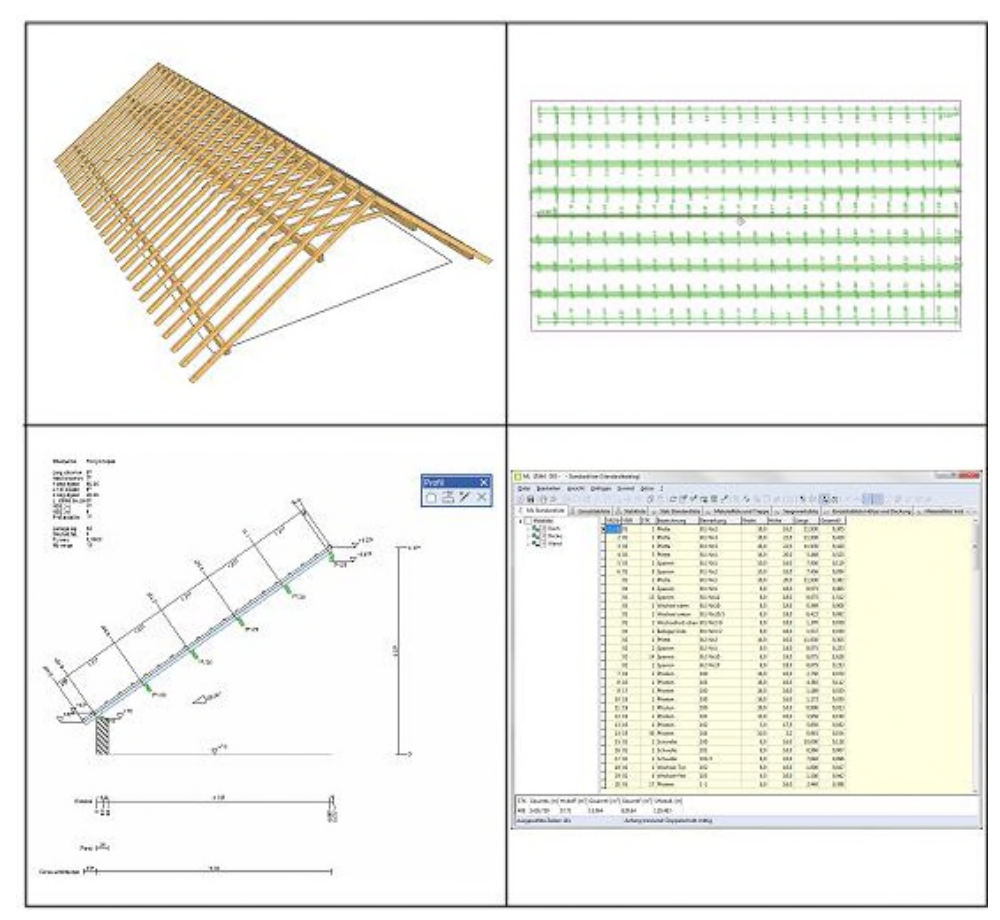

Zielsetzung

## 1. Neues Bauvorhaben anlegen

Aufruf aus dem Startcenter:

Nach dem Start des SEMA Programms erscheint das Startcenter.

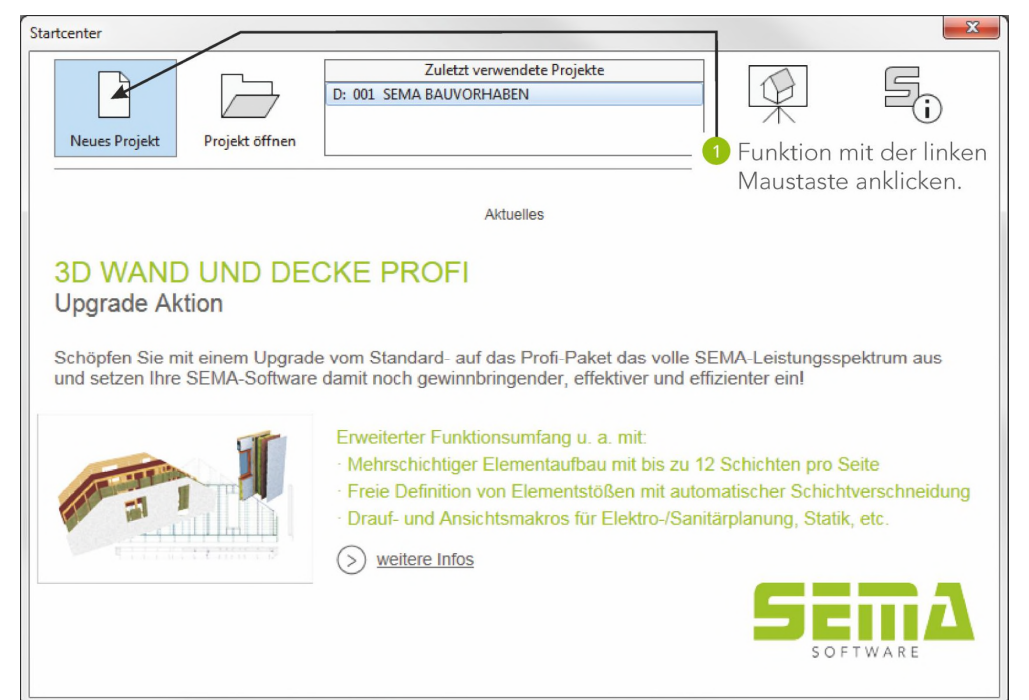

#### 1.1 Bauvorhaben anlegen

| S Neues Bauvorhaben anlegen                  |                                           |                                               |
|----------------------------------------------|-------------------------------------------|-----------------------------------------------|
| Willkommen bei der Projekterstellung         | g                                         |                                               |
| Der schnellste Weg zu<br>Ihrem Wunschprojekt |                                           |                                               |
| Bauvorhaben Kopfdaten Statistik No           | otizen Anfragetext Vorschau Einstellungen | 🚺 Eingabe beliebiger Namen bzw. Zeichen.      |
| Lfnd. Nr. 00                                 | 02                                        | Die Eingabe in den Menüfeldern mit Enter      |
| Bauvorhaben Nr.                              |                                           | bestätigen.                                   |
| Bauvorhaben                                  |                                           | 2 Funktion mit der linken Maustaste anklicken |
| Ort                                          |                                           | d.h. Übernahme der eingegebenen Daten.        |
| Bearbeiter                                   |                                           |                                               |
| Kunden Nr.                                   |                                           |                                               |
| Kundenname                                   |                                           | ſ                                             |
| Vorname                                      |                                           |                                               |
| Straße                                       |                                           |                                               |
| PLZ                                          |                                           |                                               |
| Wohnort                                      |                                           |                                               |
| Land                                         |                                           |                                               |
| Aktualisieren                                | mehr ^                                    |                                               |
| Leeres Projekt                               | Projekt mit<br>Gebäude Assistent          |                                               |

Das Menüfenster wird geschlossen und das eben angelegte Bauvorhaben im Zeichenbereich geöffnet.

Bauvorhaben anlegen

## 2. Grundrisserstellung

Erstellen eines Hausgrundes mit den Massen 10x16m mit dem Programmteil Grundriss.

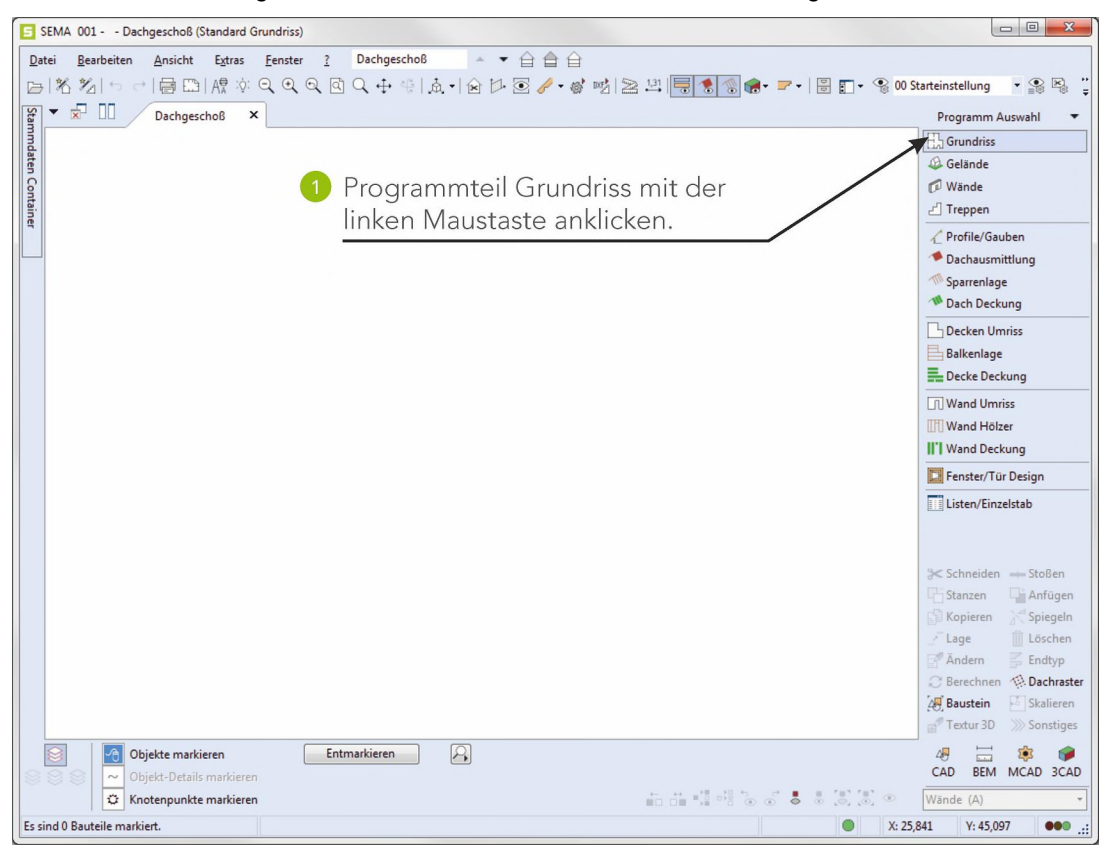

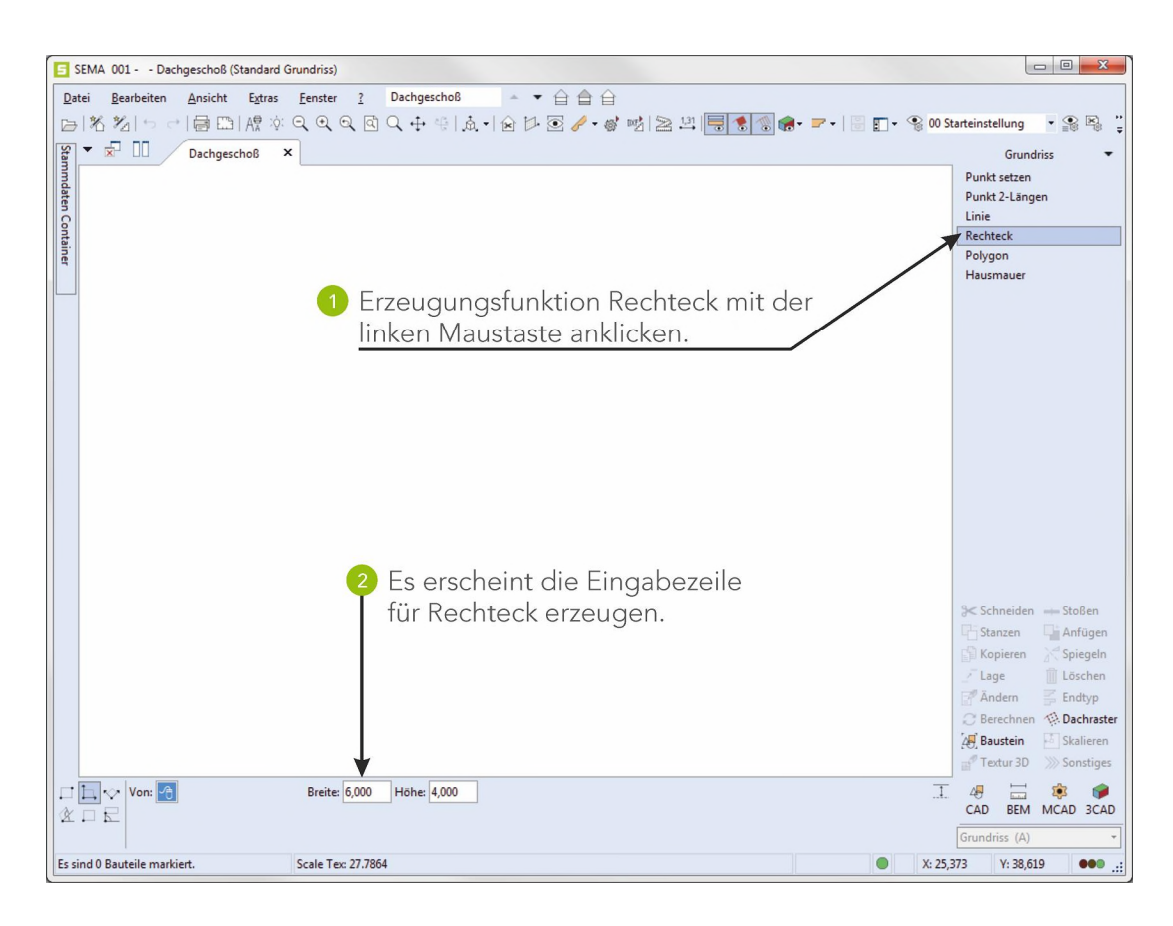

Grundriss erstellung

| SEMA 001 Dachges             | choß (Standard Grundriss)                                         |                                               |    |
|------------------------------|-------------------------------------------------------------------|-----------------------------------------------|----|
| Datei Bearbeiten Ar          | sicht Extras <u>F</u> enster <u>?</u> Dachgeschoß → ▼ 🔂 🔂 🔂       |                                               |    |
|                              | ▤ 臨   Ѧ? ※ Q, Q, Q, Q, Q, ⊕ എ   魚 +   金 ▷ 🖉 🥖 + 🧭 啦   ≥ 뵏   🗮 象 🚳 | 🍖 - 📨 -   🗄 🛐 - 😪 00 Starteinstellung 🛛 - 😭 🕾 | •• |
| 달 - 호 🖸 🖉                    | ichgeschoß ×                                                      | Grundriss                                     |    |
| nmdi                         |                                                                   | Punkt setzen                                  |    |
| aten                         |                                                                   | Punkt 2-Längen                                |    |
| Conta                        |                                                                   | Rechteck                                      | ٦  |
| ainer                        |                                                                   | Polygon                                       |    |
| 📃 🚺 Startp                   | unkt mit der linken Maustaste                                     | Hausmauer                                     |    |
| im Ze                        | chenbereich frei setzen.                                          |                                               |    |
|                              | f                                                                 |                                               |    |
|                              | 국권 <mark>10,000</mark>                                            |                                               |    |
|                              |                                                                   |                                               |    |
|                              |                                                                   |                                               |    |
|                              |                                                                   |                                               |    |
|                              |                                                                   |                                               |    |
|                              |                                                                   |                                               |    |
|                              |                                                                   |                                               |    |
|                              |                                                                   |                                               |    |
|                              | Über die Tastatur eine Breite von 16m und                         |                                               |    |
|                              | sing Lipha 10m singahan                                           | ə< Schneiden →→ Stoßen                        |    |
|                              | eine Hone 10m eingeben.                                           | Stanzen Anfügen                               |    |
|                              | Die Eingaben mit Enter bestätigen.                                | Kopieren Kopieren                             |    |
| X                            | *                                                                 | Andern Endtyp                                 |    |
|                              |                                                                   | Berechnen 🖗 Dachraste                         | er |
|                              |                                                                   | 🖉 Baustein 🖻 Skalieren                        |    |
|                              |                                                                   | Textur 3D Sonstiges                           |    |
| Von: 🐣                       | Breite: 16,000 Höhe: 10,000                                       |                                               |    |
|                              |                                                                   | Grundriss (A)                                 | 1  |
| Es sind 0 Bauteile markiert. | Scale Tex: 36.9837                                                | X: 14.952 Y: 40.067                           | -  |
|                              |                                                                   |                                               | -  |

#### Mit **ESC** die Funktion wieder beenden.

#### Der Grundriss ist fertig erstellt:

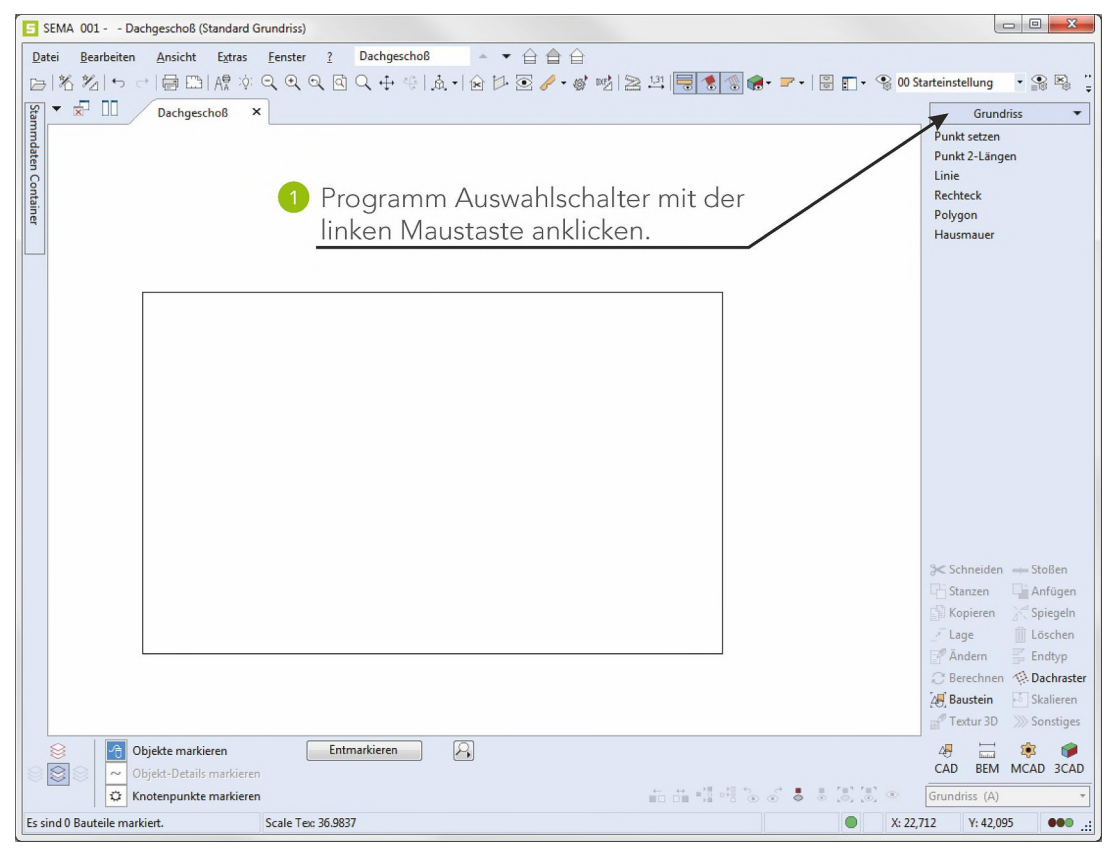

Grundriss erstellung

## 3. Erzeugen eines Pfettendachprofils

Aufruf des Progammteils Profile/Gauben.

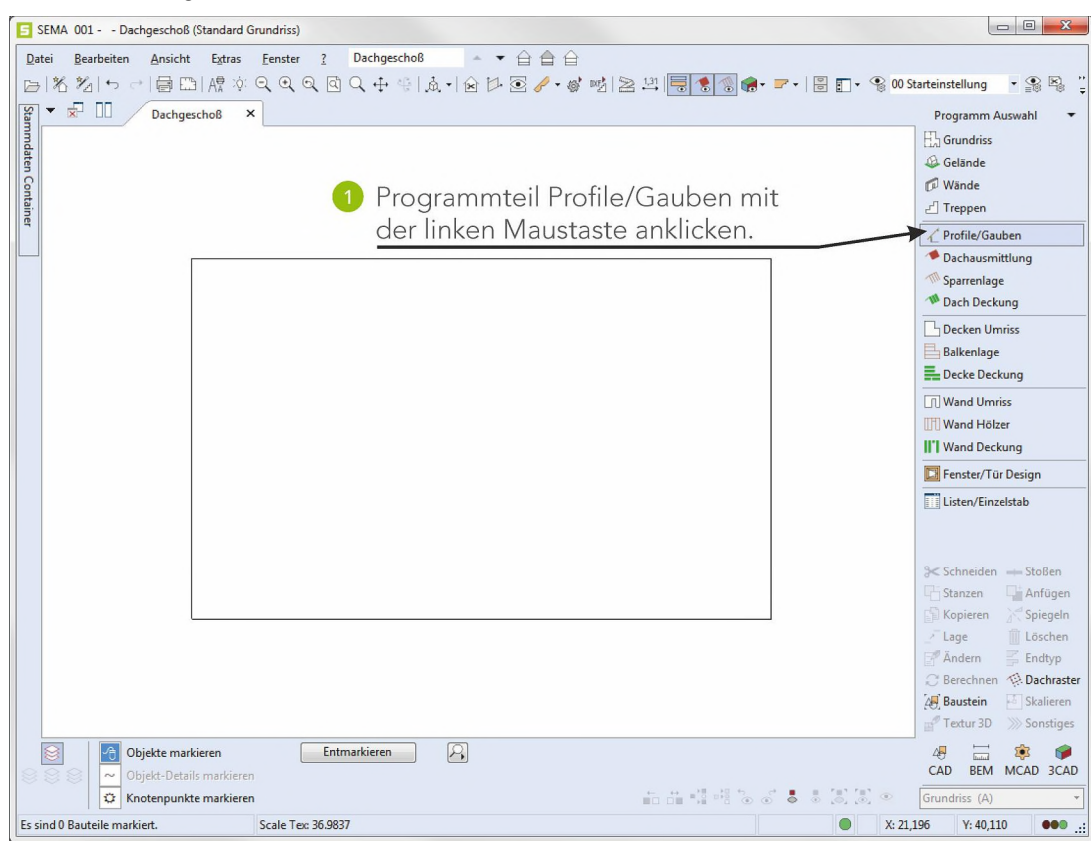

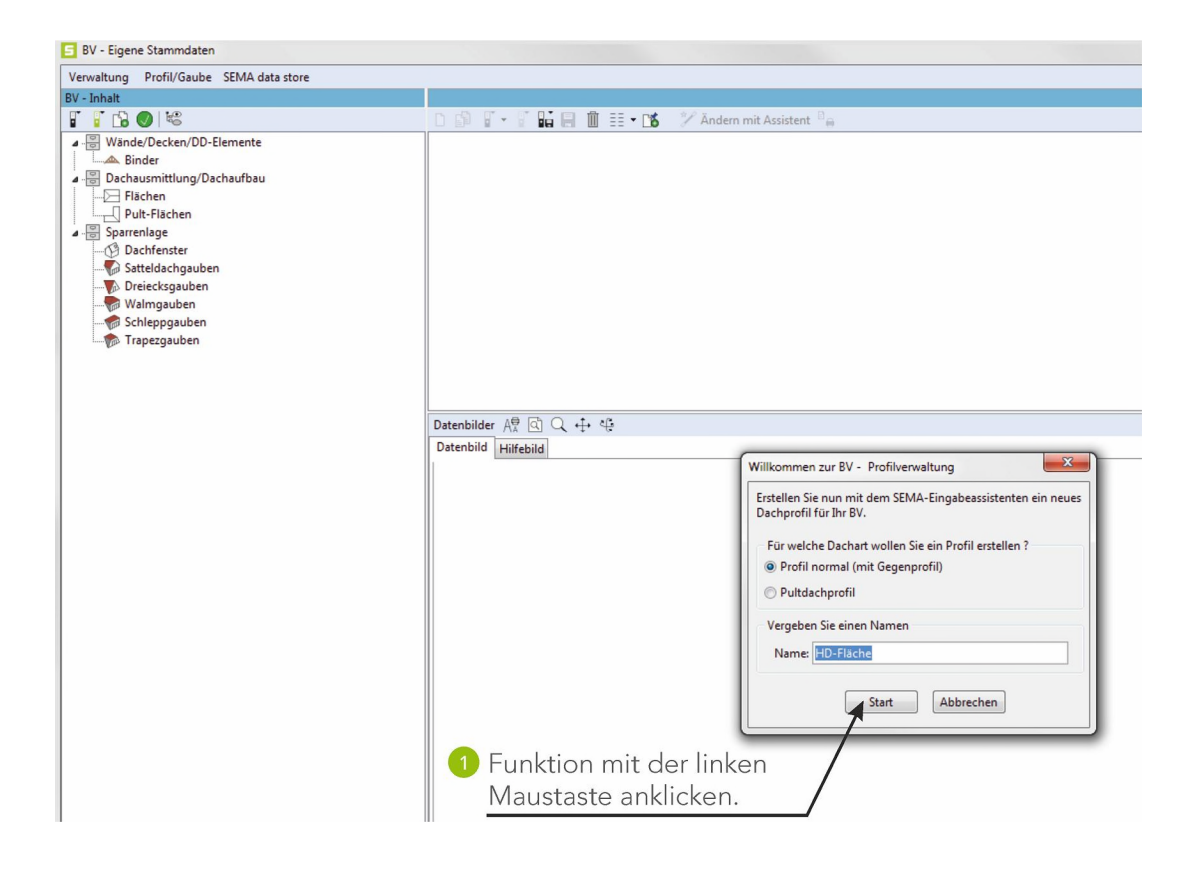

Assistent zur Dachprofil Eingabe

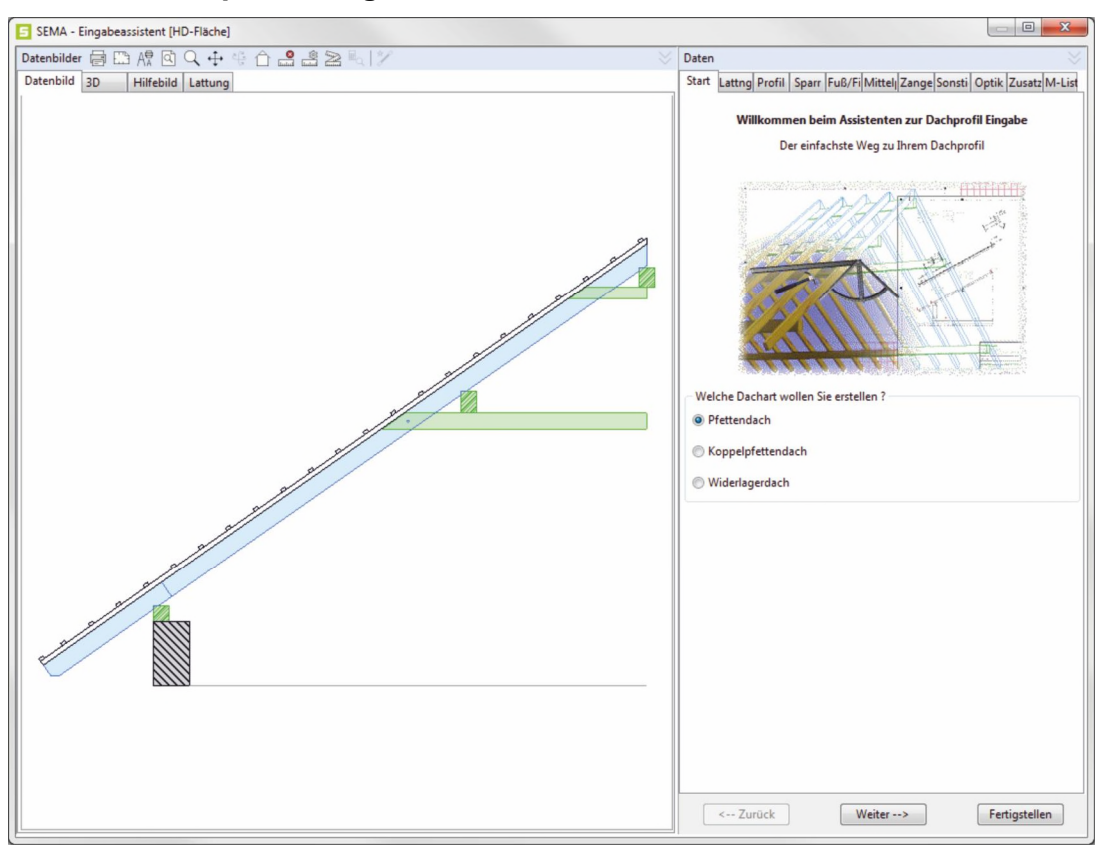

Die Buchstaben und Zahlen werden mit der Tastatur eingegeben. Bei allen Feldern, hinter denen das Symbol Enter abgebildet ist, müssen die Eingaben wie dargestellt getätigt und mit Enter bestätigt werden. Bei den anderen Feldern ist der Inhalt zu vergleichen und ggf. zu ändern.

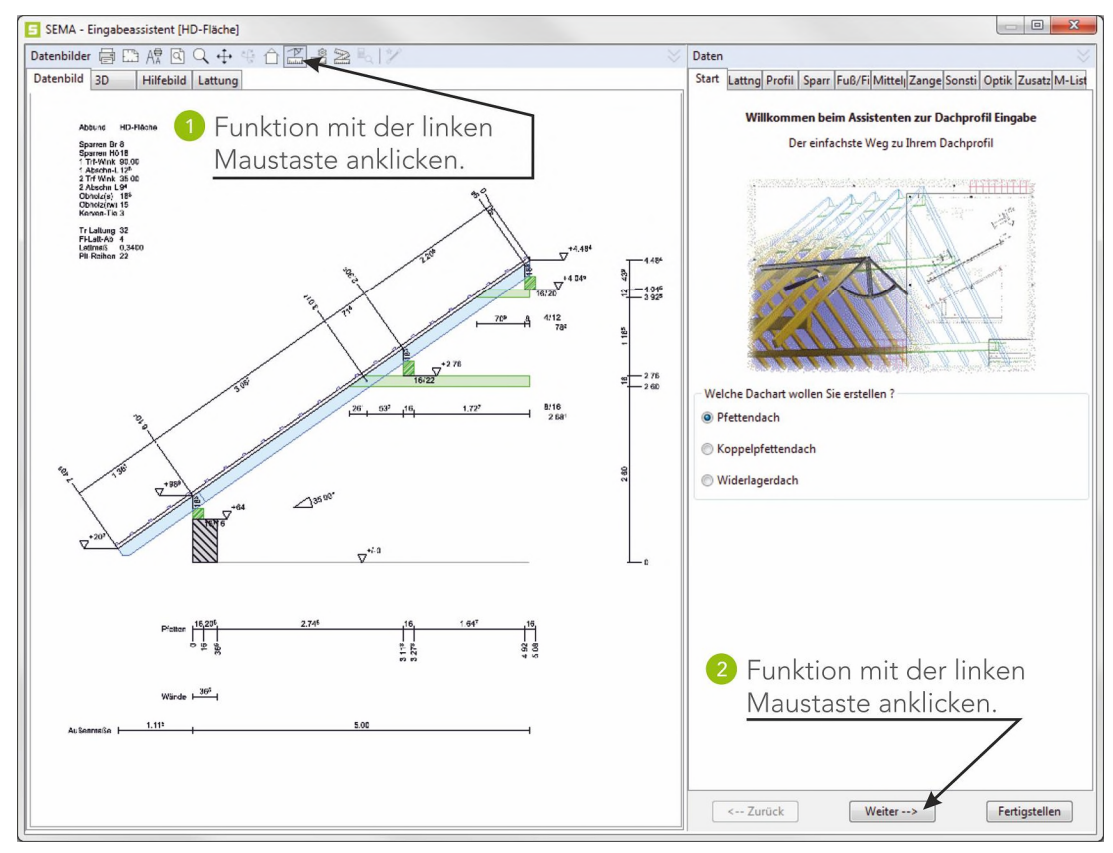

#### Lattung

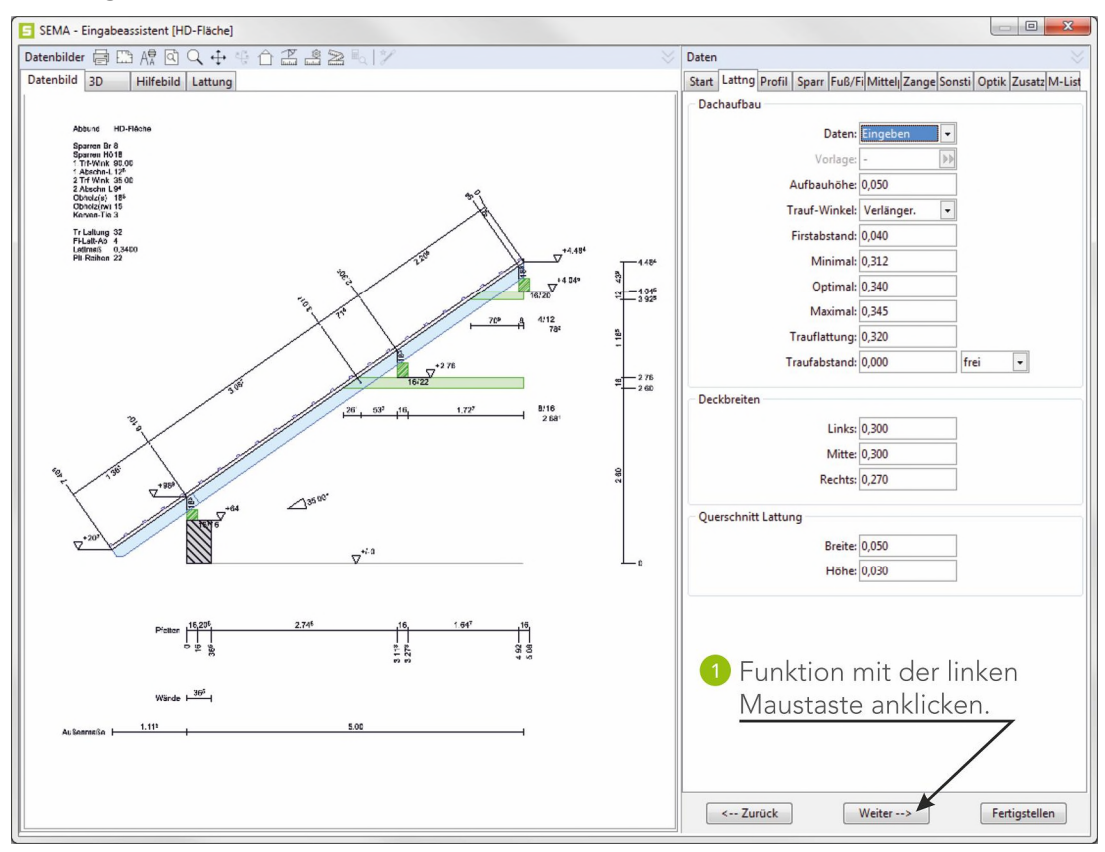

#### Profil

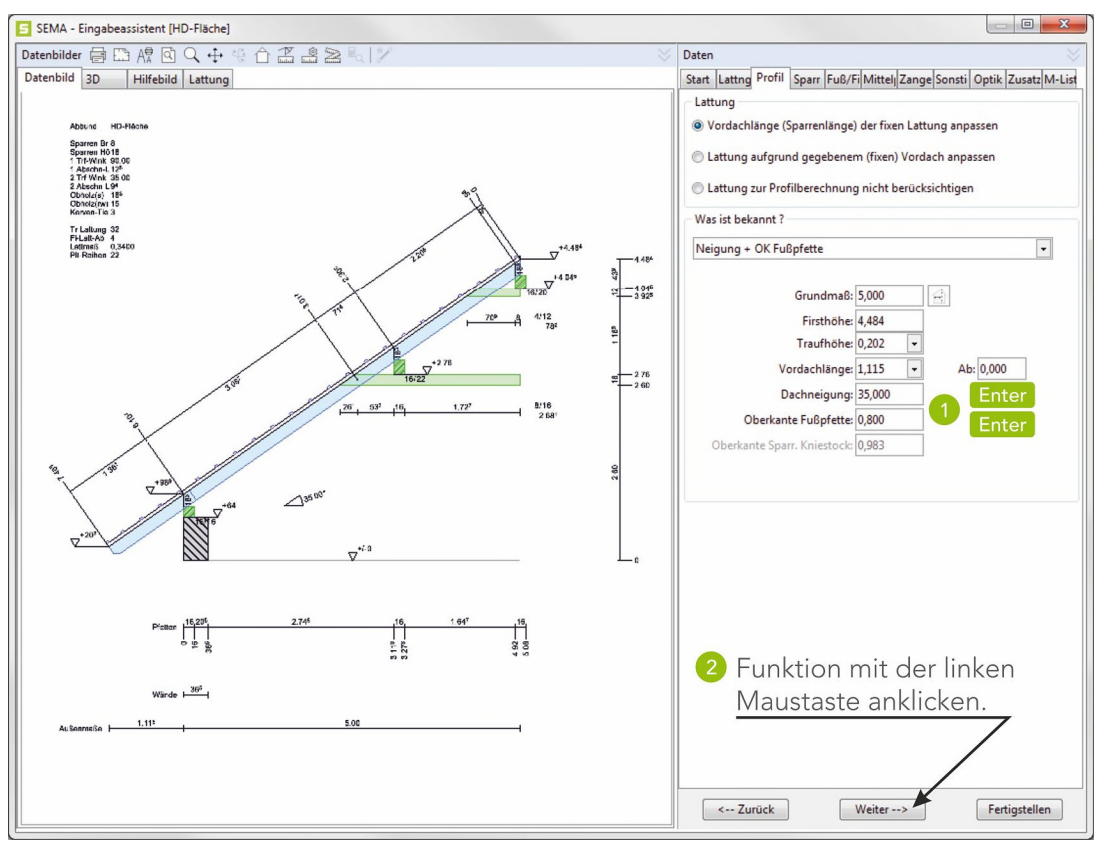

#### Sparren

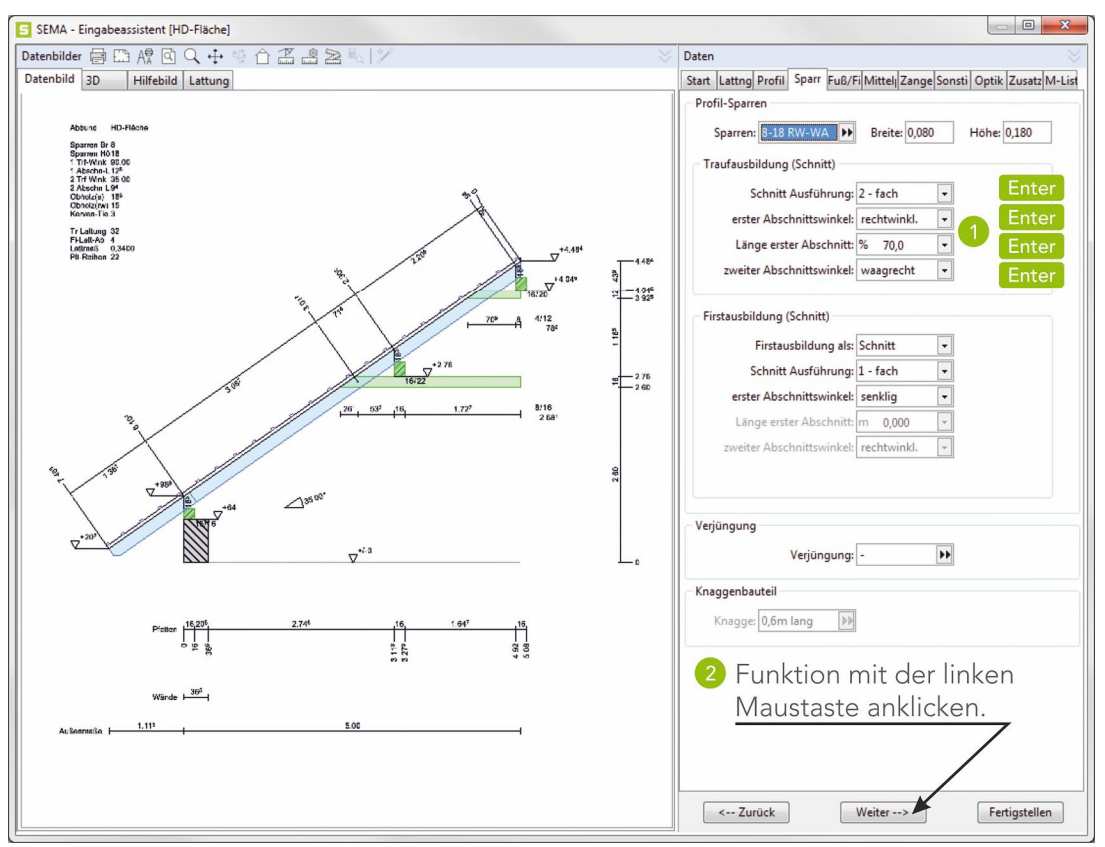

#### Fuss-/Firstpfette

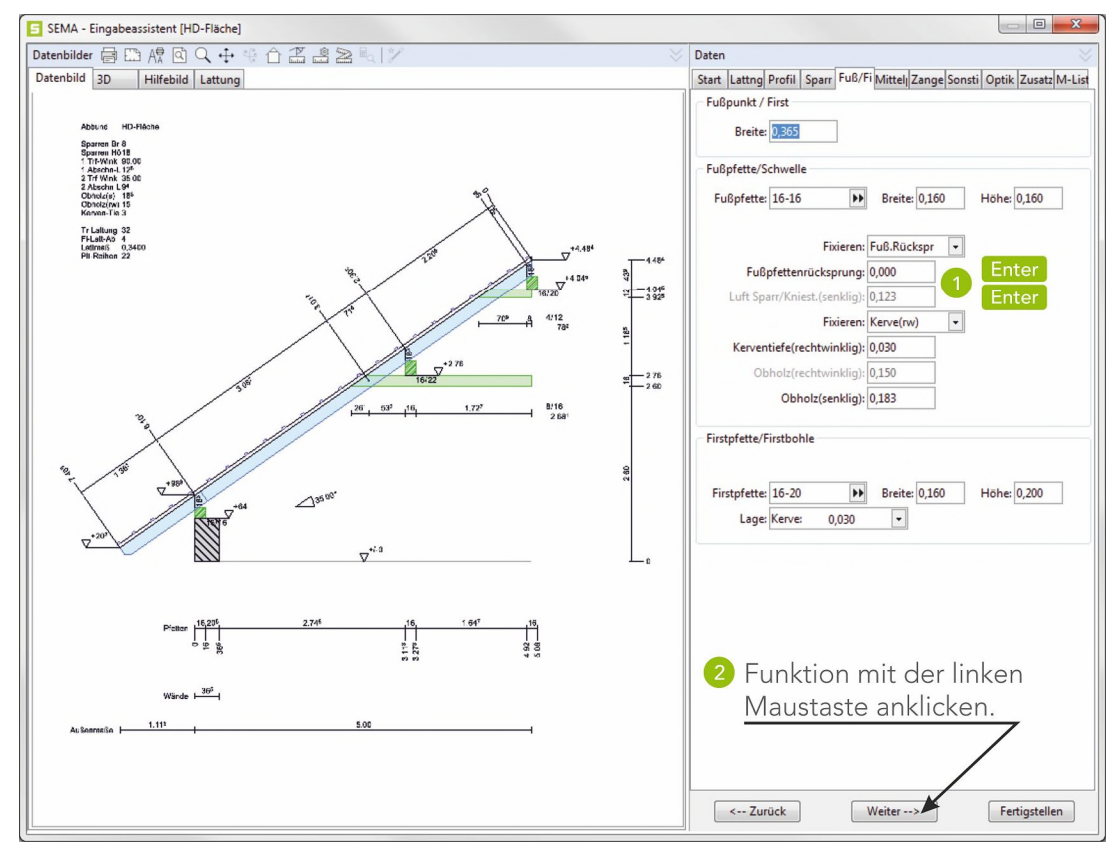

Erzeugung eines Pfettendachprofils

2-8

#### Mittelpfette

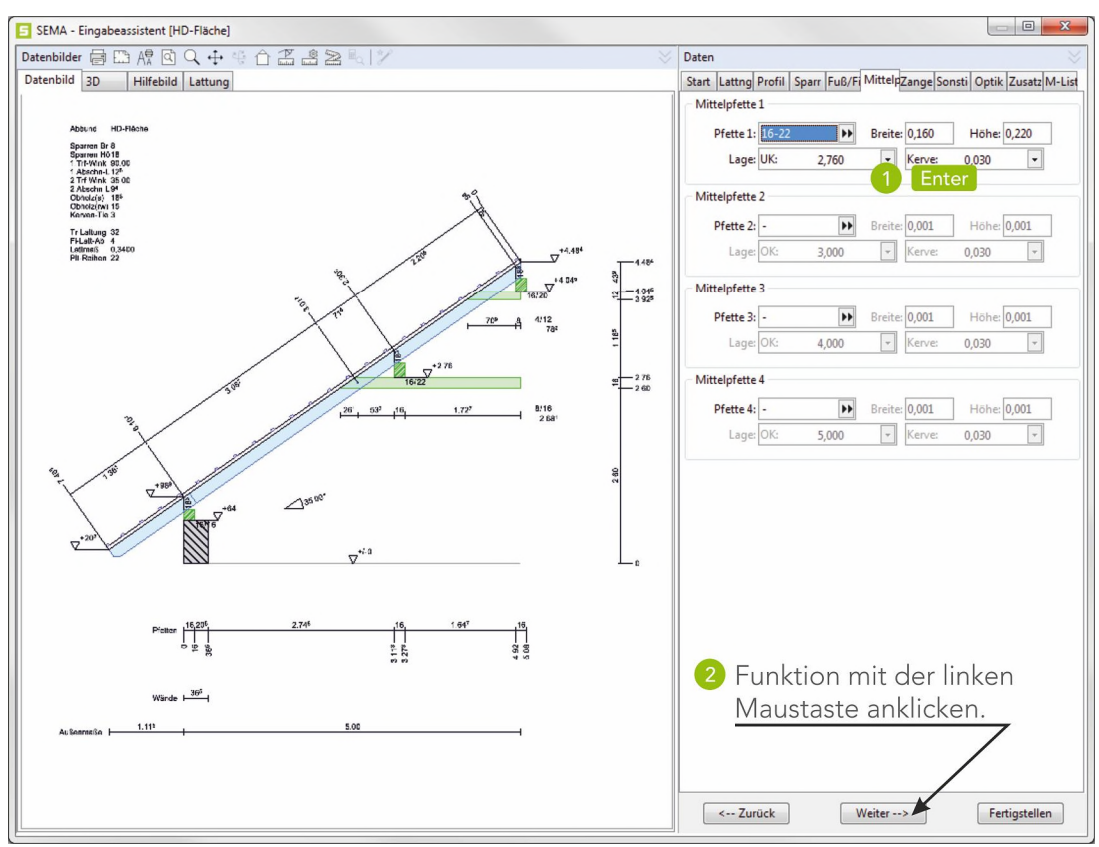

#### Zangen

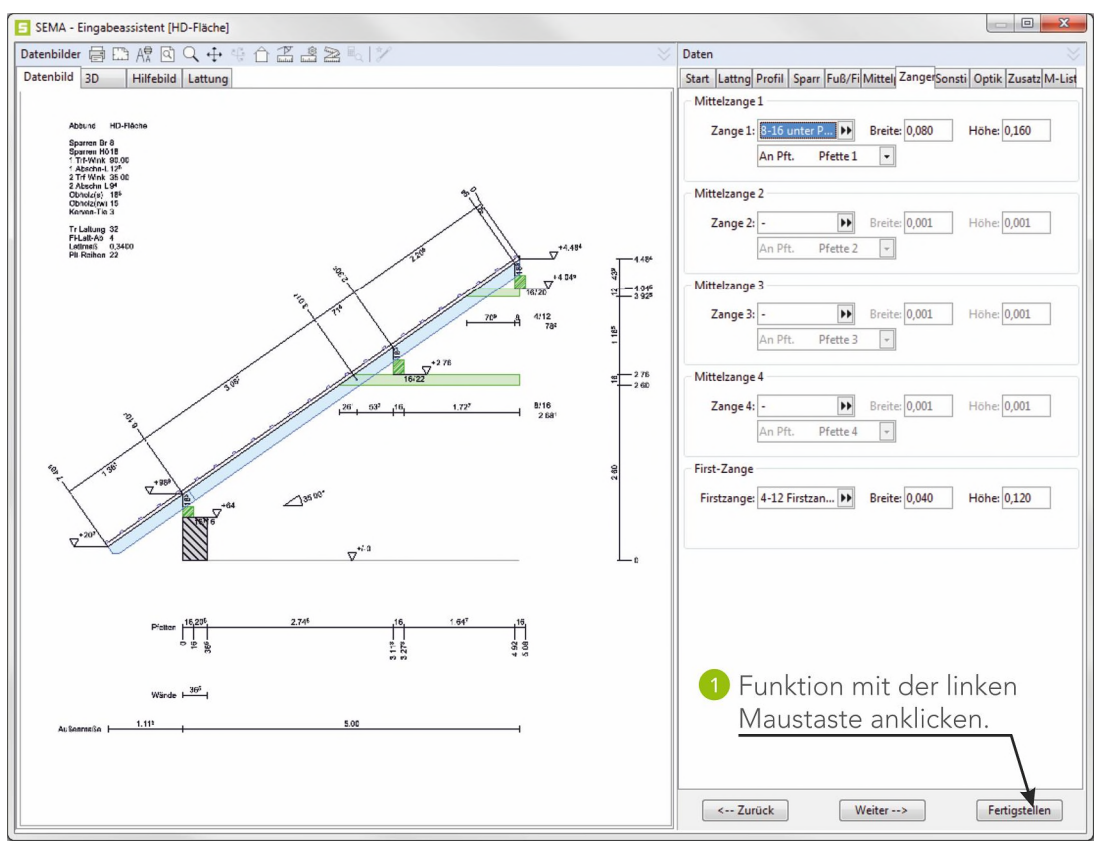

#### Die Eingabe des Profils ist beendet.

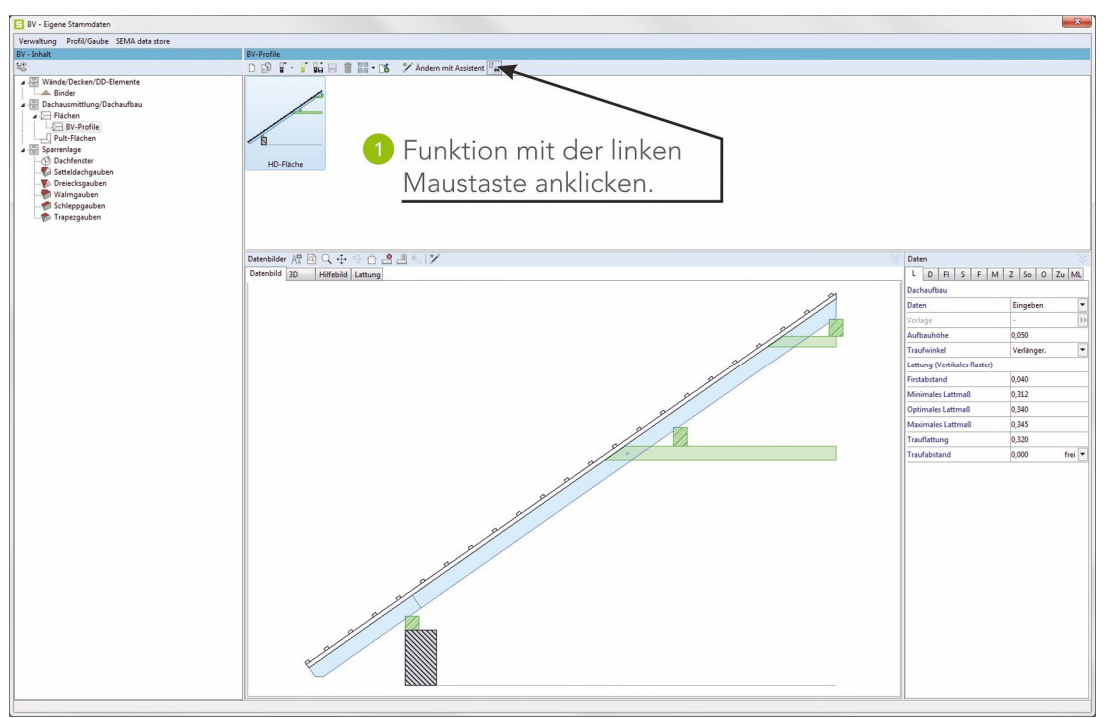

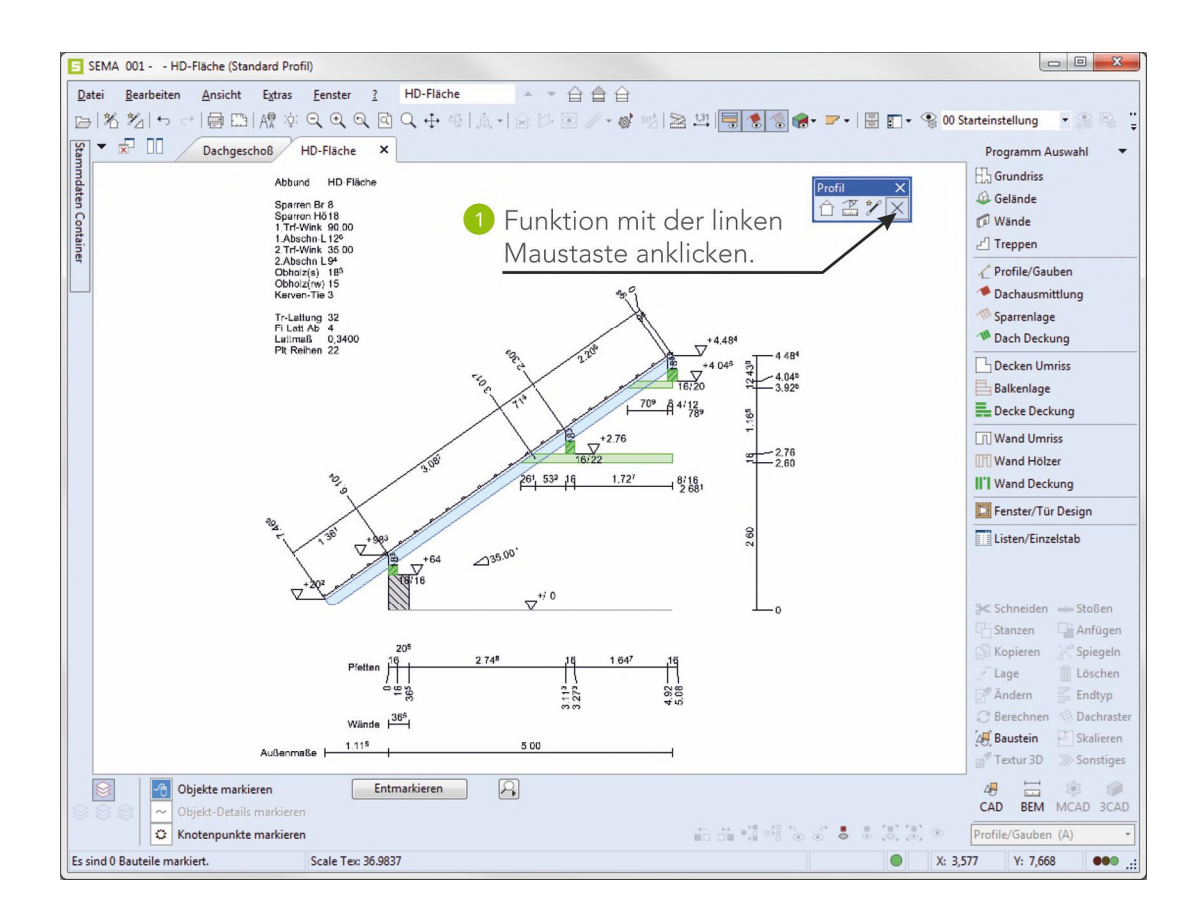

## 4. Dachausmittlung erstellen

Erstellen der Ausmittlung mit dem vorhandenen Grundriss und dem zuvor erstellten Profil.

#### Aufruf des Programmteils Dachausmittlung.

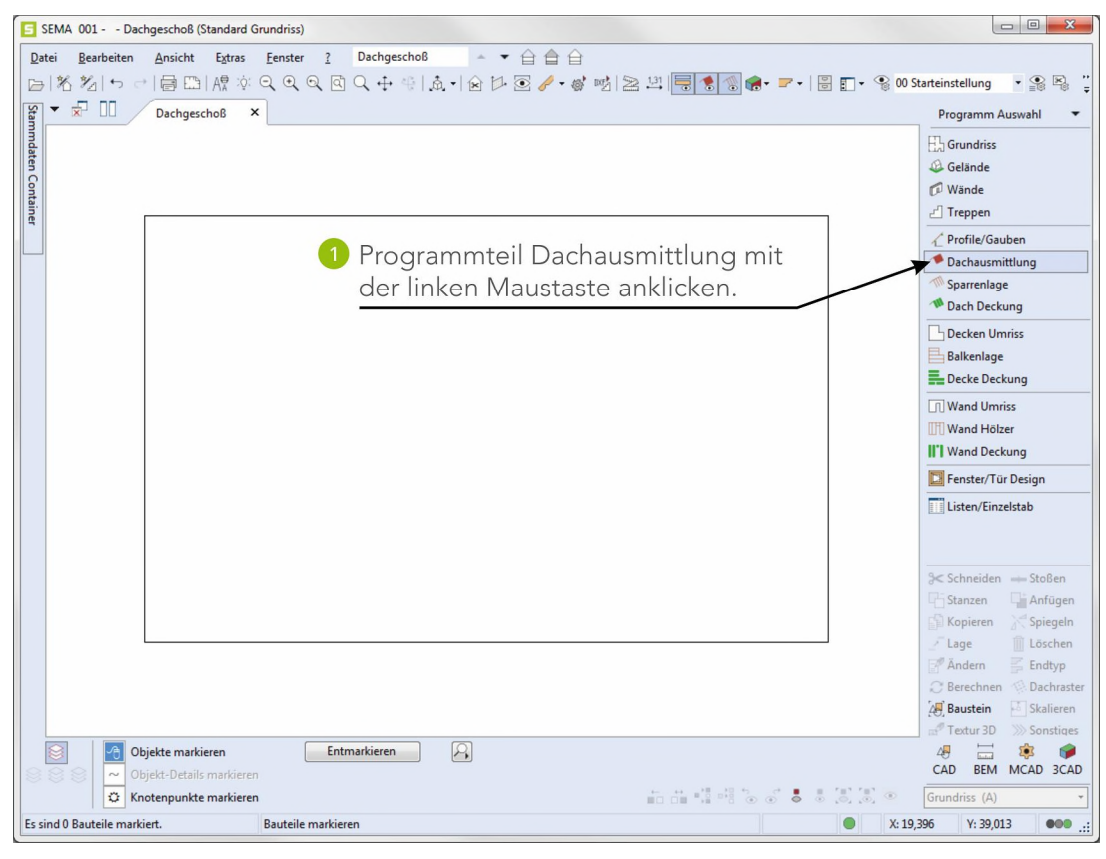

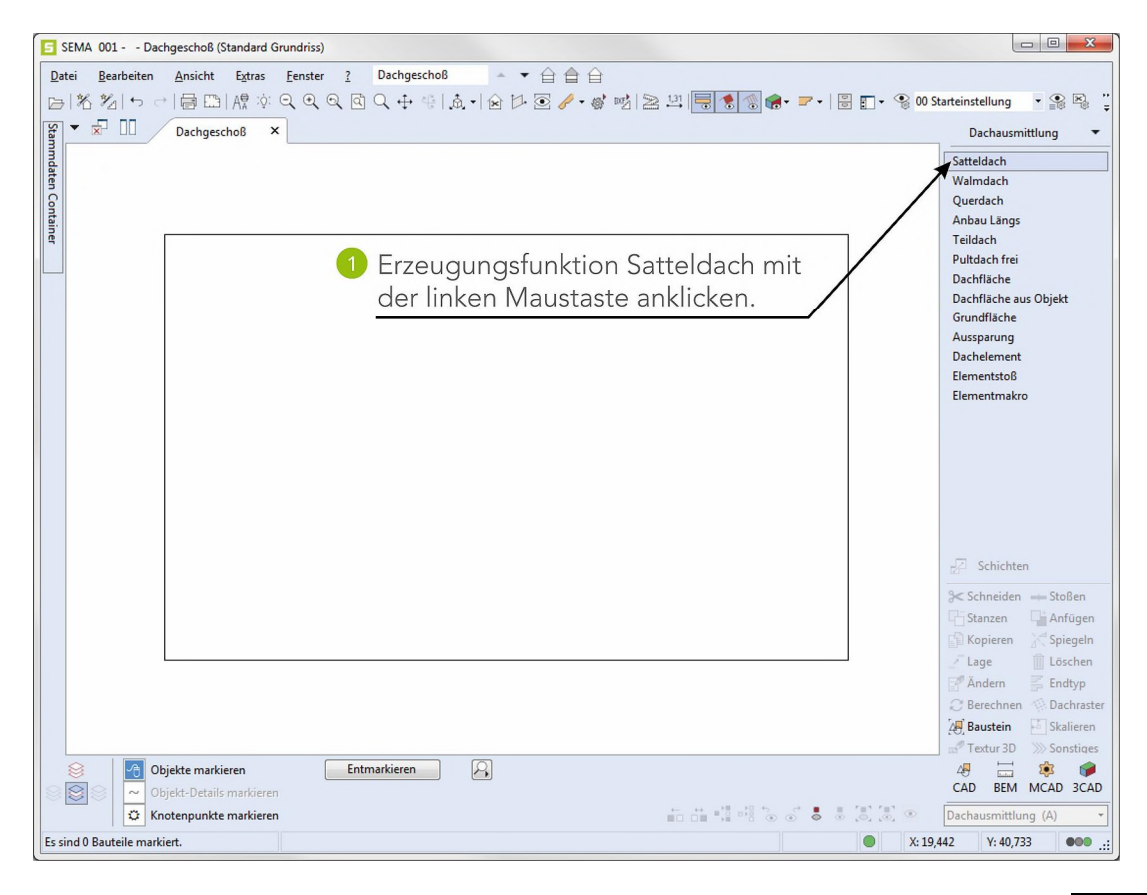

Dachausmittlung erstellen

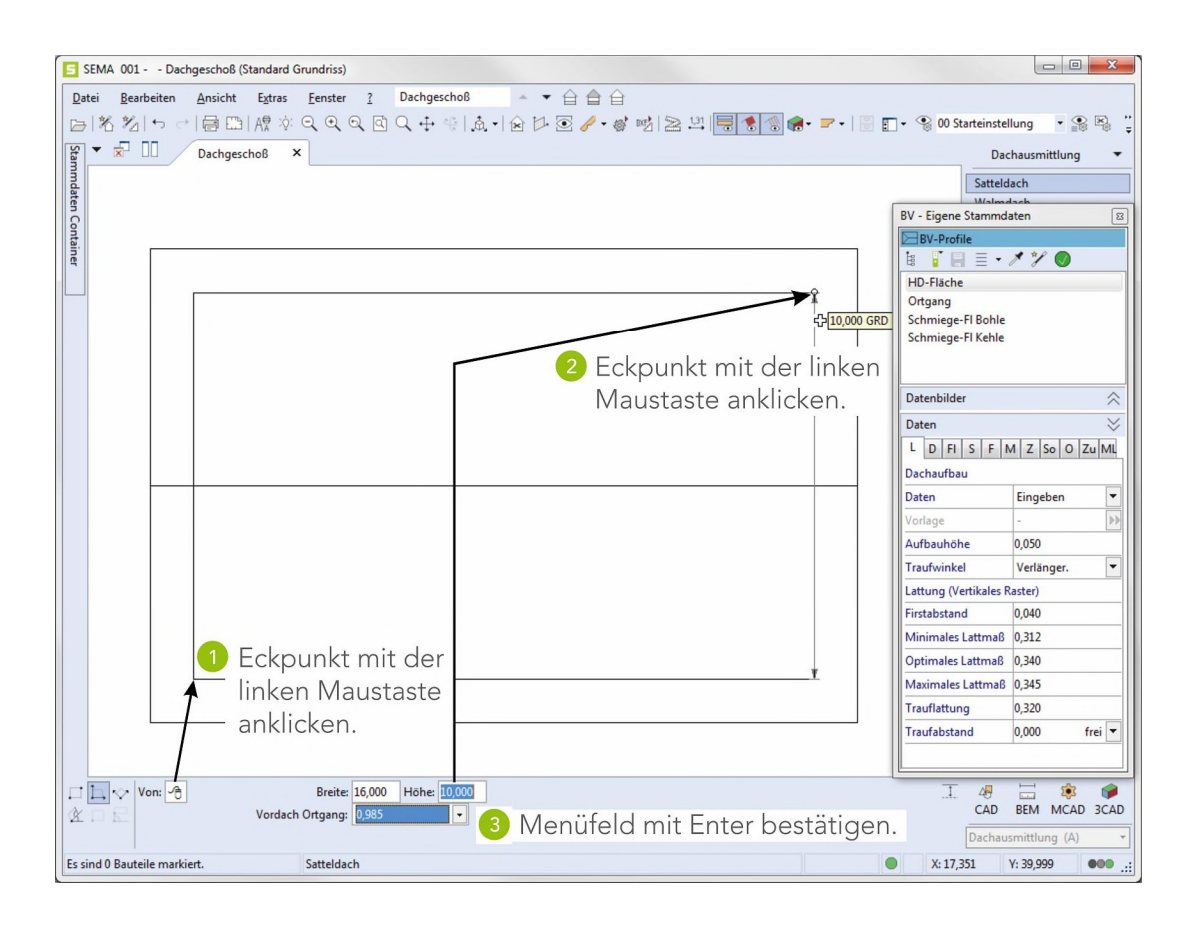

#### Die Dachausmittlung ist fertig erstellt.

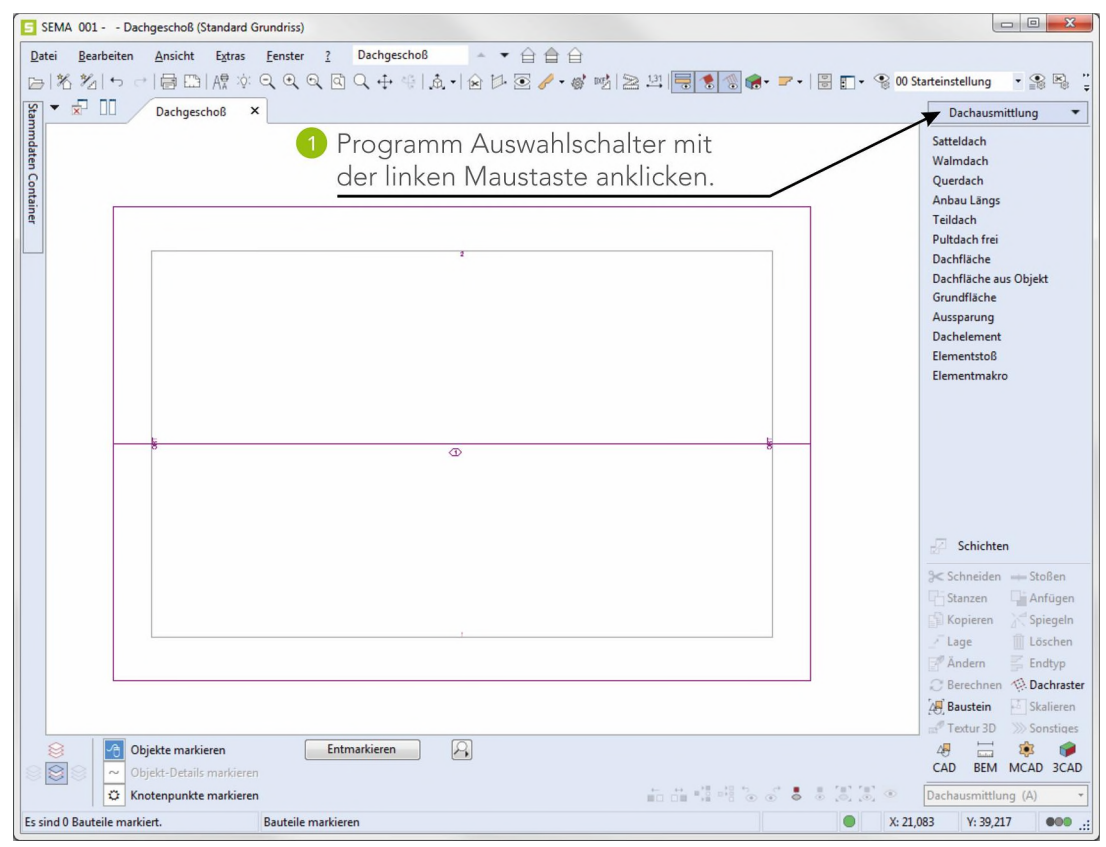

Dachausmittlung erstellen
# 5. Sparrenlage erzeugen

Hier werden die Bauteile zeichnerisch in die vorhandene Dachausmittlung erzeugt. Aufruf des Programmteils Sparrenlage.

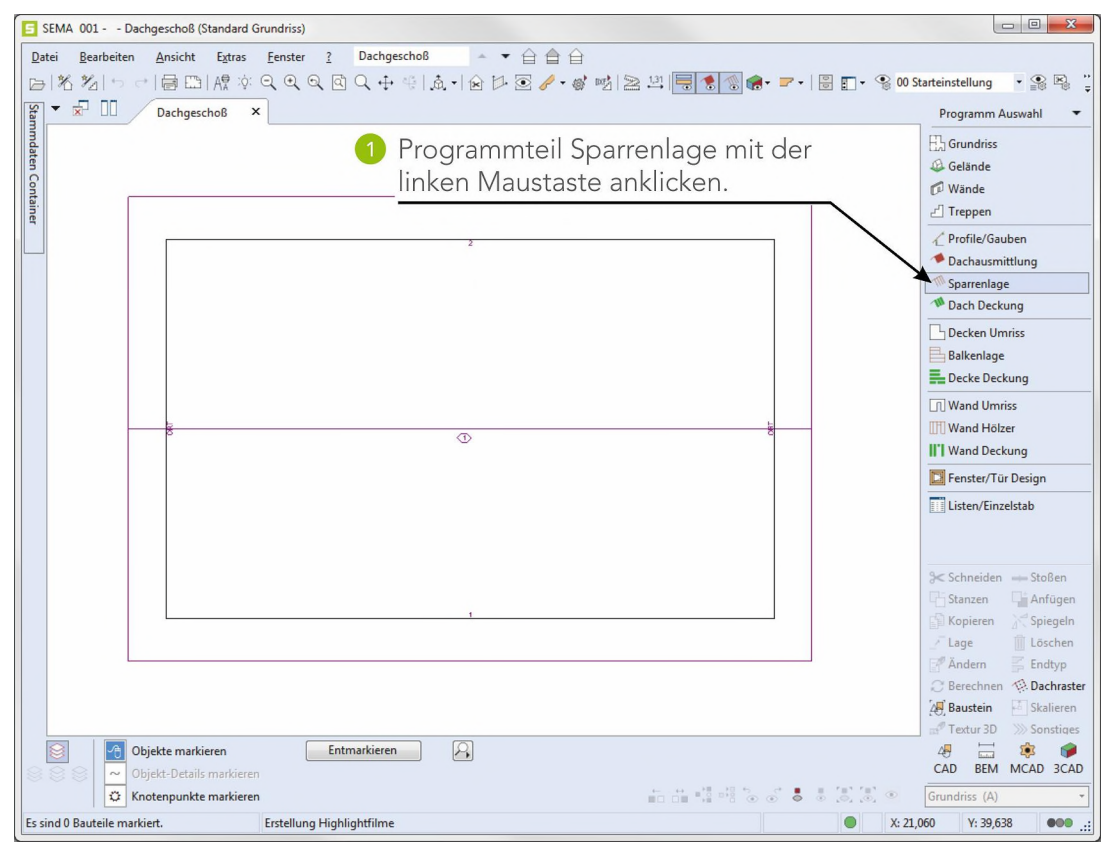

#### 5.1 Fixsparren setzen

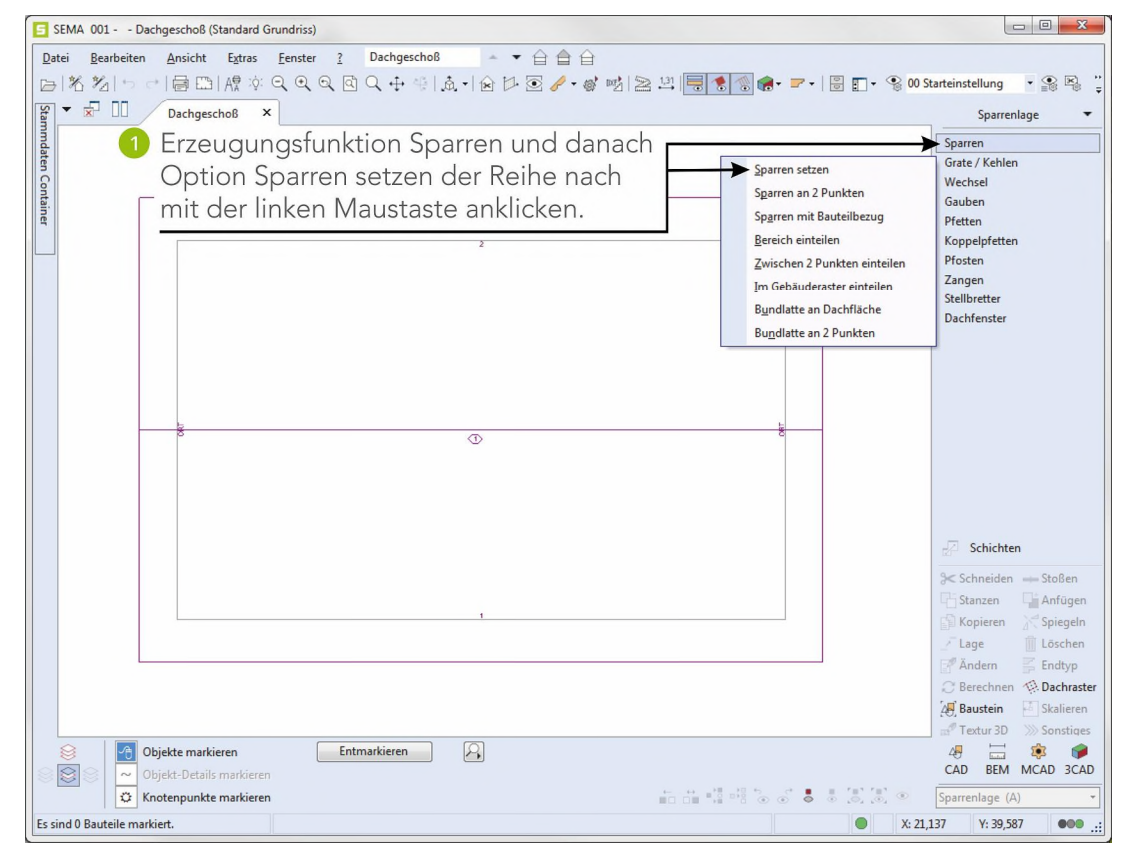

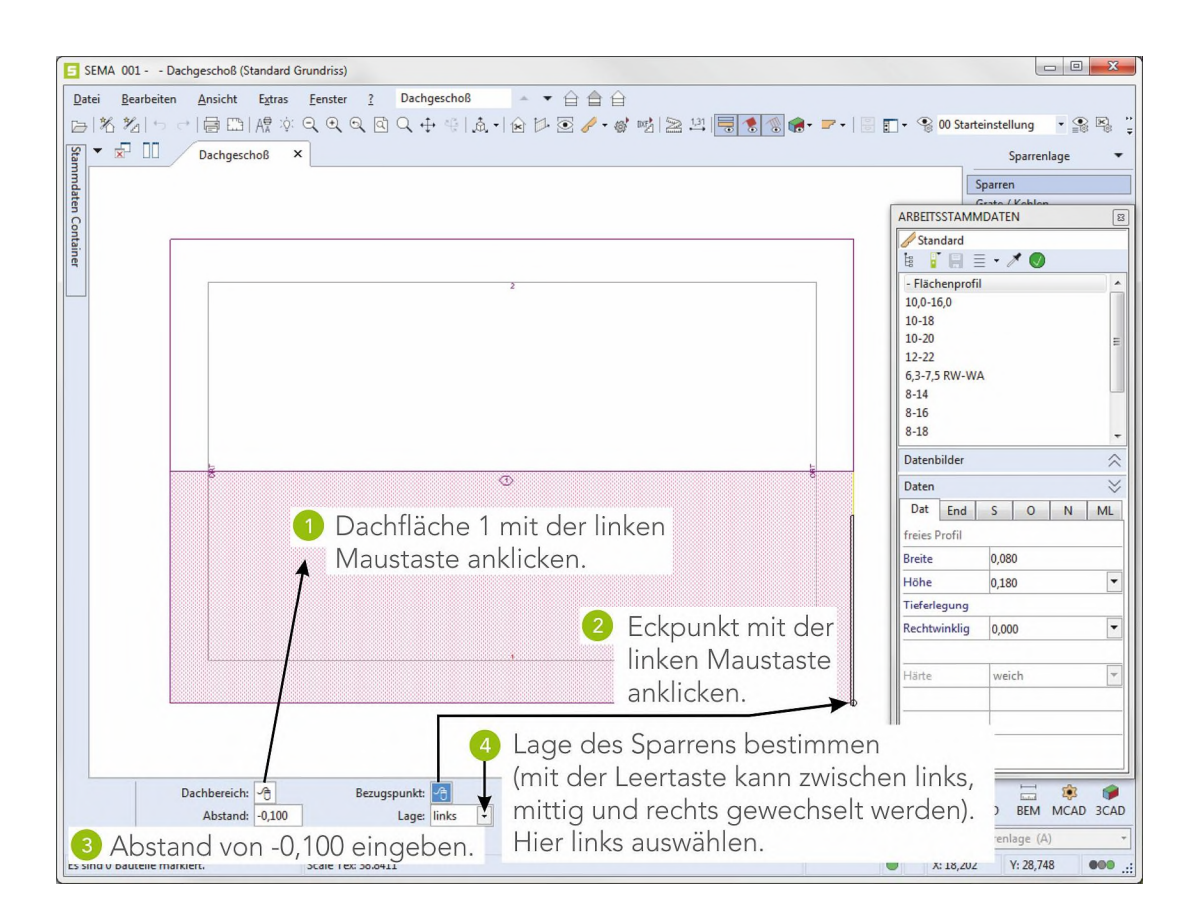

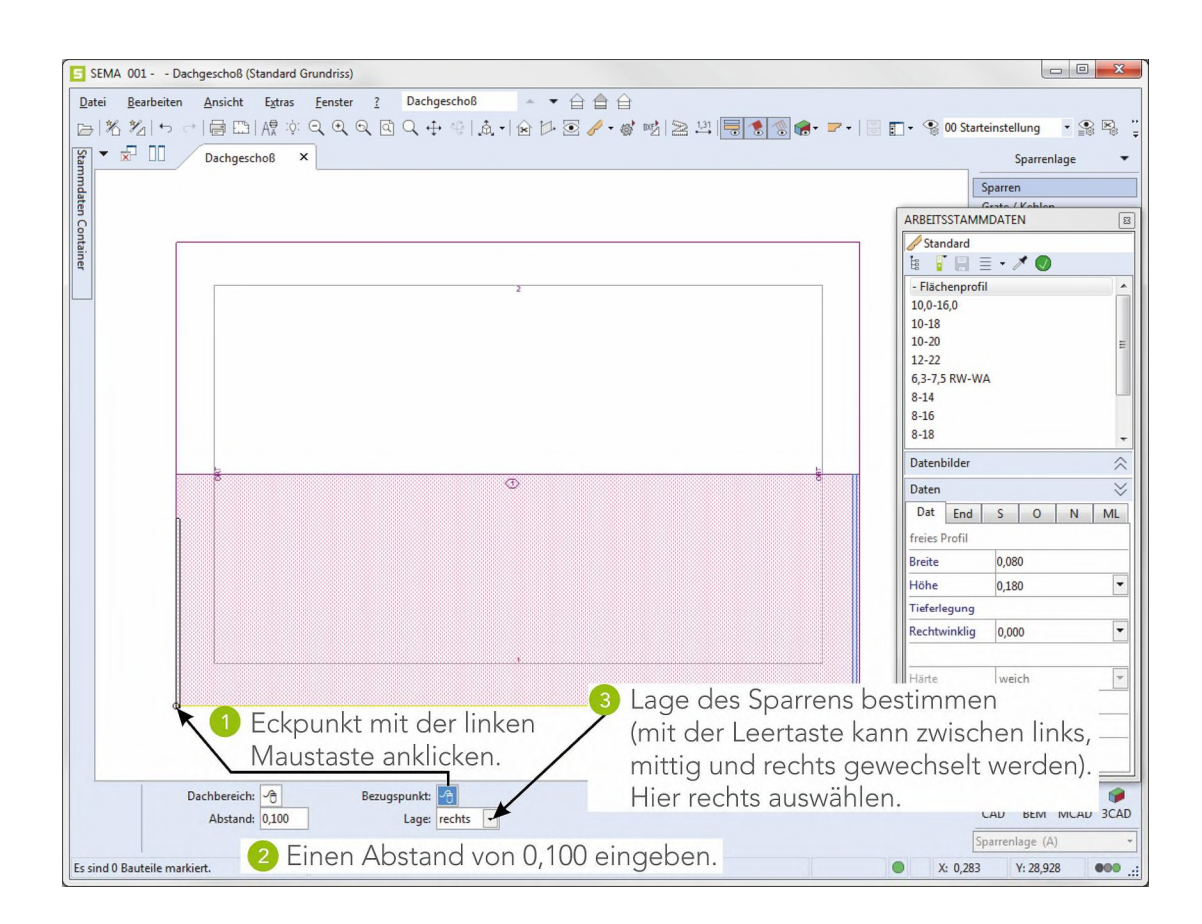

### 5.2 Bereich einteilen

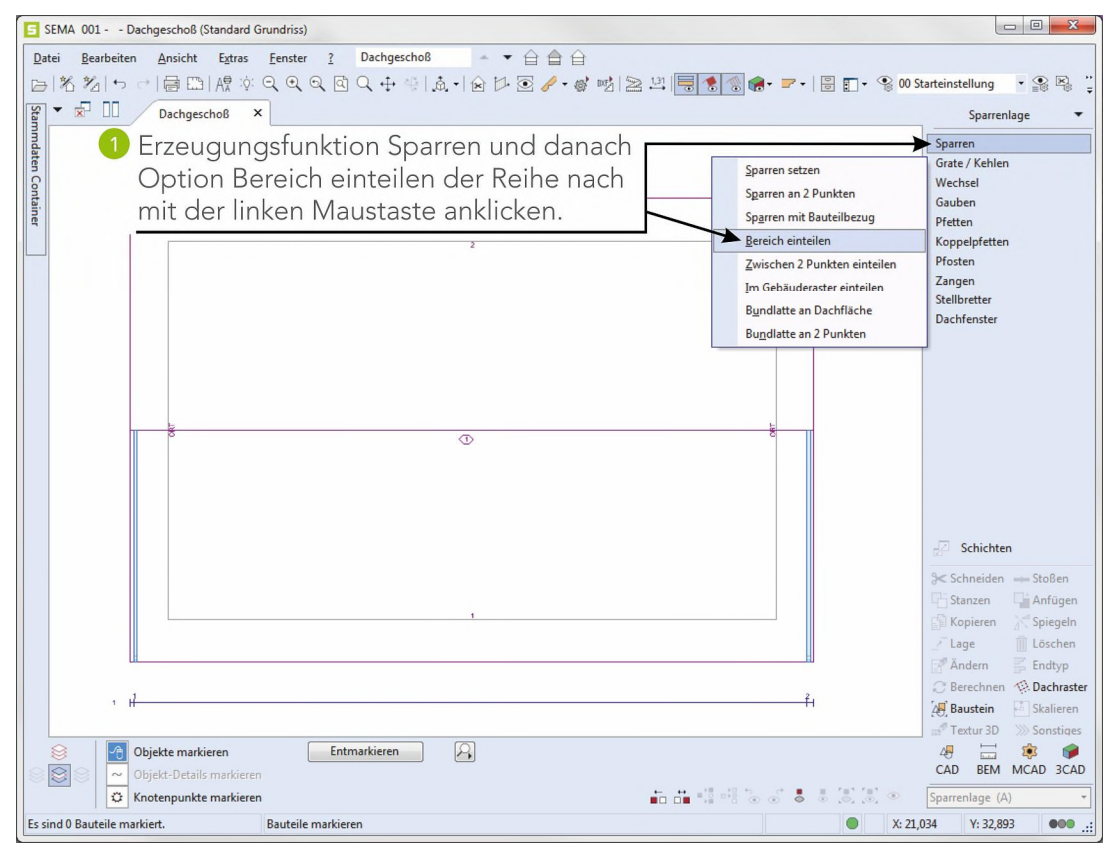

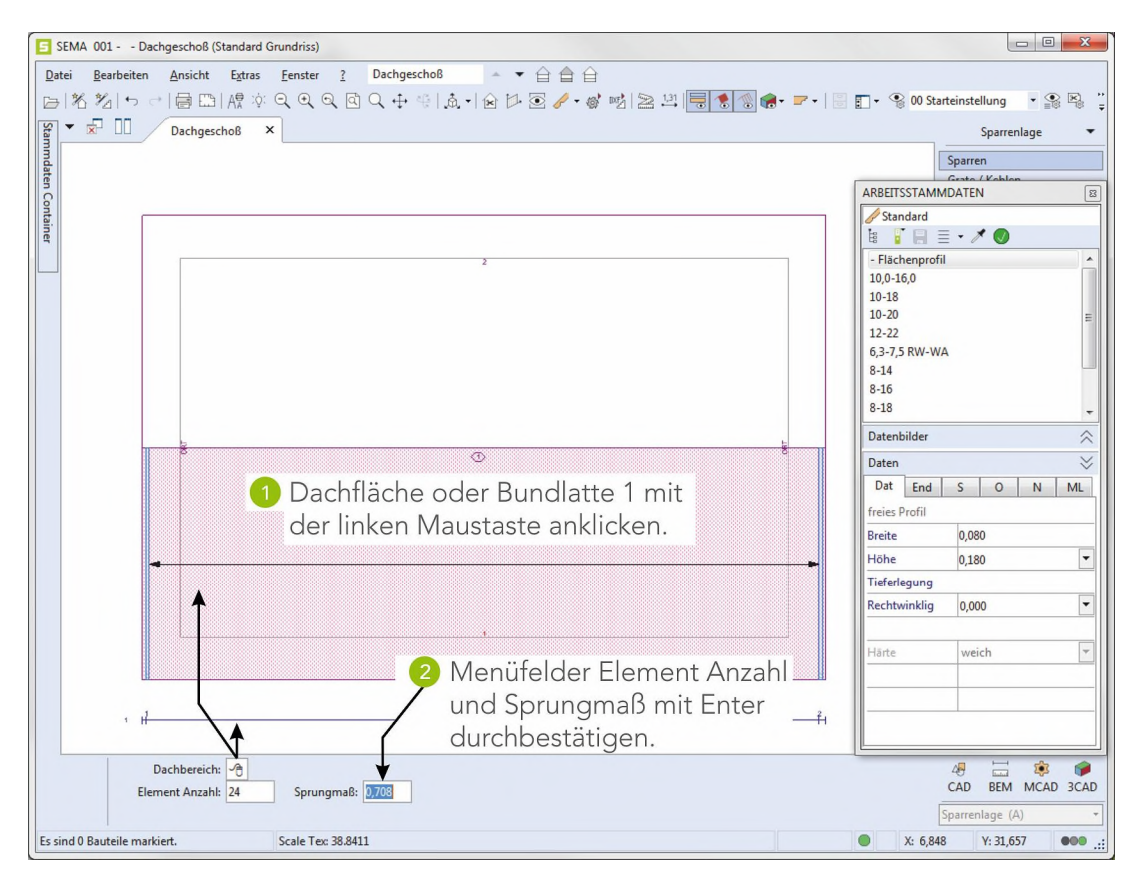

Mit Esc ((ESC)) die Funktion beenden.

#### 5.3 Bundlatte spiegeln

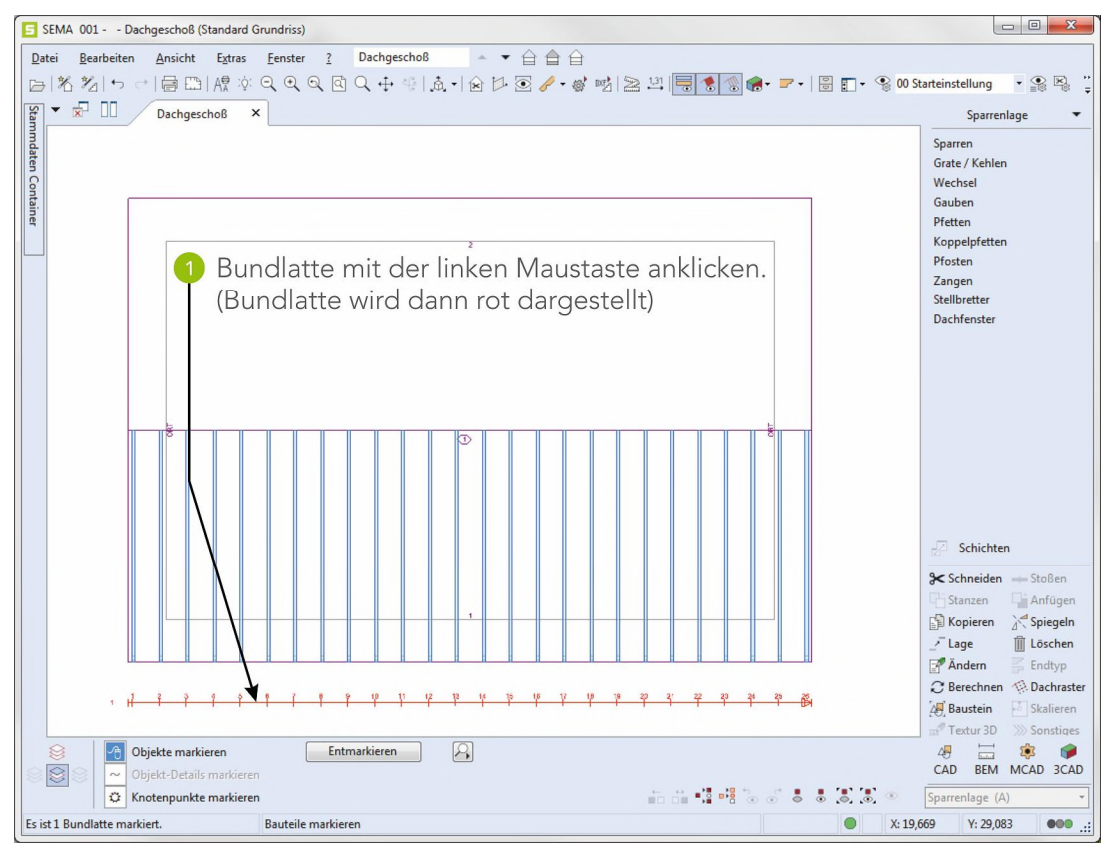

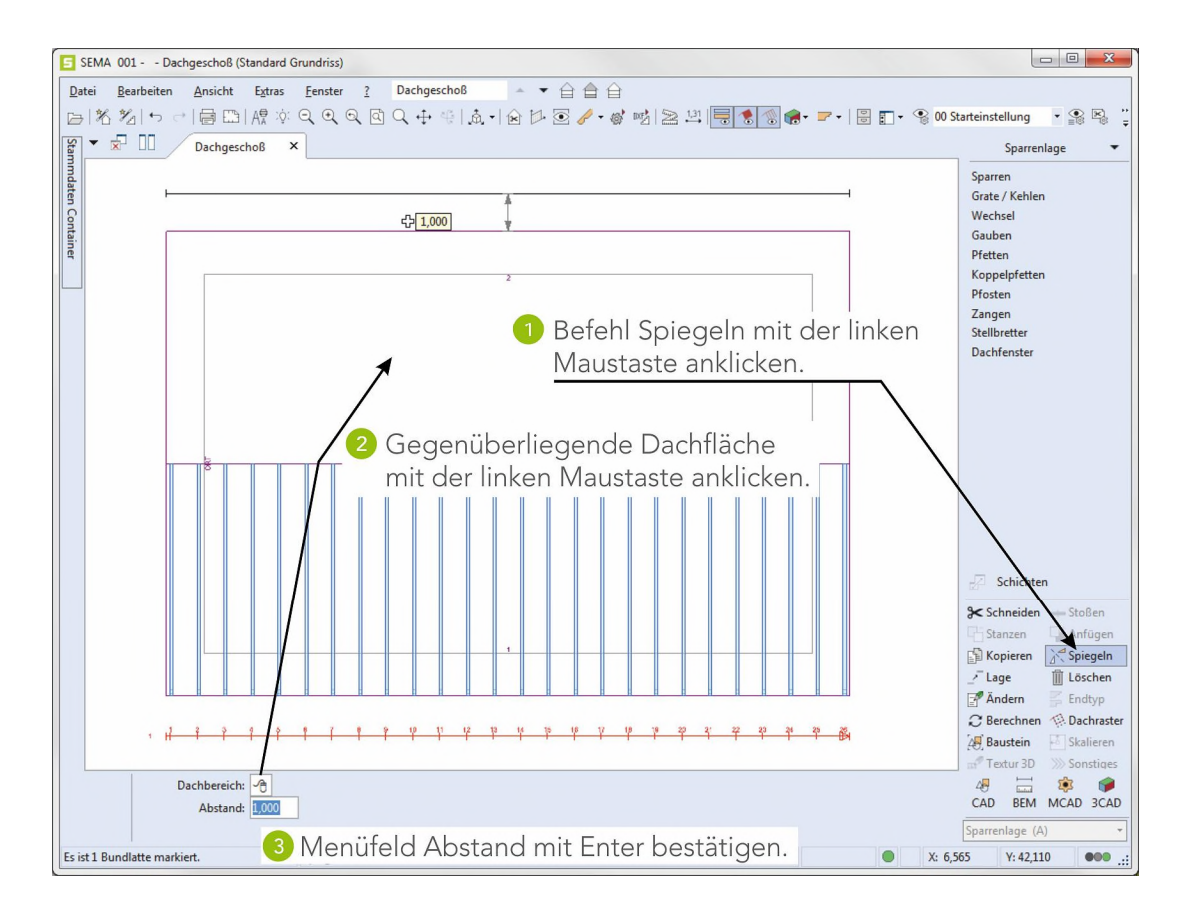

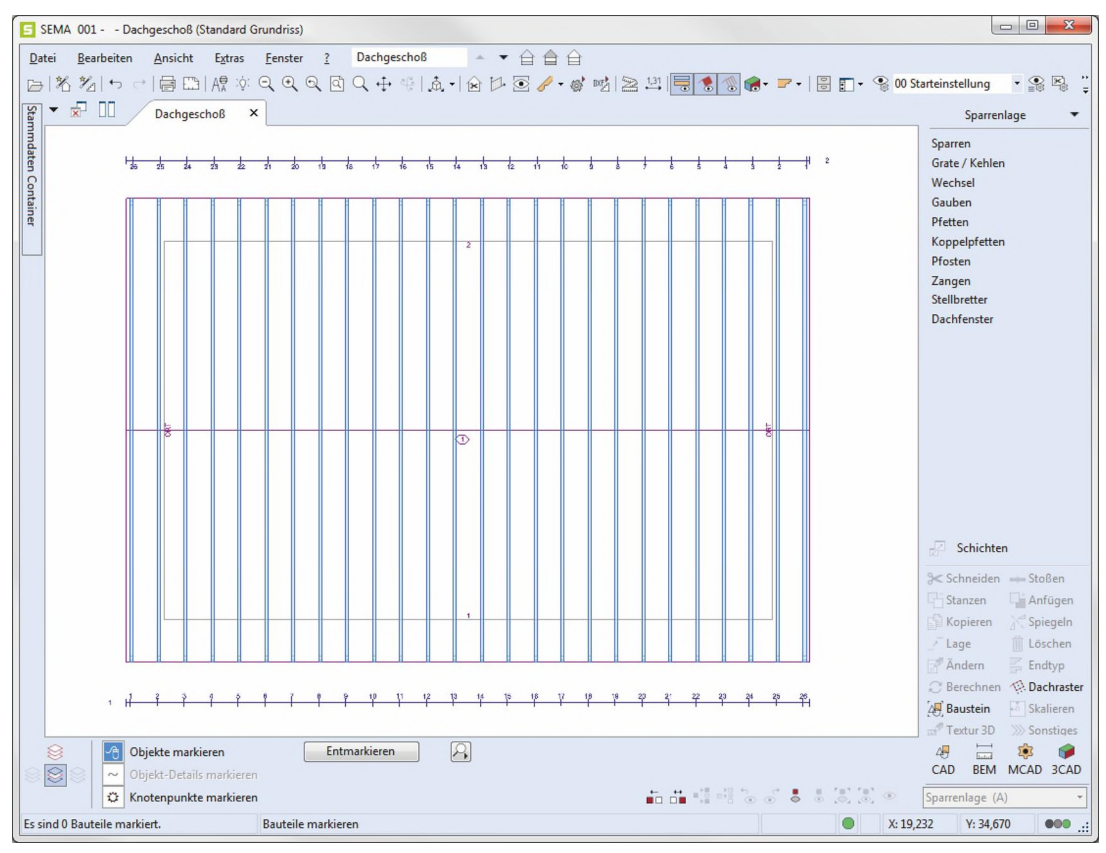

Die Einteilung des gesamten Daches ist fertig erstellt.

### 5.4 Pfetten erzeugen

Pfetten aus dem erstellten Profil in die Sparrenlage einlesen.

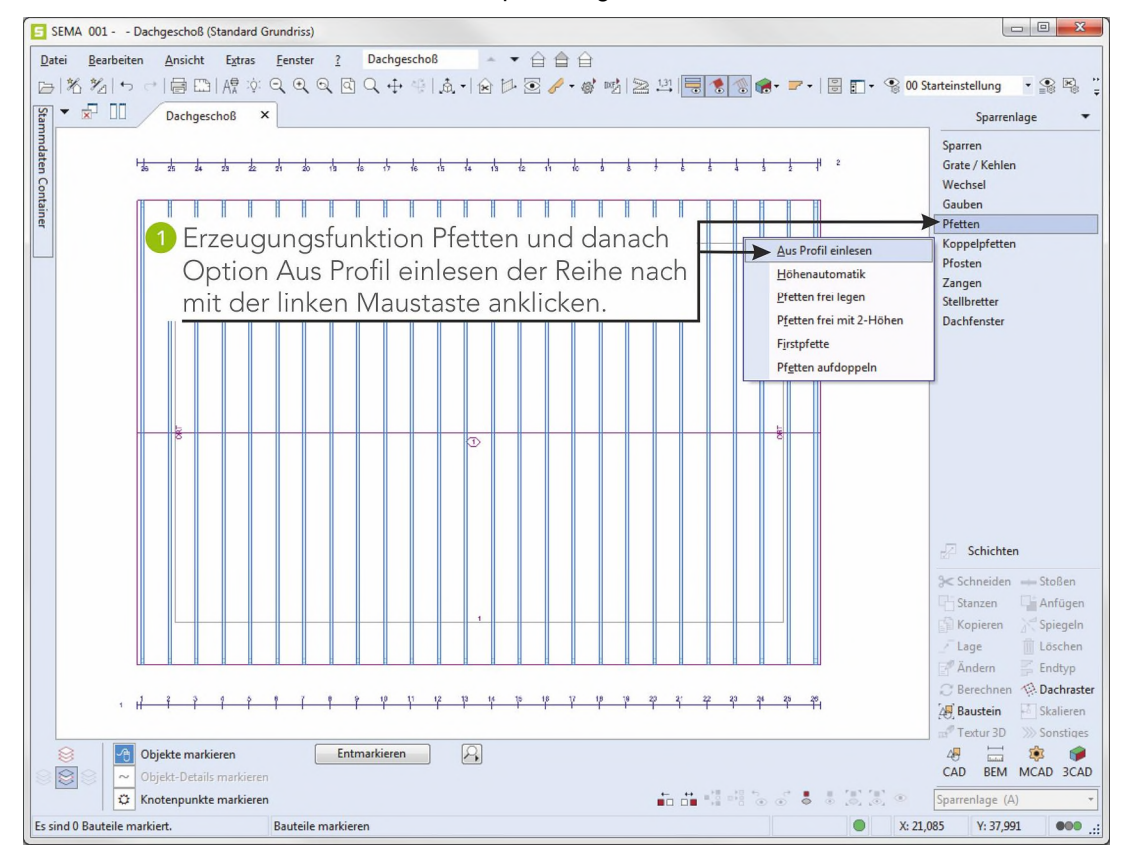

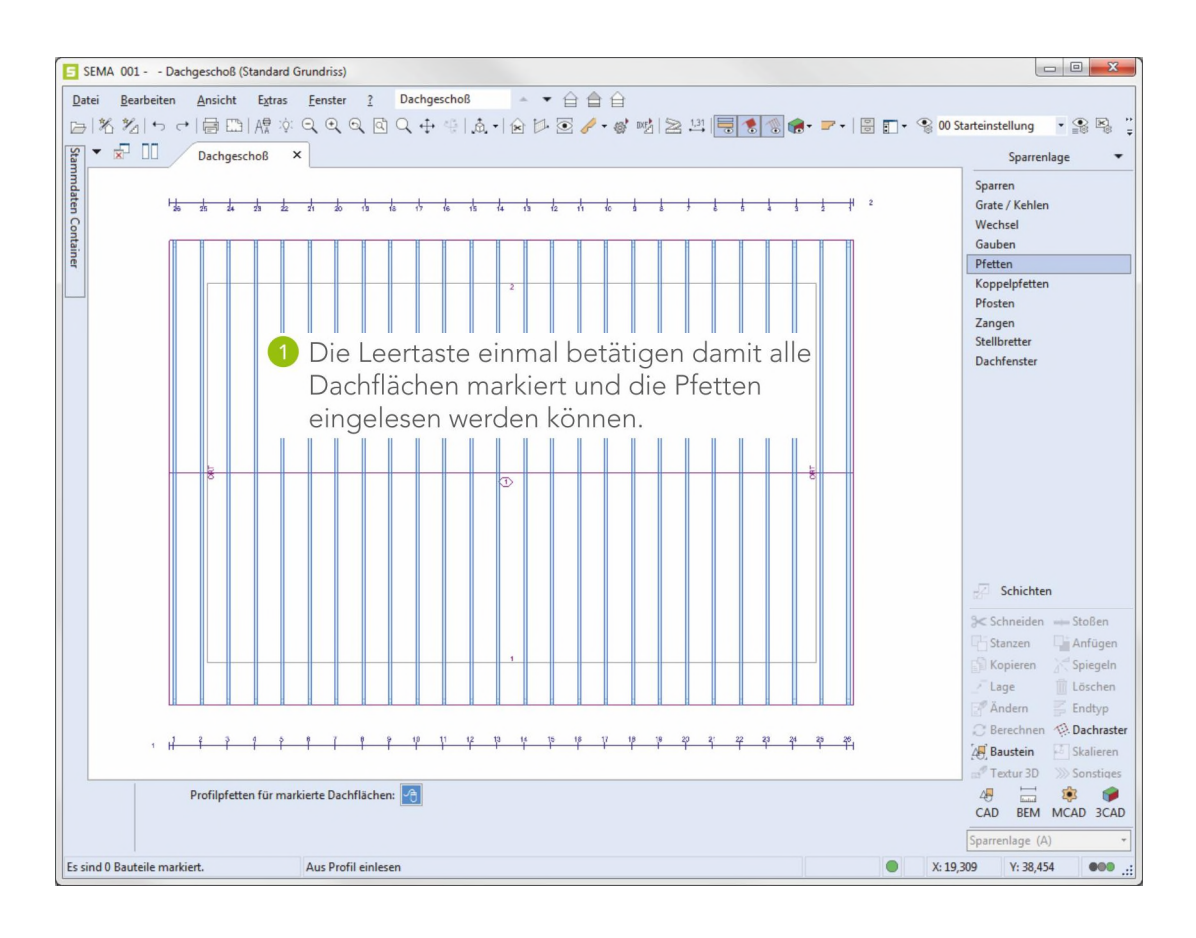

Die Pfetten werden aus dem Profil in die Sparrenlage eingelesen.

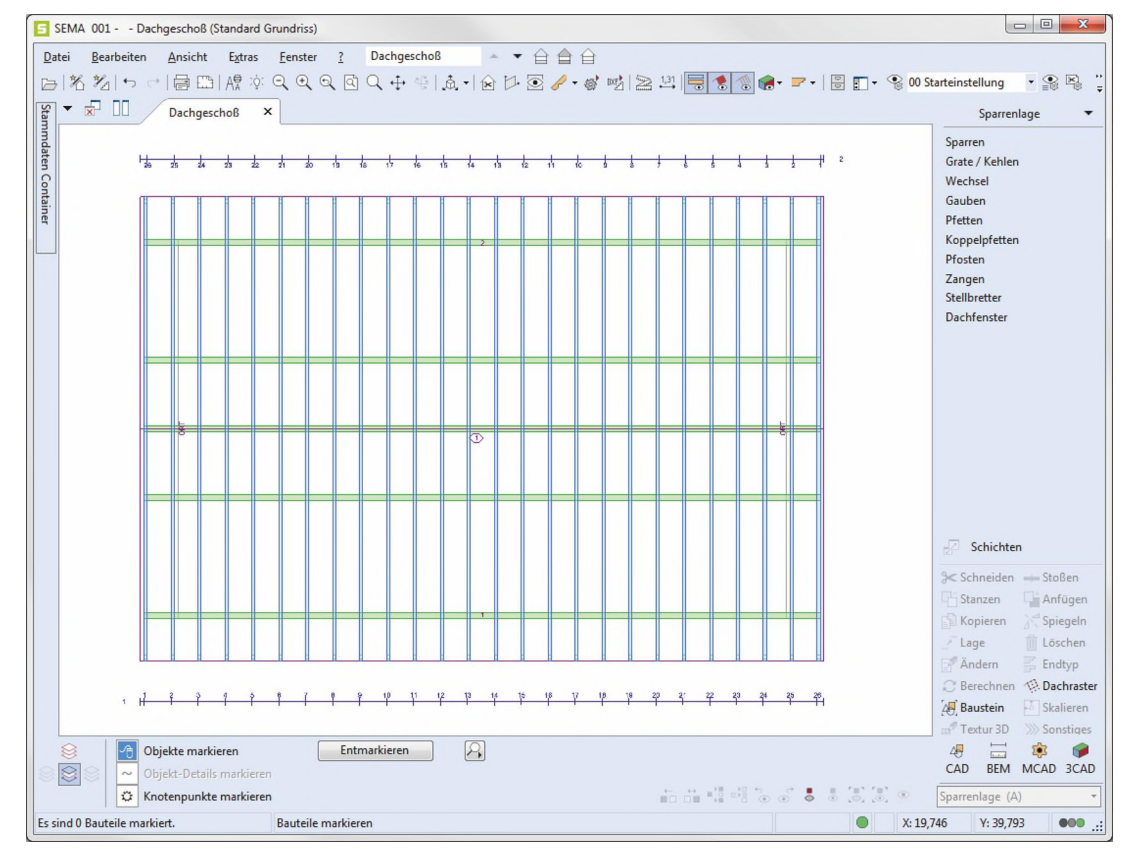

### 5.5 Zangen erzeugen

- 0 **X** SEMA 001 - - Dachgeschoß (Standard Grundriss) Datei Bearbeiten Ansicht Extras Eenster ? Dachgeschoß - ▼ 台 合 台 | 동 월 (아 아 이 등 또) 成 후 오 오 오 오 오 오 우 종 ( 쇼 · ) 쇼 · ) 술 전 호 🎤 · 광 행 / 온 의 🥃 🗐 🏚 · ㅋ · ) 🗄 한 · 영 O Statististlung 🛛 · 🖇 🕸 ₩ ▼ 🖈 🔲 Dachgeschoß × Sparrenlage Sparrer 24 23 22 1 1 15 t. 13 12 11 10 1 1 2 Grate / Kehlen Wechsel Cont Gauben Pfetten Koppelpfetten Pfosten Den Mauszeiger auf diese Position Zangen Stellbretter (zwischen Sparren 2 und 3) stellen. Dachfenster Schichten Schneiden --- Stoßen n 🖓 Anfügen Rechte Maustaste drücken und mit gedrückt gehaltener rechten Maustaste den Mauszeiger an diese Position ziehen. nen Dachraste 1 1 1 1 1 1 1 1 Somit werden die Sparren 3 bis 24 markiert. t. in Skalieren Entmarkieren 2 Objekte markieren CAD BEM MCAD 3CAD sparrenlage (A) C Knotenpunkte markieren Es sind 0 Bauteile markiert. Bauteile markieren X: 17,069 Y: 34,489

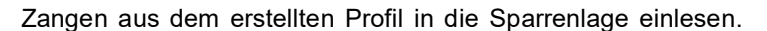

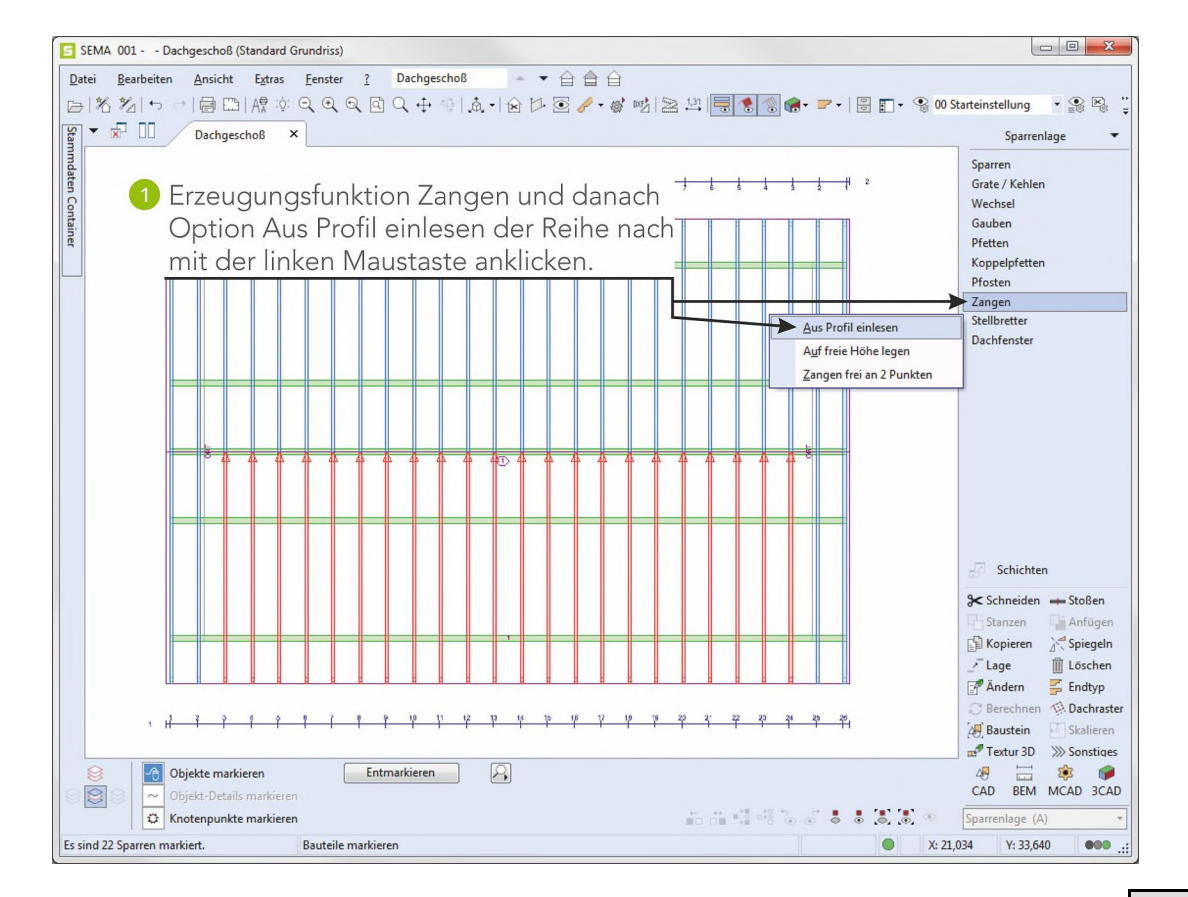

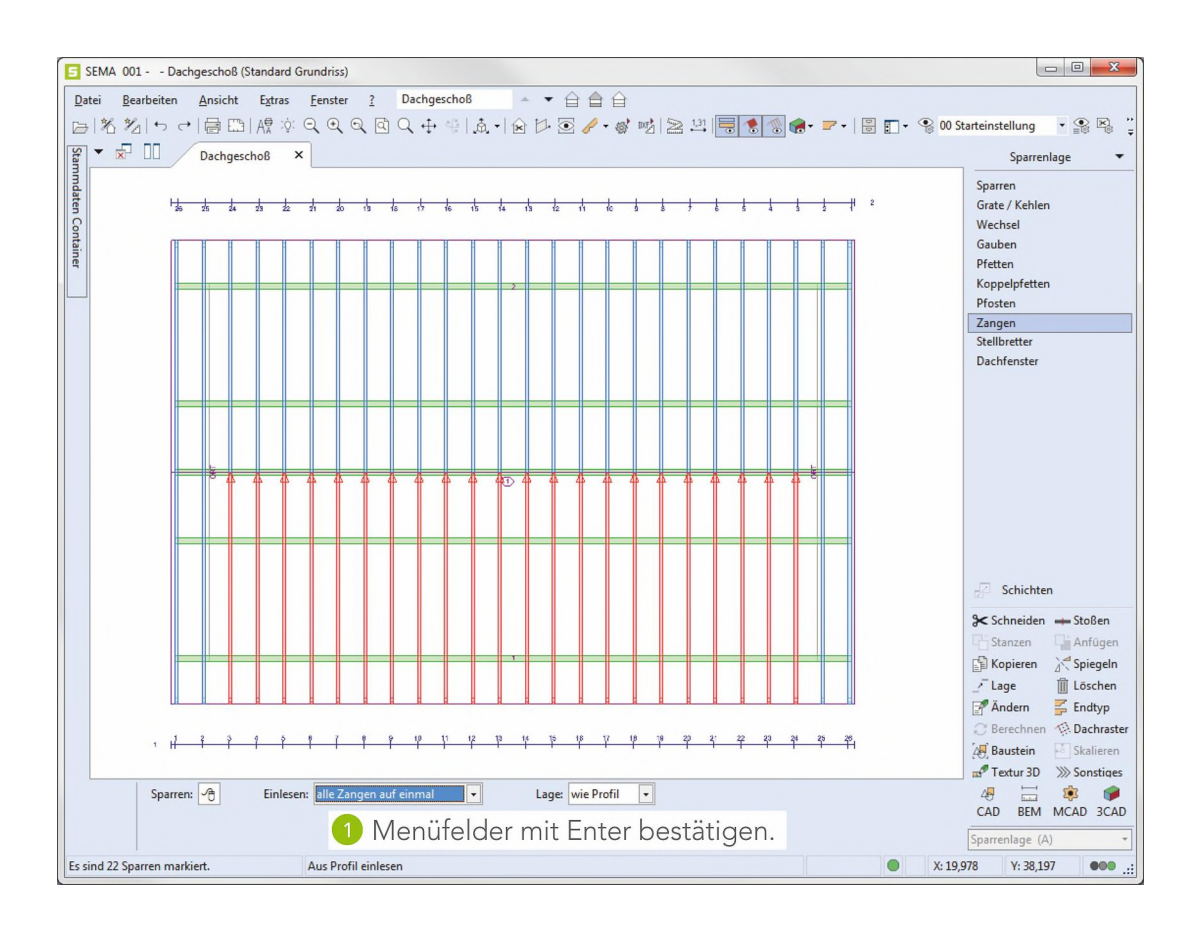

#### Zangen sind erzeugt und die Sparrenlage ist fertig erstellt.

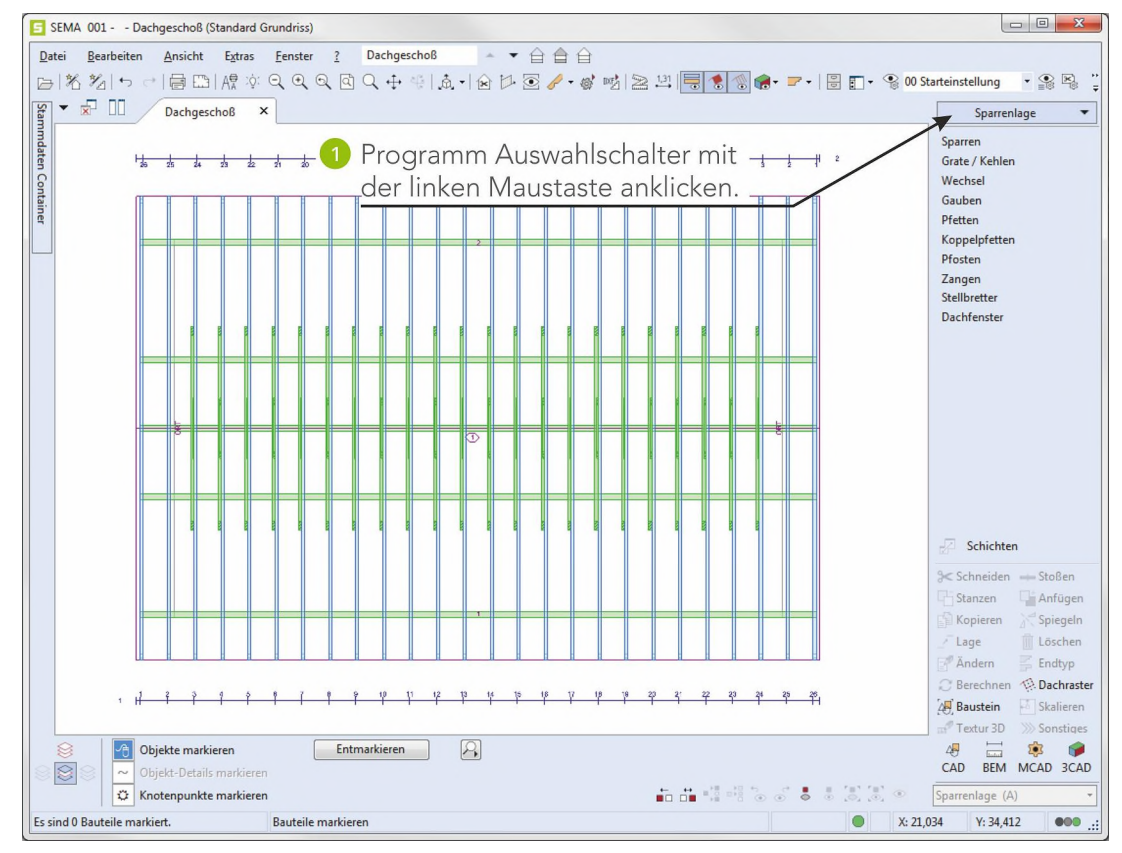

# 6. 3D - Ansicht erzeugen

Die fertig erstellte Sparrenlage kann nun als dreidimensionale Ansicht dargestellt werden.

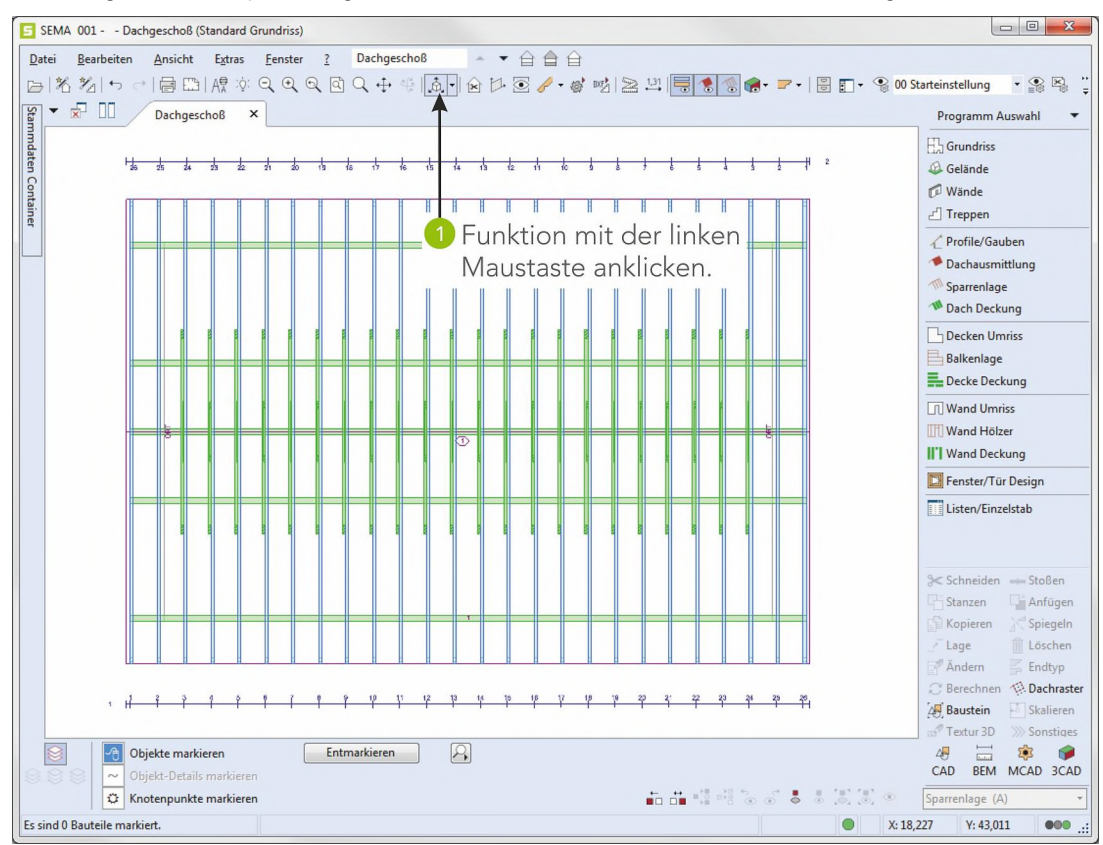

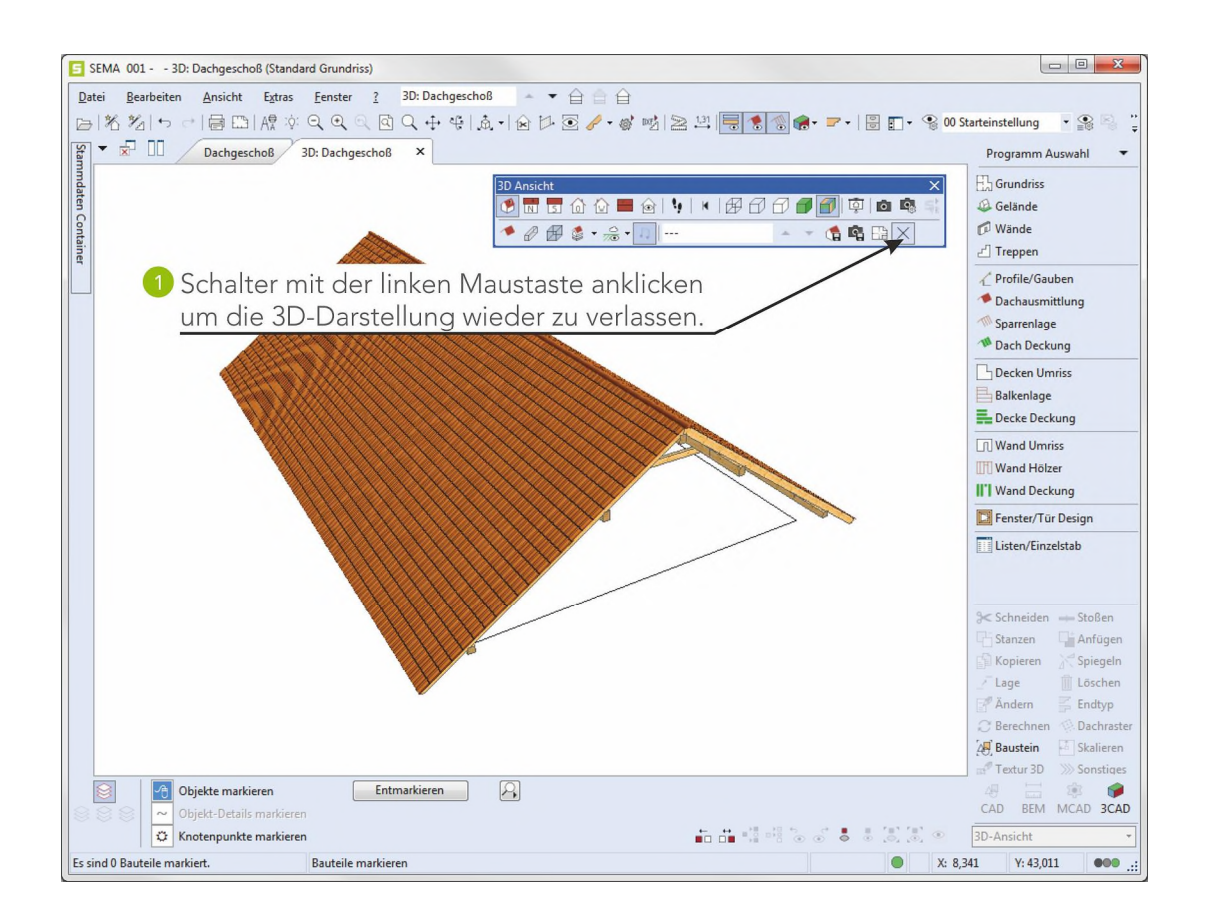

3D Ansicht erzeugen

#### Hinweis:

In der Werkzeugleiste in der 3D Ansicht kann durch Anklicken der Symbole mit der linken Maustaste noch folgende Funktionen aufgerufen werden:

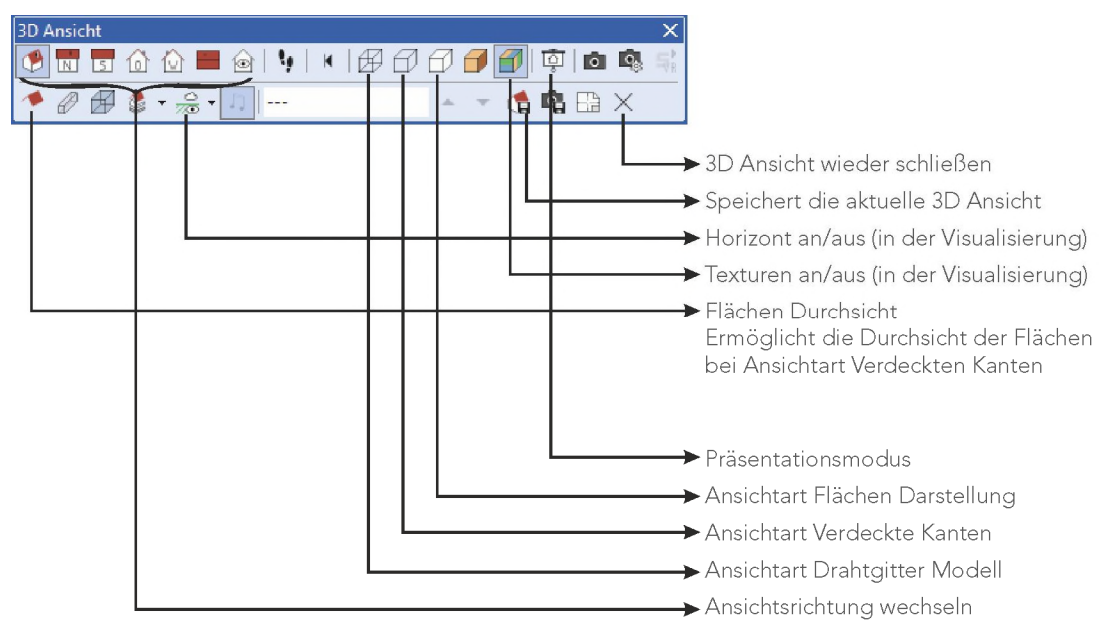

## 6.1 3D - Schnitt vertikal erstellen

Die fertig erstellte Sparrenlage kann auch als vertikaler Schnitt dargestellt werden.

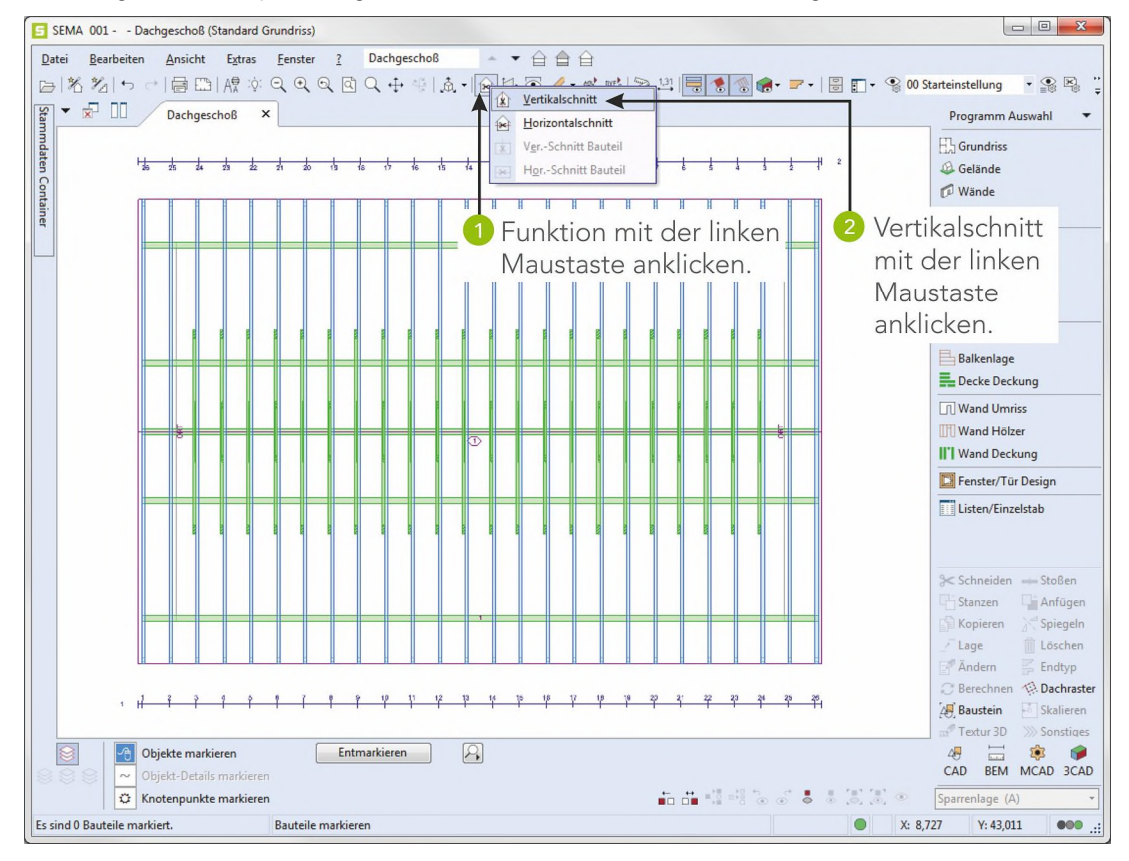

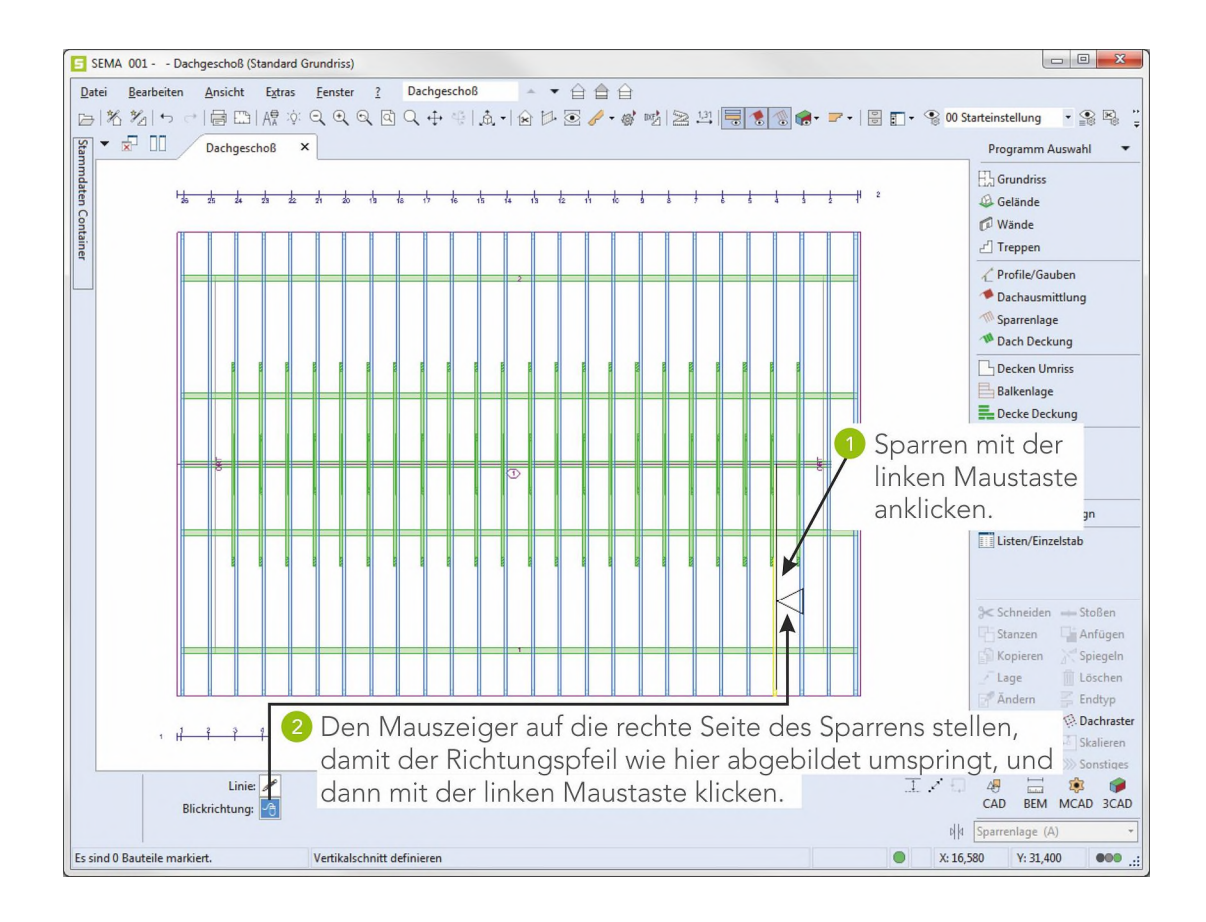

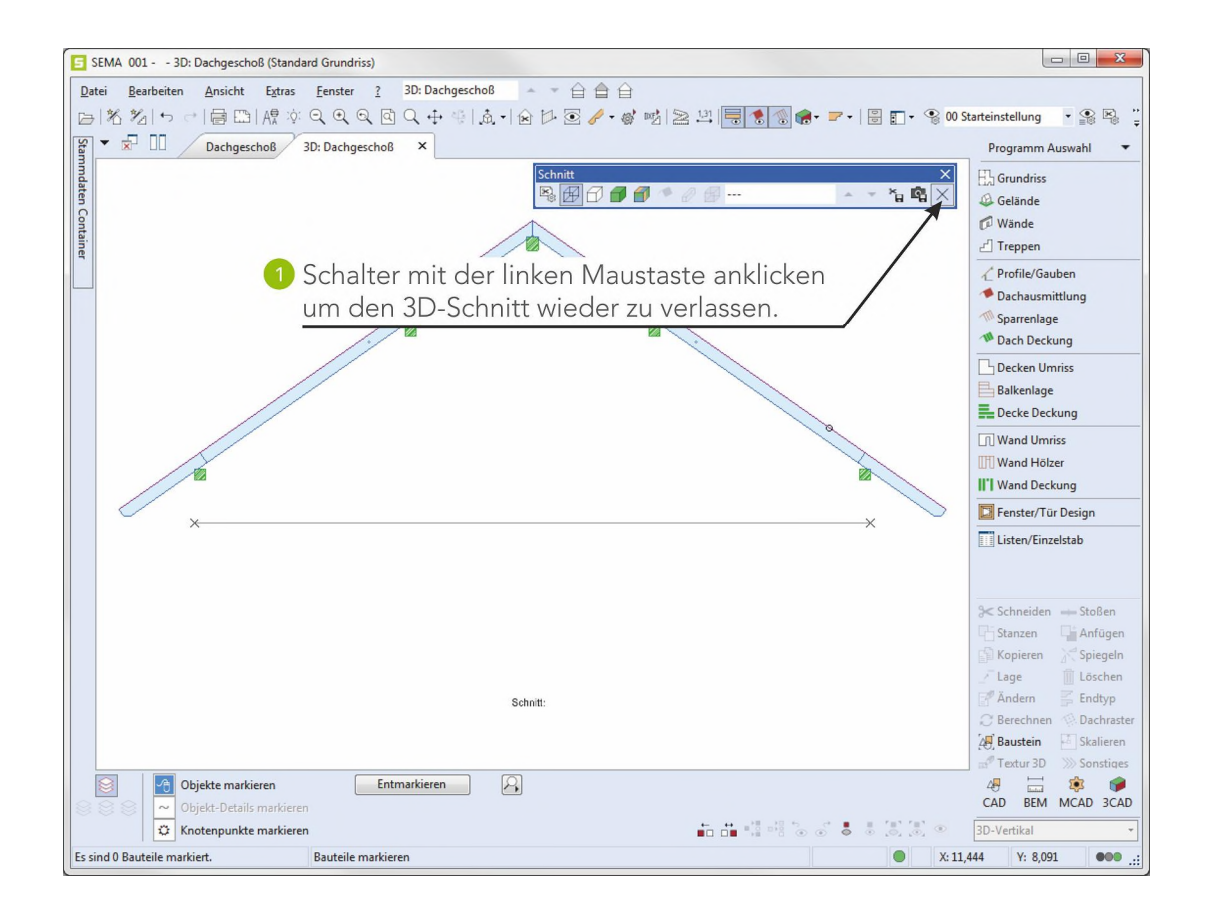

3D Ansicht erzeugen

# 7. Materiallistentransfer

Alle erzeugten Bauteile werden vom Konstruktionsprogramm in die Materialliste (Holzliste) übergeben, mit der beispielsweise das Material bestellt werden kann.

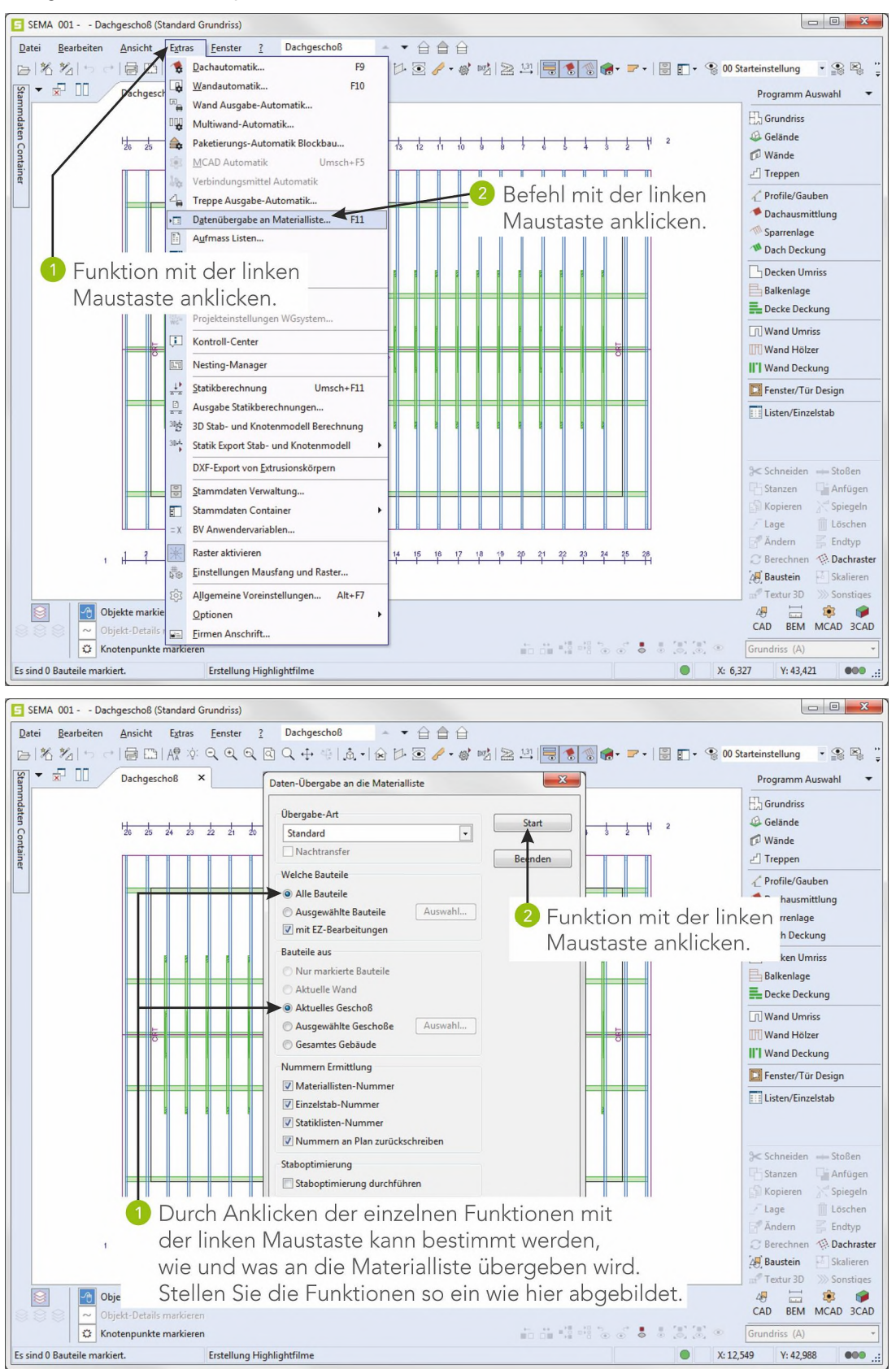

Transfer Konstruktionsprogramm - Materialliste wird durchgeführt.

Materiallisten drucken

### 7.1 Materialliste anschauen und ausdrucken

Aufruf des Programmteils Materialliste.

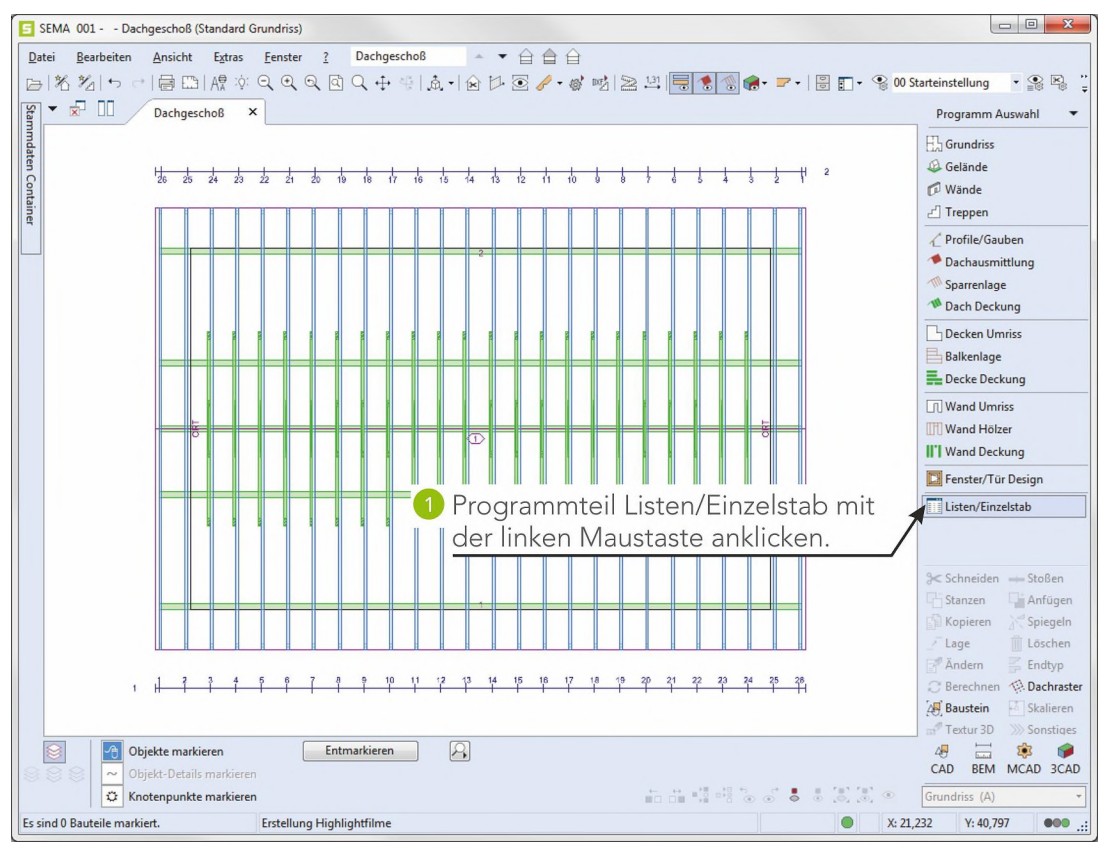

| atei <u>B</u> earbeiten <u>A</u> nsicht <u>E</u> ir | e (Standardkatalog<br>nfügen <u>F</u> ormat | a)<br>Extras ?                   |                     |                    |         |             |            |                                                    |
|-----------------------------------------------------|---------------------------------------------|----------------------------------|---------------------|--------------------|---------|-------------|------------|----------------------------------------------------|
|                                                     | 0: Q + 4                                    |                                  | b¢ 🖬 🖬 ₂¢           | \$ <b>#</b> 2 € [. | 1012    | 嗓 谗         | 1 前        | 7+====================================             |
| ML Standardliste                                    | abliste #A Statikl                          | liste OP Stab Standar            | dliste ML Materiall | iste und Treppe    | ML Saeg | ewerksliste | EZ Einzels | stabliste Hölzer und Deckung ML Materialliste Verk |
| Holzliste                                           | MLNr VNR                                    | STK Bezeichnung                  | Bemerkung           | Breite             | Höhe    | Länge       | GesamtV    |                                                    |
| Dach                                                | ▶ <u>1</u> 00                               | 22 Zange                         | Nr:1                | 8,0                | 16,0    | 5,362       | 1,510      |                                                    |
| # Wand                                              | 2 00                                        | 22 Zange                         | Nr:10               | 4,0                | 12,0    | 1,5//       | 0,167      |                                                    |
|                                                     | 3 01                                        | 1 Pfette                         | B:1 Nr:1            | 16,0               | 20,0    | 17,770      | 0,569      |                                                    |
|                                                     | 4 01                                        | 1 Pfette                         | B:1 Nr:2            | 16,0               | 16,0    | 17,770      | 0,455      |                                                    |
|                                                     | 5 01                                        | 1 Pfette                         | B:1 Nr:3            | 16,0               | 22,0    | 17,770      | 0,626      |                                                    |
|                                                     | 6 01                                        | 4 Sparren                        | B:1 Nr:1            | 8,0                | 18,0    | 7,465       | 0,430      |                                                    |
|                                                     | - / 01                                      | 1 Dfatta                         | B:1 Nr:10           | 8,0                | 18,0    | 1,465       | 2,305      |                                                    |
|                                                     | 9 02                                        | 1 Prette                         | B:2 Nr:2            | 16,0               | 22.0    | 17,770      | 0,455      |                                                    |
|                                                     | 9 02                                        | 1 Prette                         | D:2 Nr:5            | 10,0               | 22,0    | 7 465       | 0,020      |                                                    |
|                                                     | 11 02                                       | 4 Sparren                        | D.2 No.10           | 0,0                | 10,0    | 7,405       | 0,450      |                                                    |
|                                                     |                                             |                                  |                     |                    |         |             |            |                                                    |
|                                                     |                                             |                                  |                     |                    |         |             |            |                                                    |
| GesamtL [m] HobelF [m <sup>2</sup> ] Ges            | samtV (m <sup>3</sup> ) Gesami              | tF [m <sup>3</sup> ] SHobelL [m] |                     |                    |         |             |            |                                                    |

Materiallisten drucken Zum Drucken von Materiallisten muss bereits ein Drucker auf Ihrem Windows eingerichtet sein. Sollte dies nicht der Fall sein, so überspringen Sie das nachfolgende Bild!

| Date       Bearbeiten       Anick Findingen       Format       Status         M.M.Schurdlick       Excertations       Status       Procession       Format       Format         Holdstein       Multich Verk       Incluster       Formation       Formation       Formation       Formation         Holdstein       Multich       Formation       Formation </td |
|----------------------------------------------------------------------------------------------------|
| STK         GesamtL [m] HobelF [m²] GesamtV [m²] GesamtV [m²] SHobelL [m]           101         629,688         59.92         9.998         332,13         133,854                                                                                                    |
| Ausenwählte Zeilen: 11 Statuskar                                                                                                    |

#### Materialliste wird gedruckt.

|                                                                | ste (Standardkatalog)                          |                             |                  |               |          |                    |             |                                |                       |
|----------------------------------------------------------------|------------------------------------------------|-----------------------------|------------------|---------------|----------|--------------------|-------------|--------------------------------|-----------------------|
| Datei <u>B</u> earbeiten <u>A</u> nsicht <u>F</u>              | infügen <u>F</u> ormat F                       | Extras ?                    |                  |               |          |                    |             |                                |                       |
|                                                                | :0: Q 4 4                                      | A DIC P                     |                  | . #o @        | 12       | <b>1</b> 10 10     | 00          |                                |                       |
| # MI Standardlitte # Circul                                    | and the # Caralities                           | Chalk Chandrad              | Entre Materialli | to and Towned | Carro    | and all the second | Cincelat    | And Enter History and Davidson | Materiallista Verb    |
| E Haller                                                       | AND STA STATIKIST                              | CTK Deside                  | In ML Wateriali  | In the lun    | ML Saege | ewerksliste        | EZ EINZEISI | tabliste Holzer und Deckung    | ML Waterialliste vert |
| Holzliste                                                      | IVILINF VINK                                   | 22 Zeres                    | Bemerkung        | IBreite IHo   | ne II    | Lande IG           | iesamtv I   | 1.1.                           | . 1                   |
| Decke                                                          | 2 00                                           | 22 Zange                    | NEL N=10         | 🕕 Mit         | der      | linker             | n Mai       | ustaste anklid                 | cken,                 |
| Wand                                                           | 2 00                                           | 1 Dfatta                    | R-1 Net          |               | dial     | Mator              | iallia      | to zu ochliger                 |                       |
|                                                                | 4 01                                           | 1 Pfette                    | B-1 Nr-2         | um c          | lie      | Iviatei            | Idills      | te zu schness                  | sen.                  |
|                                                                | 5 01                                           | 1 Pfette                    | B:1 Nr3          | 16.0          | 22.0     | 17 770             | 0,626       |                                |                       |
|                                                                | 6.01                                           | 4 Sparren                   | B:1 Nr:1         | 80            | 18.0     | 7 465              | 0,430       |                                |                       |
|                                                                | 7 01                                           | 22 Sparren                  | B:1 Nr:10        | 8.0           | 18.0     | 7.465              | 2.365       |                                |                       |
|                                                                | 8 02                                           | 1 Pfette                    | B:2 Nr:2         | 16,0          | 16,0     | 17,770             | 0,455       |                                |                       |
|                                                                | 9 02                                           | 1 Pfette                    | B:2 Nr:3         | 16,0          | 22,0     | 17,770             | 0,626       |                                |                       |
|                                                                | 10 02                                          | 4 Sparren                   | B:2 Nr:1         | 8,0           | 18,0     | 7,465              | 0,430       |                                |                       |
|                                                                | 11 02                                          | 22 Sparren                  | B:2 Nr:10        | 8,0           | 18,0     | 7,465              | 2,365       |                                |                       |
|                                                                |                                                |                             |                  |               |          |                    |             |                                |                       |
|                                                                |                                                |                             |                  |               |          |                    |             |                                |                       |
| K GesamtL [m] HobelF [m <sup>3</sup> ] G<br>1 629,688 59,92 99 | esamtV [m <sup>1</sup> ] GesamtF<br>998 332,13 | [m²] SHobelL [m]<br>133,854 |                  |               |          |                    |             |                                |                       |

Materiallisten drucken

# 8. Erstellen von Abbundplänen

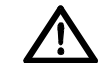

Zum Erstellen/Drucken von Abbundplänen muss bereits ein Drucker auf Ihrem Windows eingerichtet sein. Sollte dies nicht der Fall sein, so überspringen Sie dieses Kapitel!

# 8.1 Sparrenlängen

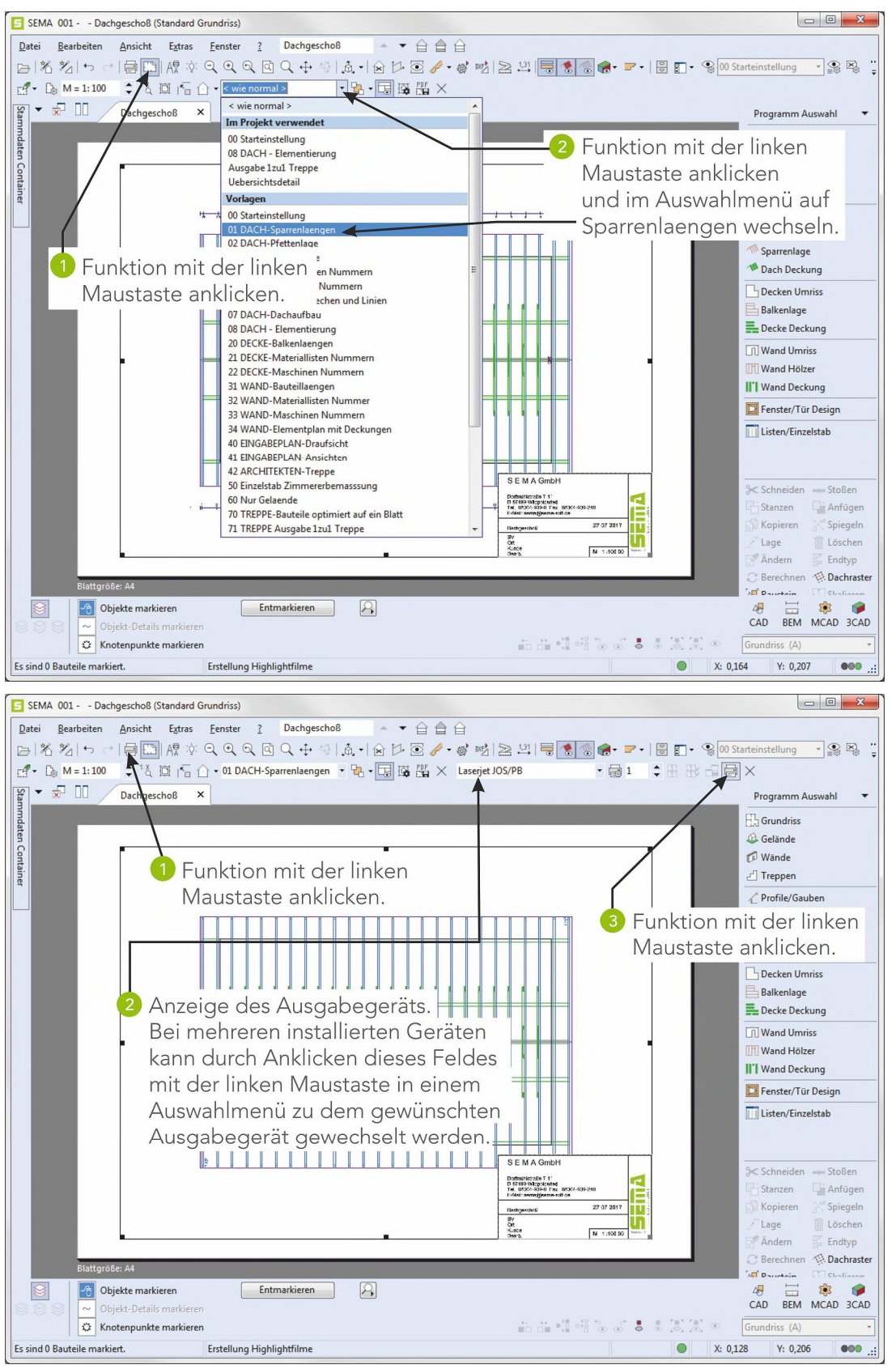

Abbundpläne erstellen

### 8.2 Pfettenlage

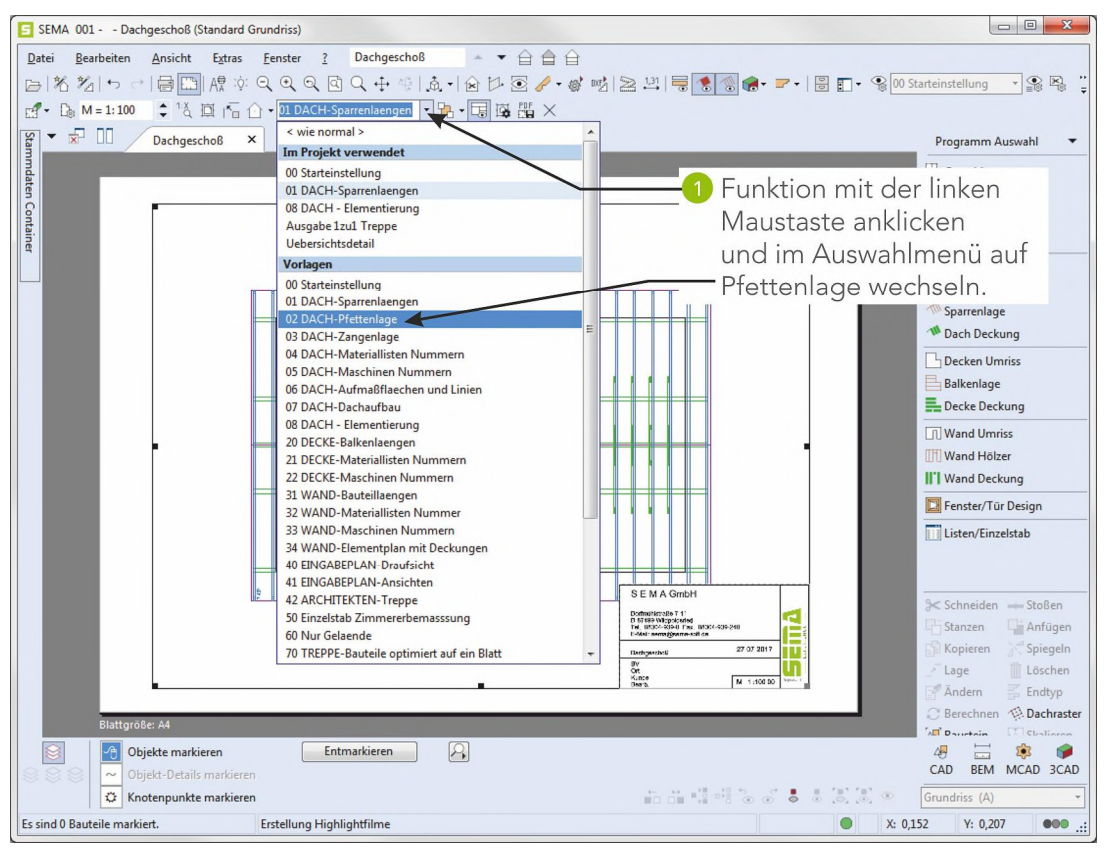

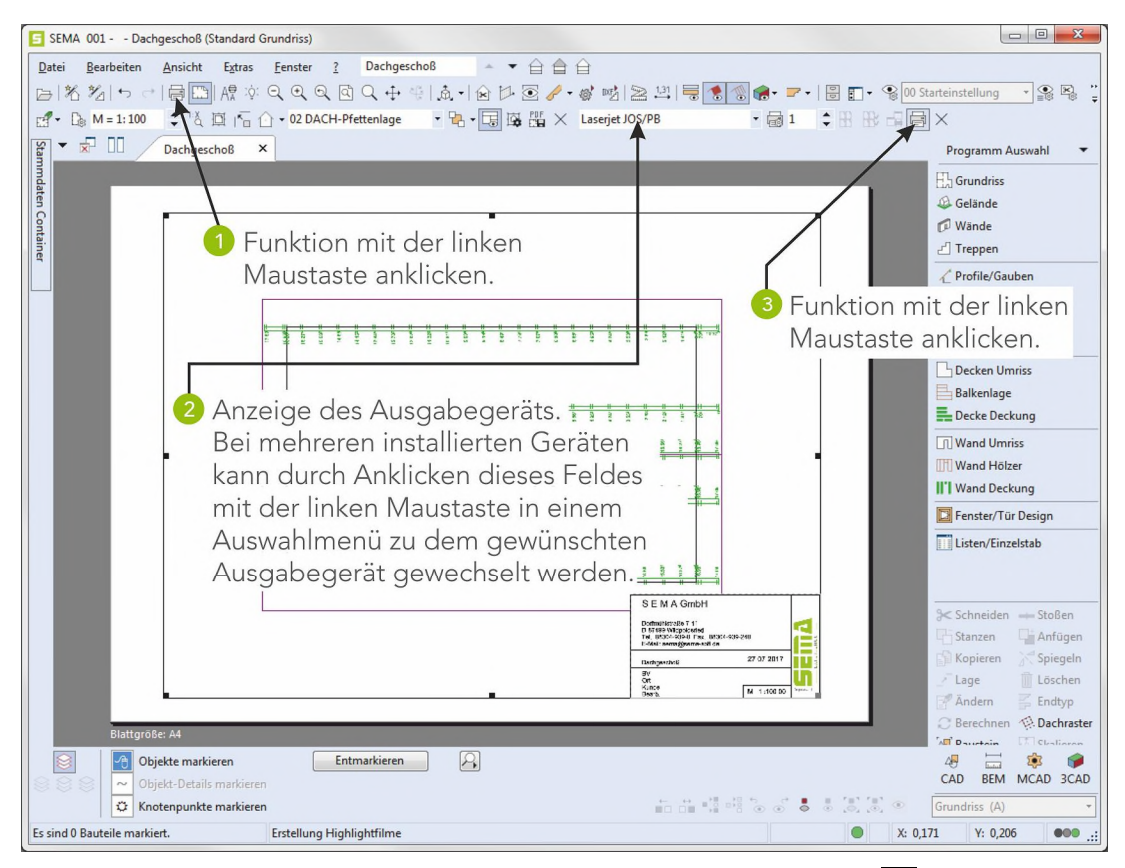

Nach Abschluss des Ausdrucks die Layout-Ansicht über den Schalter 🗙 in der Werkzeugleiste schliessen.

Abbundpläne erstellen

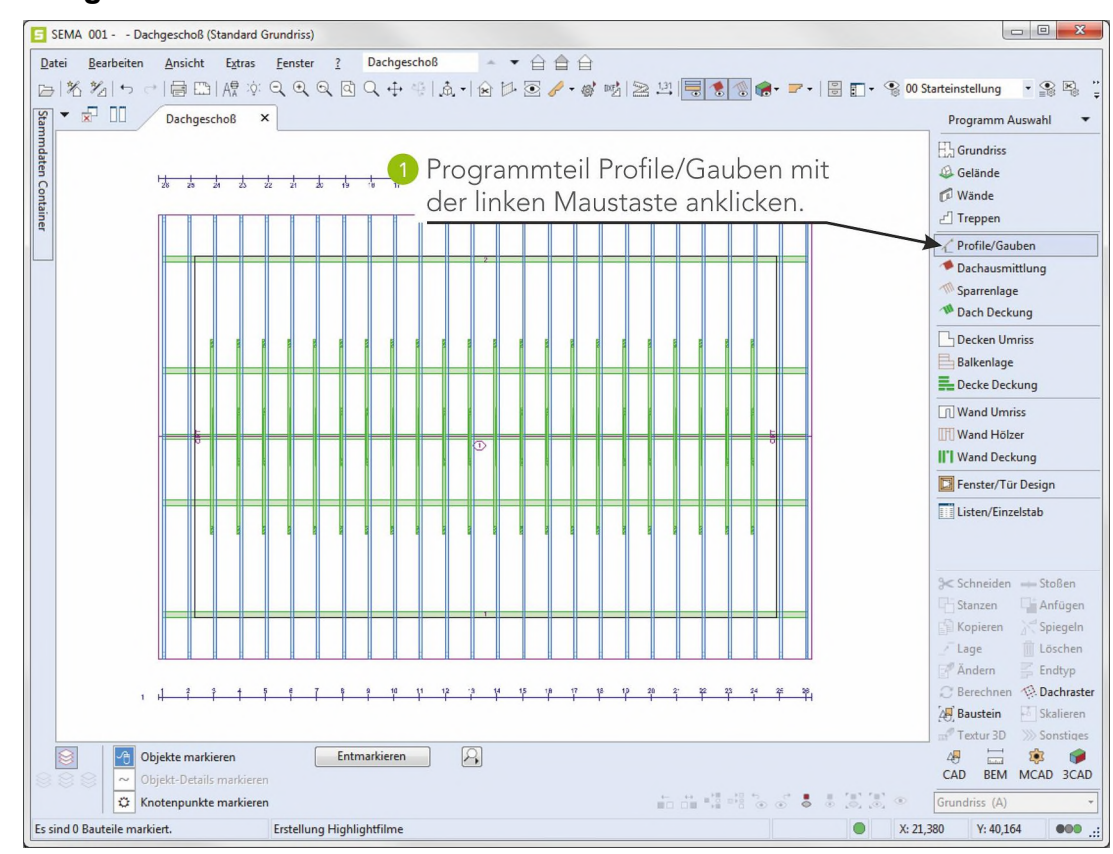

#### 8.3 Ausgabe des Profils

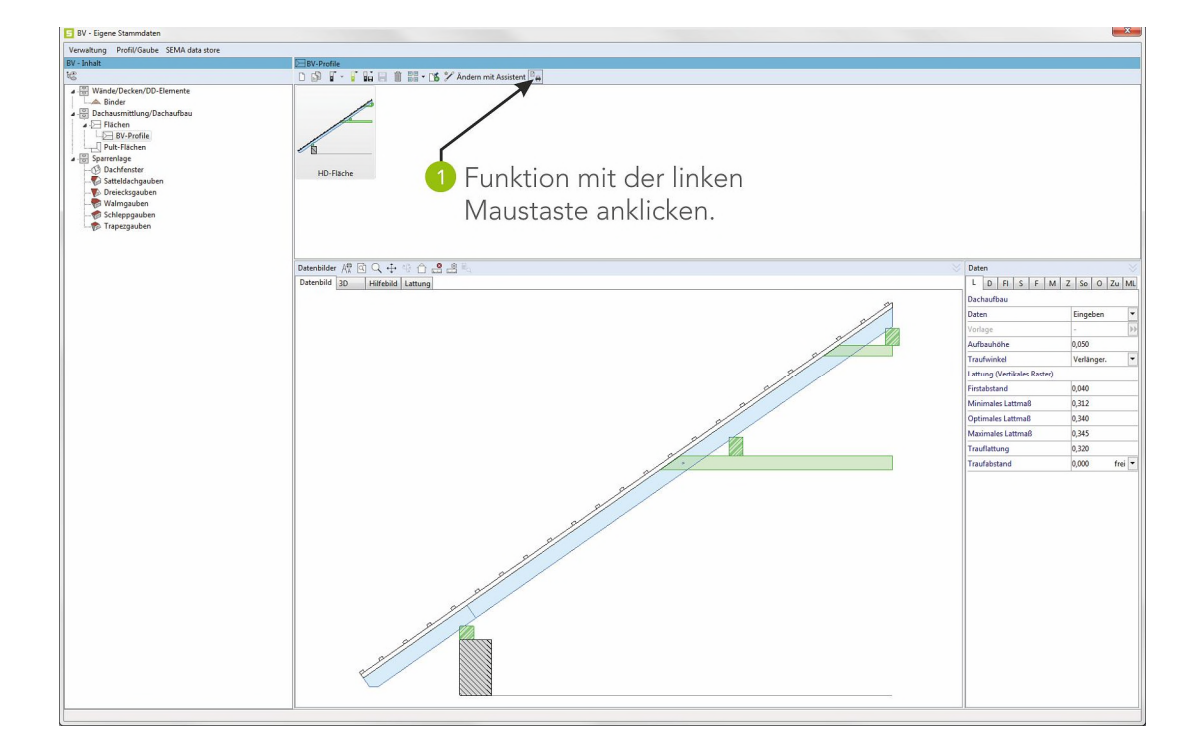

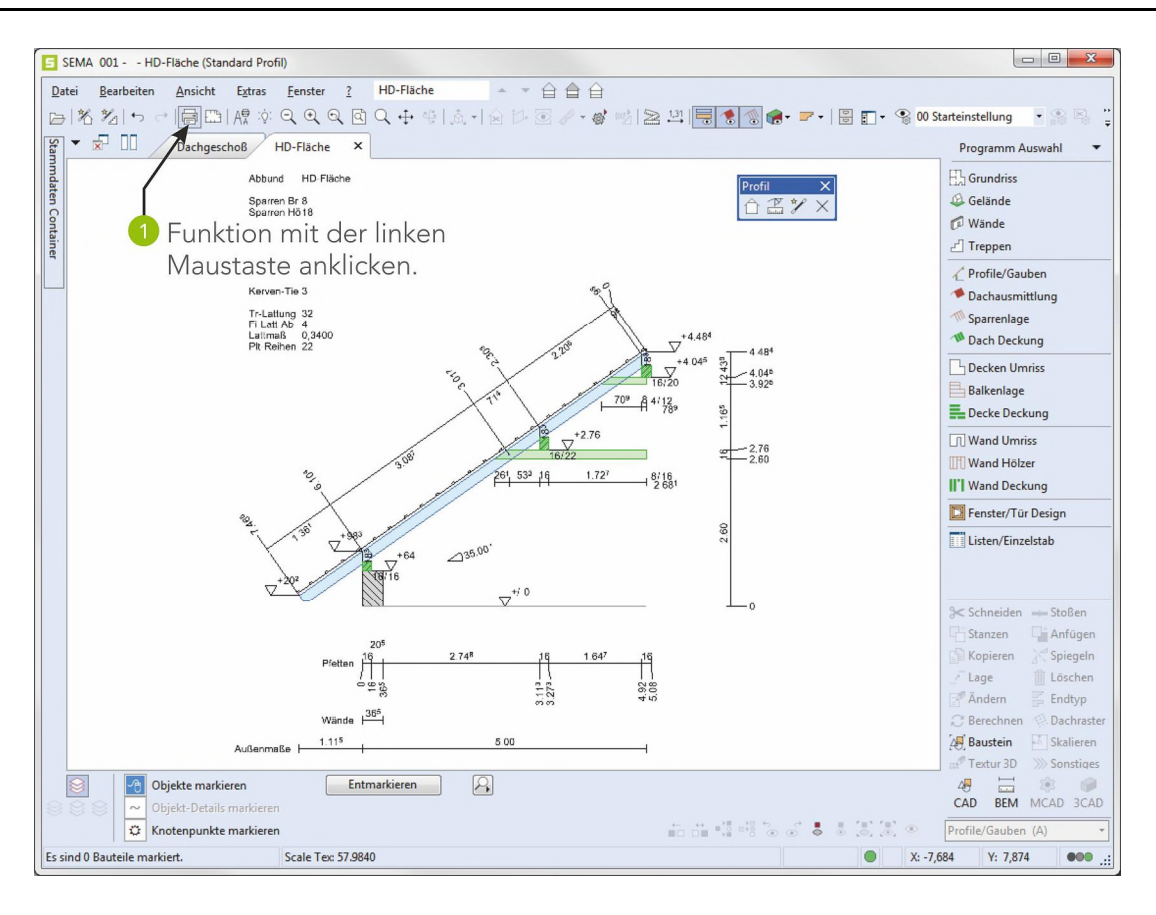

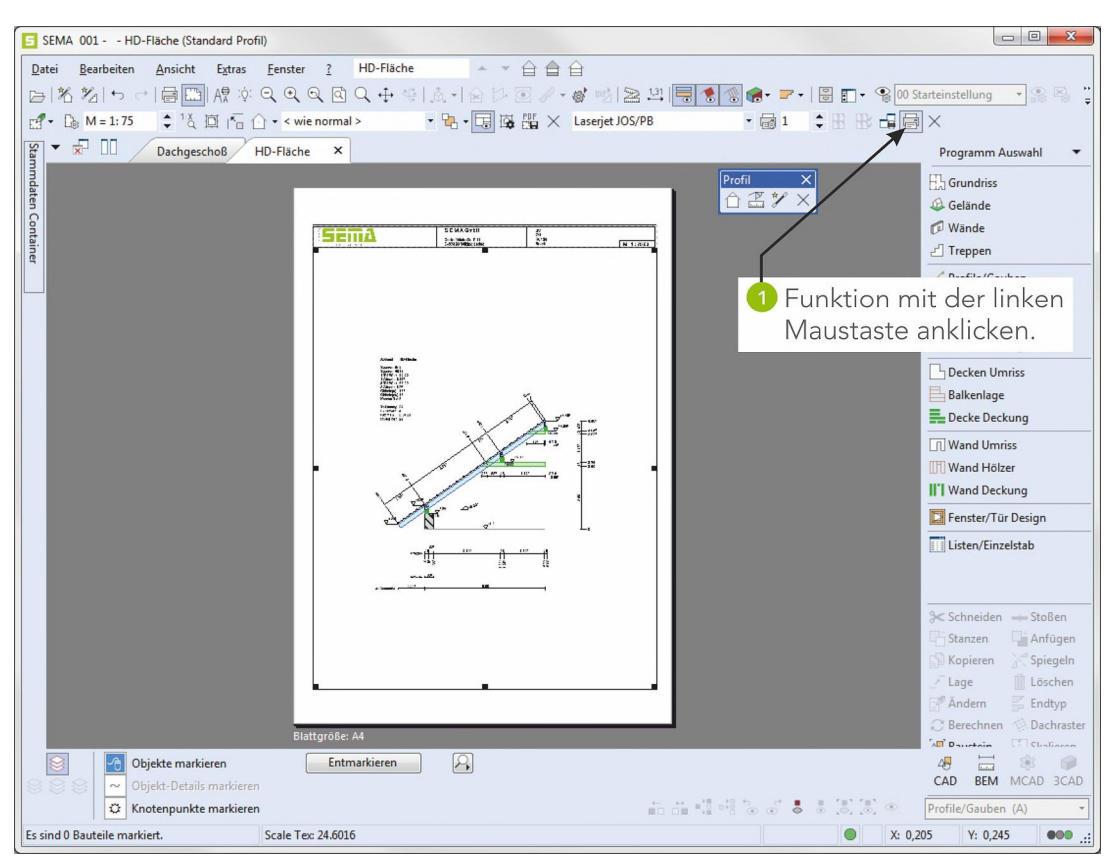

Nach Abschluss des Ausdrucks die Layout-Ansicht und dann die Profilzeichnung über den Schalter in der jeweiligen Werkzeugleiste schließen.

Abbundpläne erstellen

# Erzeugen von Wänden im Grund mit T-Wand und Verschneidung ans Dach

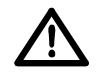

Das hier aufgeführte Beispiel zur Wanderzeugung baut auf das vorhergehend erstellte Satteldach auf!

Sollte dieses noch nicht vorhanden sein, so gehen Sie zum Anfang und geben das Satteldach ein.

#### Vorgabe:

Es sollen Wände auf dem zuvor erstellten rechteckigem Hausgrundriss von 10x16m gemäss folgender Vorgaben eingegeben werden!

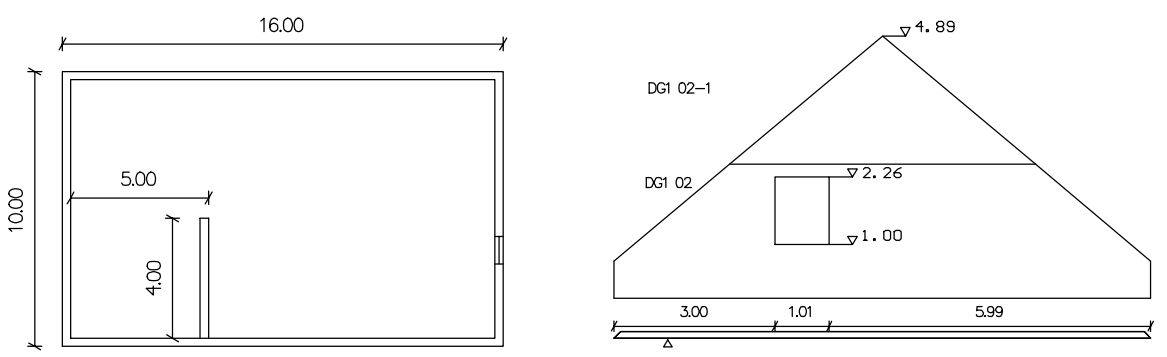

#### **Resultat:**

Als Ergebnis soll eine 3D-Darstellung, Wandkörper in der Draufsicht, eine Wandansicht und eine Wandansicht mit Hölzern entstehen!

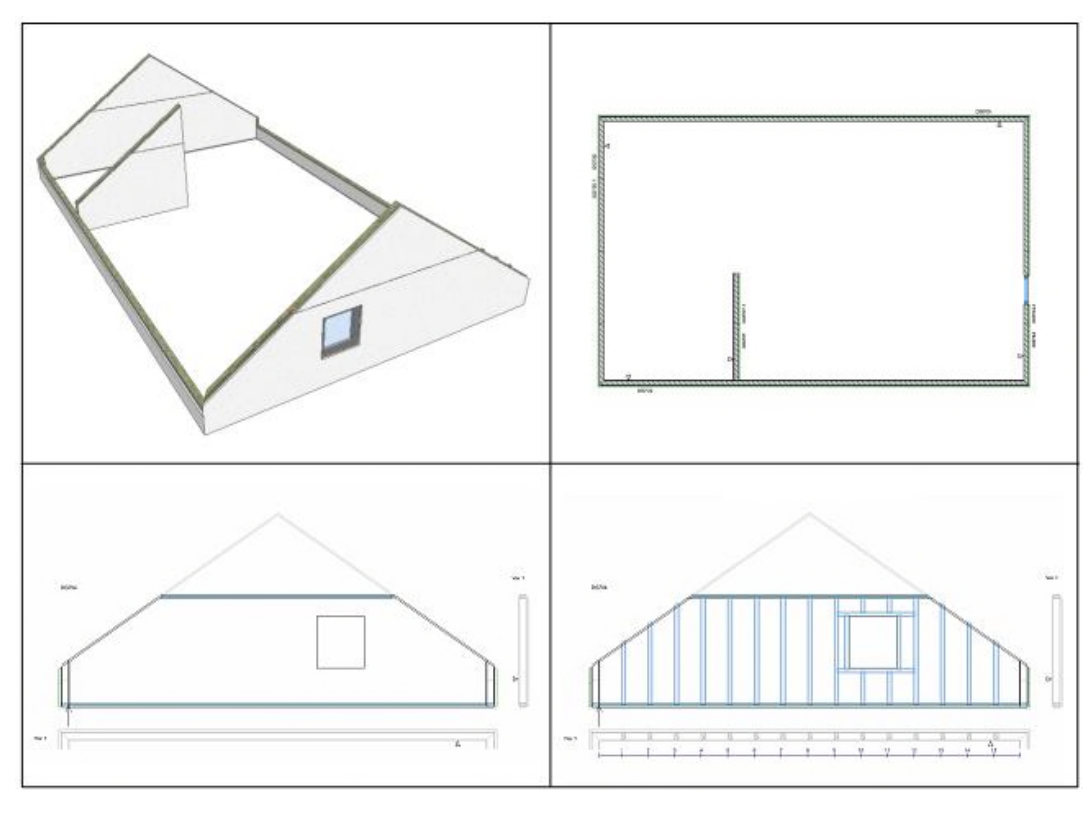

Zielsetzung

# 1. Bestehendes Bauvorhaben auswählen und aufrufen

Sollte das SEMA - Programm nach dem Satteldach **nicht** verlassen worden sein, kann sofort mit Punkt 2 weiterverfahren werden!

Wenn aber das SEMA - Programm verlassen wurde und zu einem späteren Zeitpunkt wieder aufgerufen wird, muss das unter Satteldach erzeugte Bauvorhaben zuerst wieder aufgerufen werden!

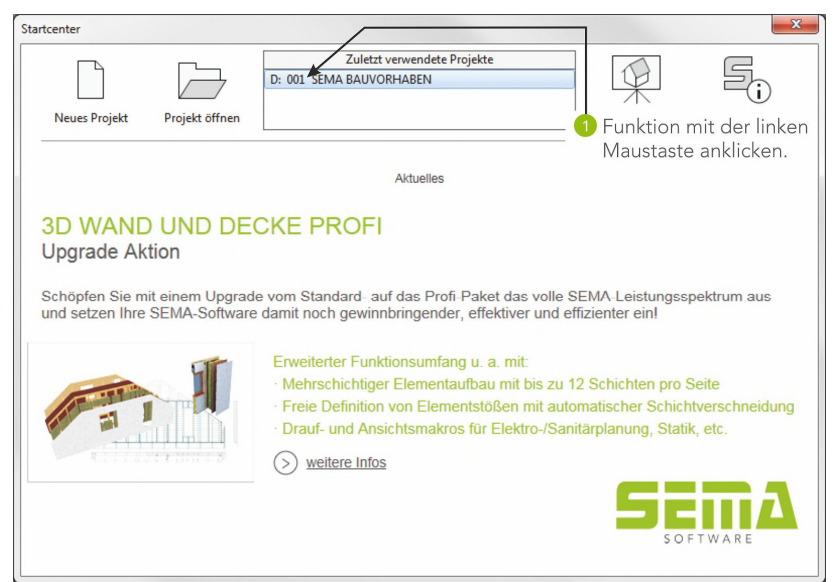

# 2. Sparrenlage und Dachausmittlung ausblenden

Zur besseren Übersicht werden die Dachausmittlung und die Sparrenlage ausgeblendet. Mit der Funktionstaste **F7** das Menü Anzeige-Einstellungen aufrufen.

| G                                                                                                    | rund                                                                            | * | Dachausmittlung                                                                                                    | * | Details : Allgemein                                                                                     |
|----------------------------------------------------------------------------------------------------|---------------------------------------------------------------------------------|---|----------------------------------------------------------------------------------------------------|---|----------------------------------------------------------------------------------------------------|
| <ul> <li></li> <li></li> &lt;</ul> | Grundriss<br>Gelände<br>Treppe                                                  | _ | Allgemein<br>Nächen<br>Tendach                                                                                                    |   | Layerschaltung BEM CAD MCAD     Z Allgemein     Gestaltung Auswertungsnummern                           |
| V<br>V<br>V                                                                                                    | Wände<br>Raum<br>Konstruktionsebene                                             | * | Dachschichten<br>Sparrenlage                                                                                                    | * | Nummernkürzel  Bauteilnummer Bauabschnittnummer Materiallistennummer Alle                               |
|                                                                                                    | ach Dach Profile/Gauben Binder Dachelement ecke Decke Decke Decke Deckenelement | * | Elemente<br>Sparren<br>Knaggen<br>Bundlatten<br>Pfetten<br>Pfosten<br>Zangen/Kehlbalken<br>Rundgauben<br>Stellbretter<br>Dachfenster<br>Deckungen | * | 1 In die Kästchen vor Dachausmittlung<br>und Sparrenlage mit der linken                                 |
| V<br>V                                                                                                    | Nesting<br>Einzelstab<br>Bilder + 3D<br>3CAD<br>Statik                          |   | Allgemein<br>Blech Deckungen<br>Blechkantprofile                                                                                                  |   | Maustaste klicken um<br>die Häckchen zu entfernen.<br>2 Funktion mit der linken<br>Maustaste anklicken. |

Bauvorhaben aufrufen

# 3. Wände im Grund erzeugen

Erstellen von Wänden auf dem zuvor erstellten Grundriss. Aufruf des Programmteils Wände.

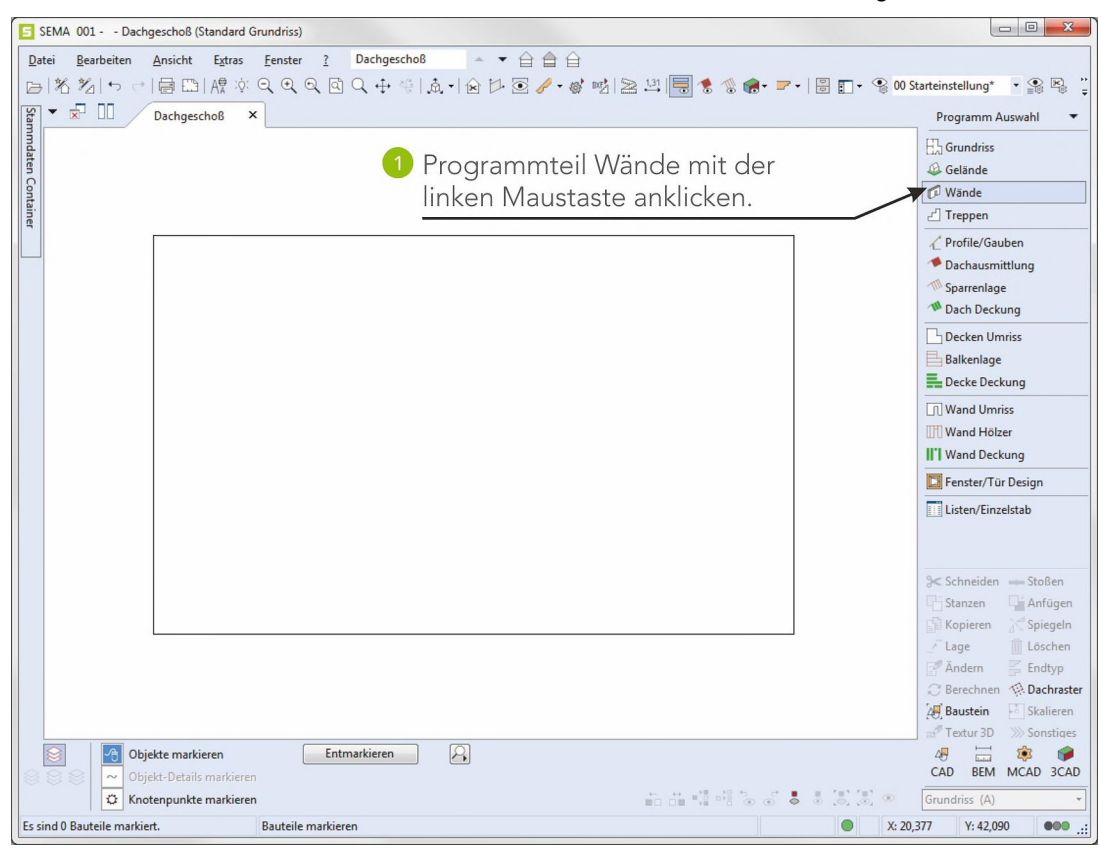

### 3.1 Wandkörper erzeugen

| Date       Bearbeiten       Ansicht       Egtras       Eenster ?       Dachgescho8                                                                                                    | 5     | SEMA 001 Dac            | hgeschoß (Standard Grundris | 55)                              |                                                      |                           |
|----------------------------------------------------------------------------------------------------|-------|-------------------------|-----------------------------|----------------------------------|------------------------------------------------------|---------------------------|
| Image: Solution of the second second sec | D     | atei <u>B</u> earbeiten | Ansicht Extras Eenst        | ter <u>?</u> Dachgeschoß 🔺 👻 🖨 🖨 |                                                      |                           |
| Vande     Wande       Under linken Maustaste anklicken.     Wande auf Polygon       Wande auf Polygon     Wande aus Objekt       Fenster     Türe       Makro     Eck einsetzen       Eck ablegen     Winde auf Polygon                                                                                                    | E     | 光治らっ                    | 🖶 🖽   A♥ :◊: Q, €           | \ Q @ Q + ∜ Å. + 🖄 🕨 💽 🥜 • 🎯 😼 😫 | 2 🖽 📕 🐮 % 🍘 - 🖛 - 🗑 🗊 - 😵 0                          | 0 Starteinstellung* 🔹 😫 🍟 |
| 1 Erzeugungsfunktion Wand Rechteck mit<br>der linken Maustaste anklicken.<br>Tire<br>Makro<br>Eck einsetzen<br>Eck ablegen<br>Winde aus Objekt<br>Fenster<br>Binder<br>Raum                                                                                                    | Sta   | - 🖬 🔟 /                 | Dachgeschoß ×               |                                  |                                                      | Wände 🔹                   |
| 1 Erzeugungsfunktion Wand Rechteck mit<br>der linken Maustaste anklicken.<br>Türe<br>Makro<br>Eck einsetzen<br>Eck ablegen<br>Wi-Ende ablegen<br>Binder<br>Raum                                                                                                    | mmd   |                         |                             |                                  |                                                      | Wand                      |
| der linken Maustaste anklicken.<br>Wände auf Polygon<br>Wände auf Dolygon<br>Wände auf Dolygon<br>Wände auf Dolygon<br>Wände auf Dolygon<br>Wände auf Dolygon<br>Wände auf Dolygon<br>Wände auf Dolygon<br>Wände auf Dolygon<br>Wände auf Dolygon<br>Wände auf Dolygon<br>Wände auf Dolygon<br>Märde<br>Eck einsetzen<br>Eck ablegen<br>Binder<br>Raum                                                                                                    | aten  |                         |                             | Erzeugungstunktion Wand I        | Rechteck mit                                         | Wand Rechteck             |
| Fenster<br>Türe<br>Makro<br>Eck einsetzen<br>Eck ablegen<br>W-Ende ablegen<br>W-Ende ablegen<br>Binder<br>Raum                                                                                                    | Cont  |                         |                             | der linken Maustaste anklic      | ken.                                                 | Wände auf Polygon         |
| Từre<br>Makro<br>Eck einsetzen<br>Eck ablegen<br>W-Ende ablegen<br>Binder<br>Raum                                                                                                    | ainer |                         |                             |                                  |                                                      | Fenster                   |
| Makro<br>Eck einsetzen<br>Eck ablegen<br>W-Ende ablegen<br>Binder<br>Raum                                                                                                    |       |                         |                             |                                  |                                                      | Türe                      |
| Eck ablegen<br>W-Ende ablegen<br>Binder<br>Raum                                                                                                    |       |                         |                             |                                  |                                                      | Makro<br>Eck einsetzen    |
| W-Ende ablegen<br>Binder<br>Raum                                                                                                    |       |                         |                             |                                  |                                                      | Eck ablegen               |
| Raum                                                                                                    |       |                         |                             |                                  |                                                      | W-Ende ablegen<br>Binder  |
|                                                                                                    |       |                         |                             |                                  |                                                      | Raum                      |
|                                                                                                    |       |                         |                             |                                  |                                                      |                           |
|                                                                                                    |       |                         |                             |                                  |                                                      |                           |
|                                                                                                    |       |                         |                             |                                  |                                                      |                           |
|                                                                                                    |       |                         |                             |                                  |                                                      |                           |
|                                                                                                    |       |                         |                             |                                  |                                                      |                           |
|                                                                                                    |       |                         |                             |                                  |                                                      |                           |
| $_{e^{22}}$ Schichten                                                                                                    |       |                         |                             |                                  |                                                      | Schichten                 |
| ⇒⊂ Schneiden → Stoßen                                                                                                    |       |                         |                             |                                  |                                                      | ≫ Schneiden → Stoßen      |
| 🖶 Starzen 🖓 Anfügen                                                                                                    |       |                         |                             |                                  |                                                      | 🕂 Stanzen 📑 Anfügen       |
| Kopieren 🔆 Spiegel                                                                                                    |       |                         |                             |                                  |                                                      | Kopieren K Spiegeln       |
| Z Lage □ Loscnen<br> ₹ Andem ≥ Endtyn                                                                                                    |       |                         |                             |                                  |                                                      | Zage Loschen              |
| Berechnen & Dachrast                                                                                                    |       |                         |                             |                                  |                                                      | C Berechnen A Dachraster  |
| 20 Baustein 🗠 Skalieren                                                                                                    |       |                         |                             |                                  |                                                      | 🖉 Baustein 🛛 🗄 Skalieren  |
| all Textur 3D >>> Sonstiges                                                                                                    |       |                         | ielete maarbieren           | Entmarkieren                     |                                                      | Textur 3D Sonstiges       |
| CAD BEM MCAD 3CAV                                                                                                    | 8     |                         | jekt-Details markieren      |                                  |                                                      | CAD BEM MCAD 3CAD         |
| C Knotenpunkte markieren                                                                                                    |       | 🗘 Kn                    | otenpunkte markieren        |                                  | $\begin{array}{cccccccccccccccccccccccccccccccccccc$ | Wände (A) 👻               |
| Es sind 0 Bauteile markiert.                                                                                                    | Es    | sind 0 Bauteile mark    | ert.                        |                                  | • X:                                                 | 20,352 Y: 34,500          |

Wandkörper erzeugen

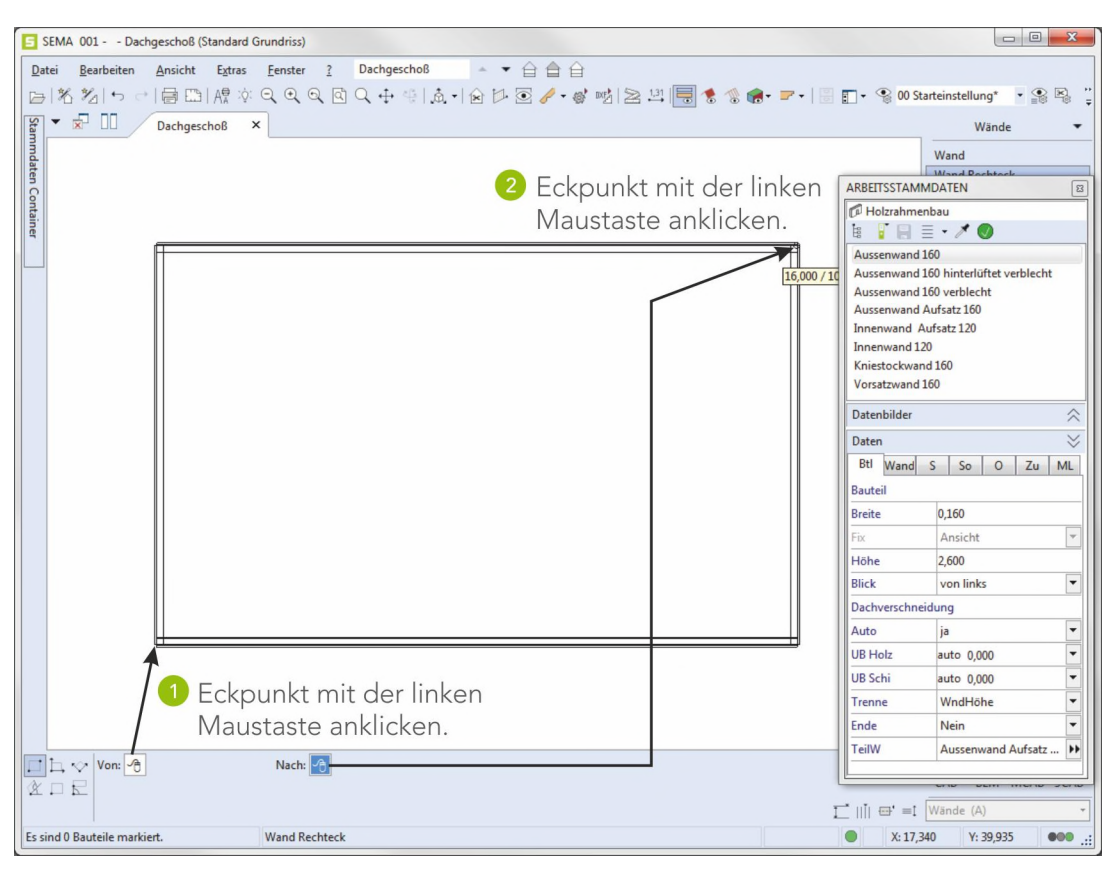

Die Wände sind fertig erstellt.

## 3.2 T-Wand erzeugen

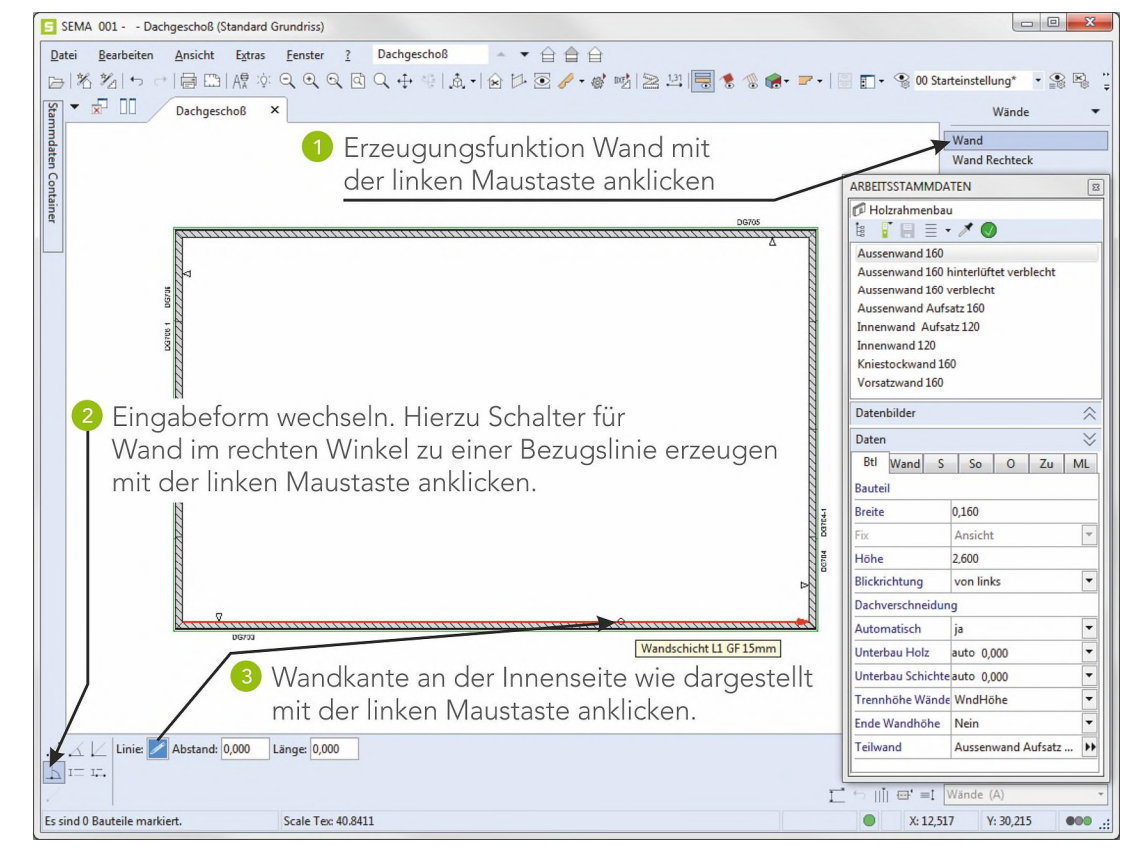

Wandkörper erzeugen

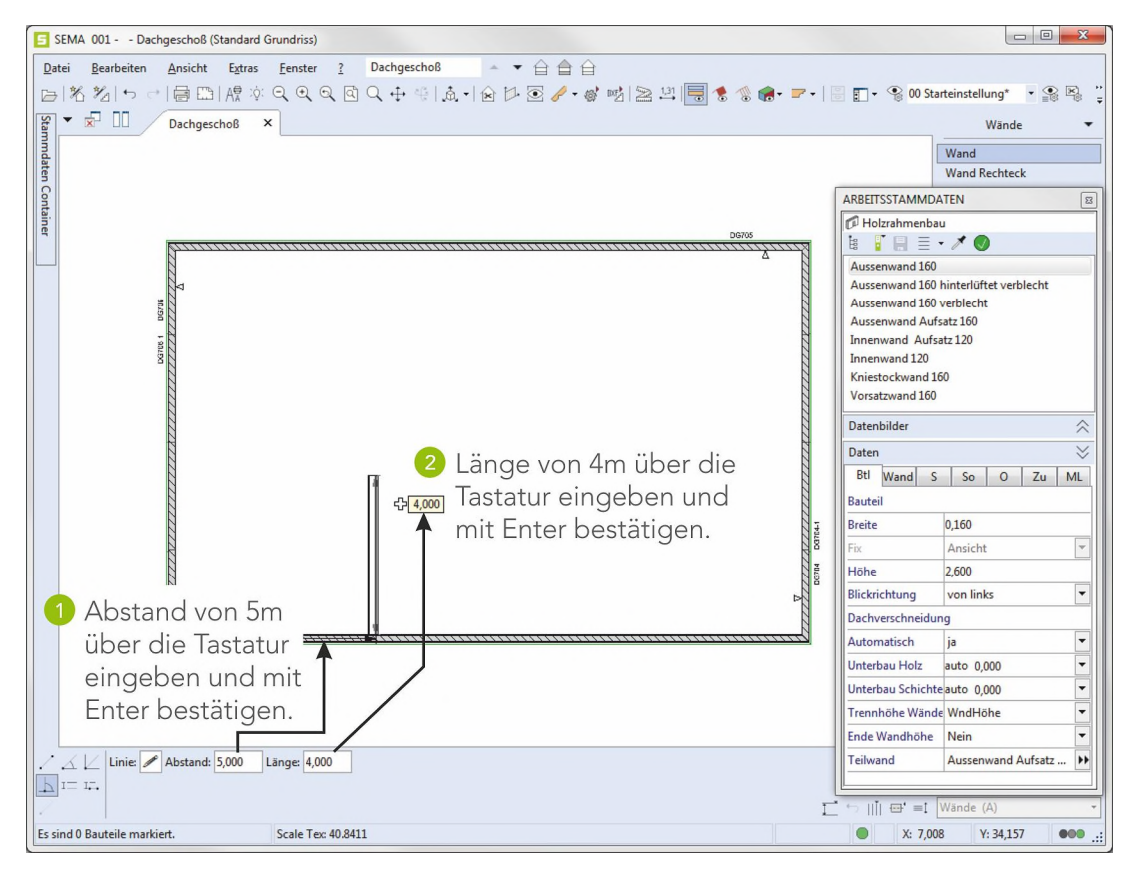

Eingabe mit Esc (ESC) beenden.

Die T-Wand ist fertig erstellt.

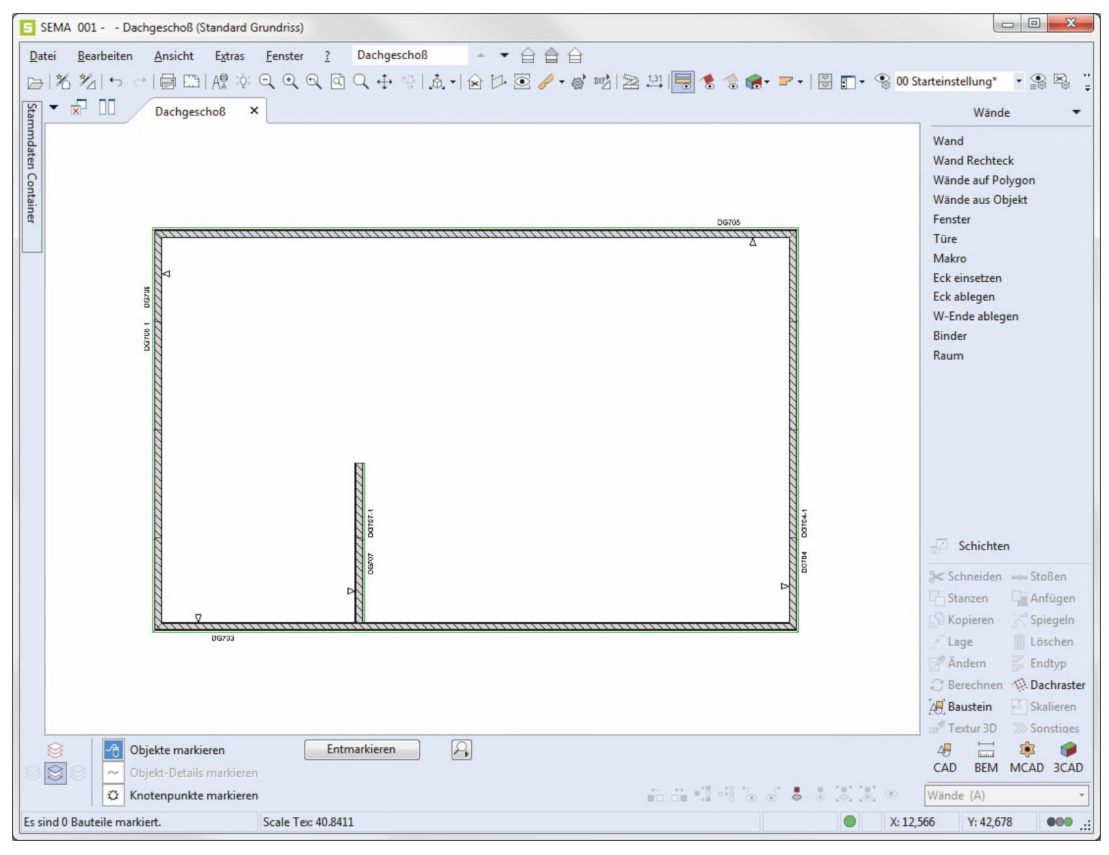

Wandkörper erzeugen

# 4. Fenster einsetzen

Einsetzen eines Fensters in die zuvor erstellten Wände.

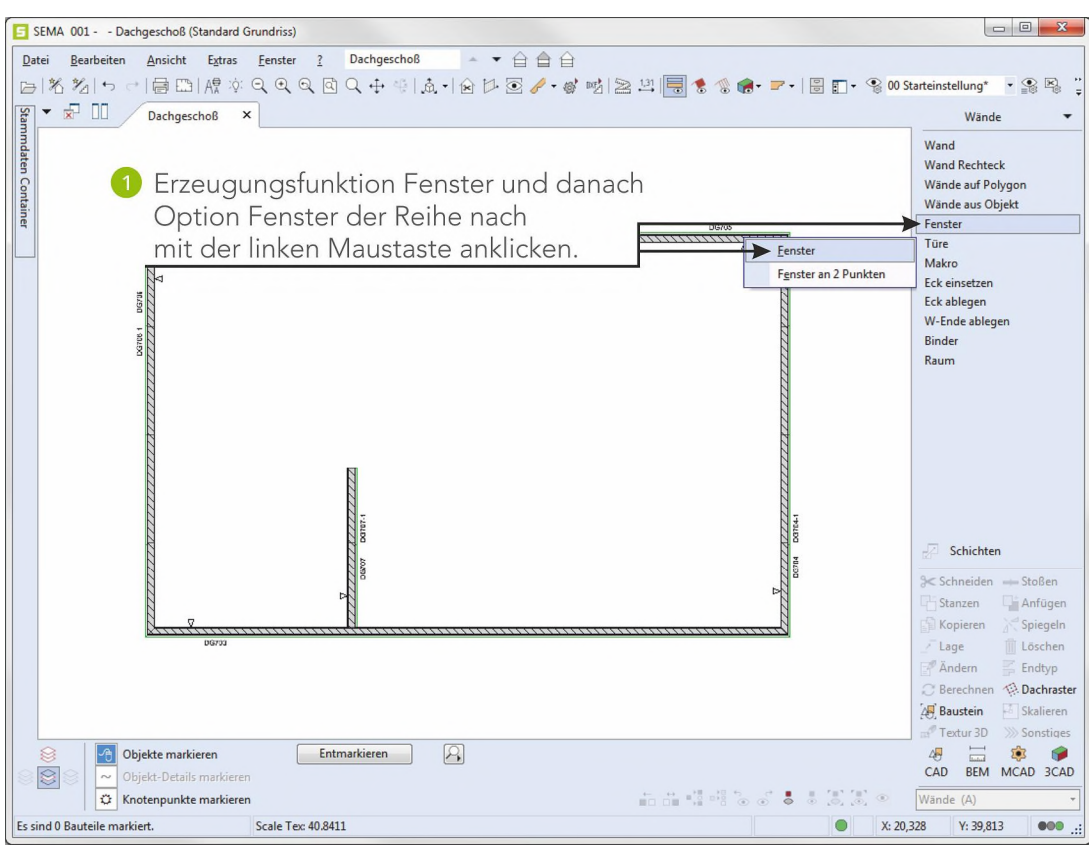

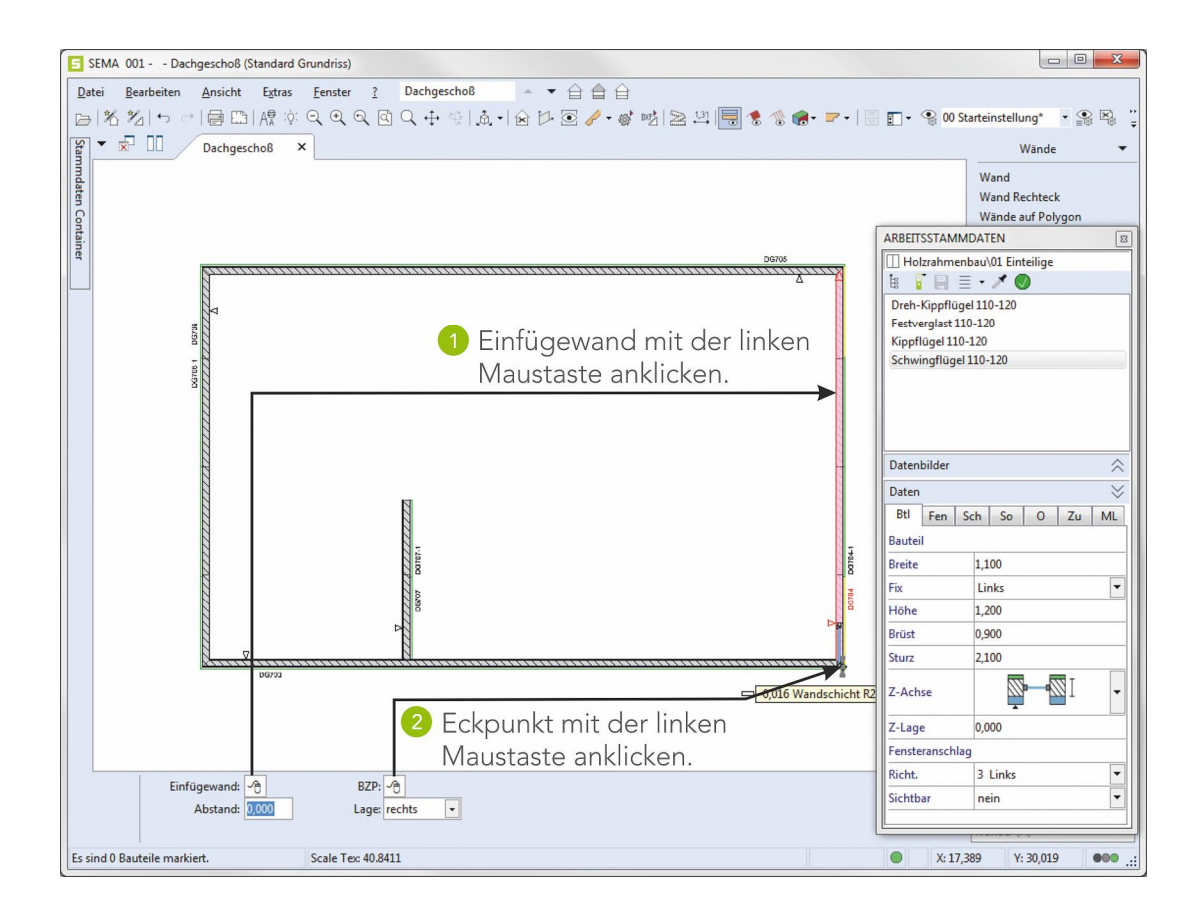

Fenster einsetzen

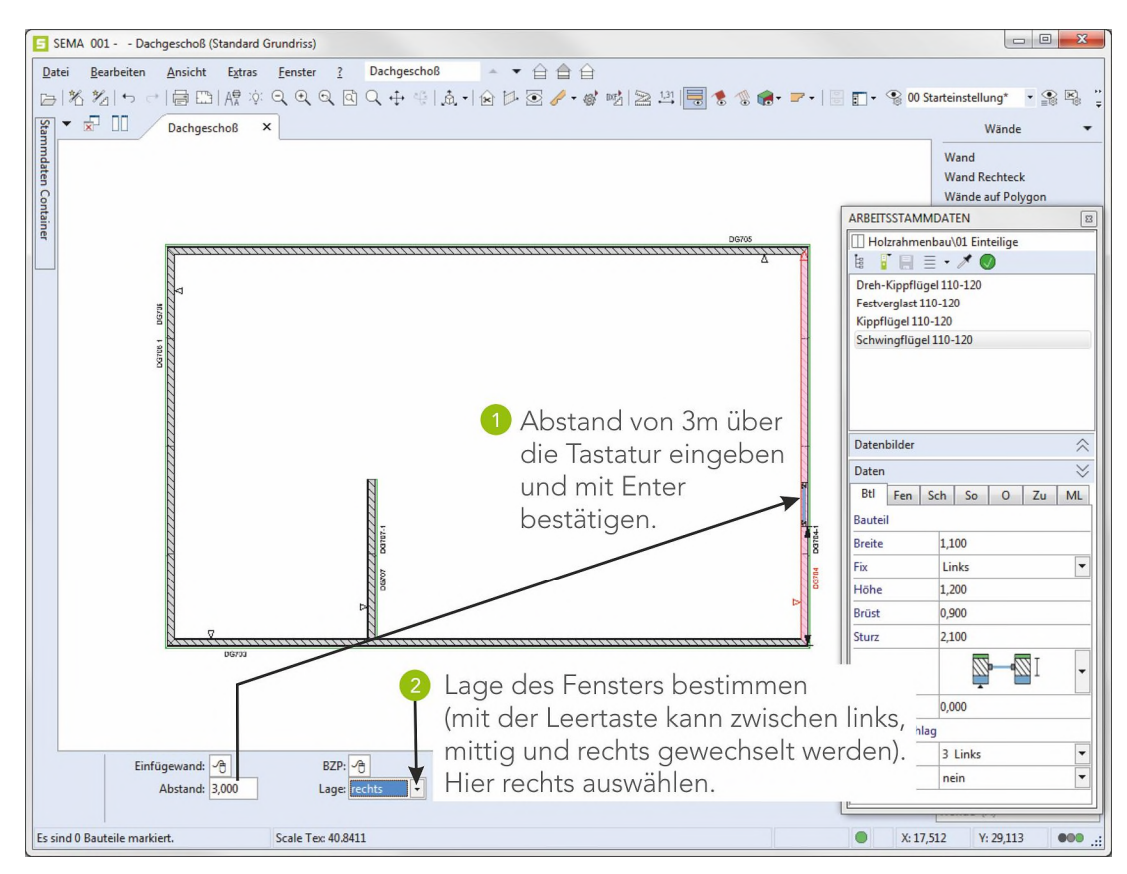

Mit Esc (ESC) die Funktion beenden.

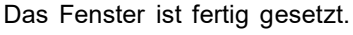

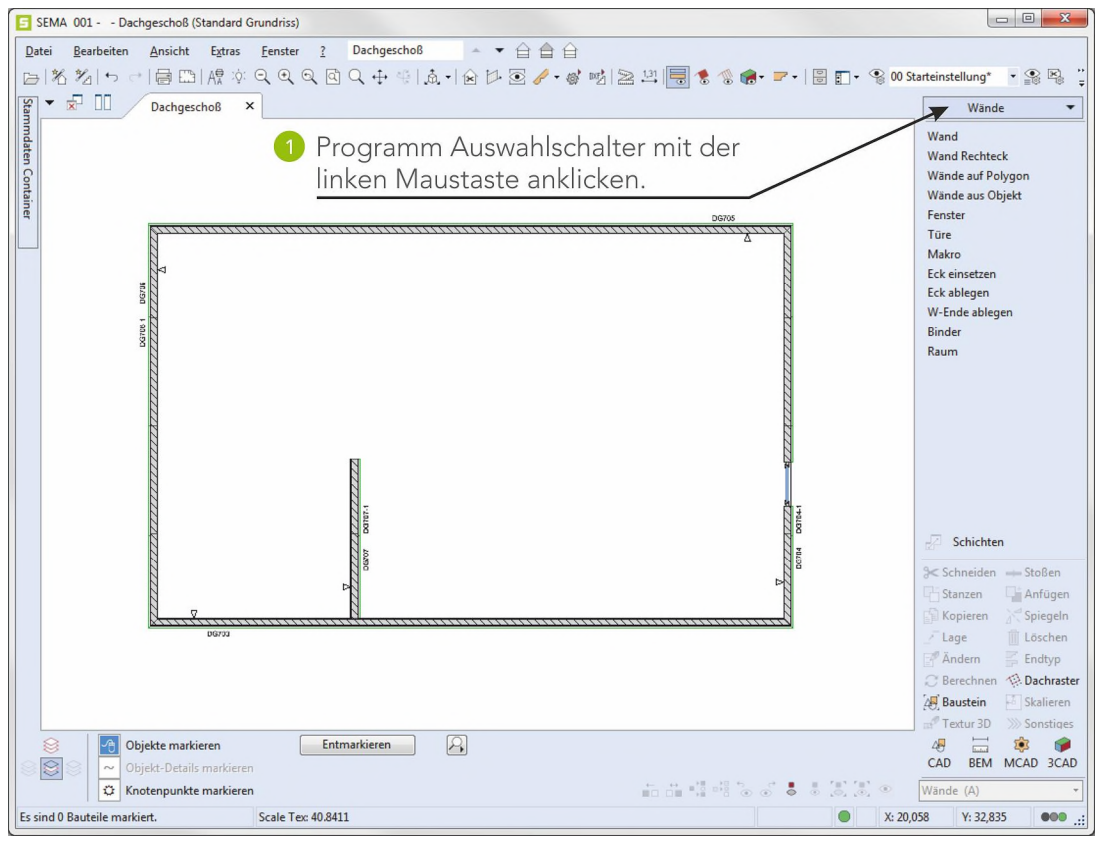

Fenster einsetzen

# 5. Erzeugen von Hölzern

Es werden in eine bereits erzeugte Wand Hölzer und Wechsel (Fenster) eingesetzt. Aufruf des Programmteils Wand Hölzer und Aufstellen der Wand.

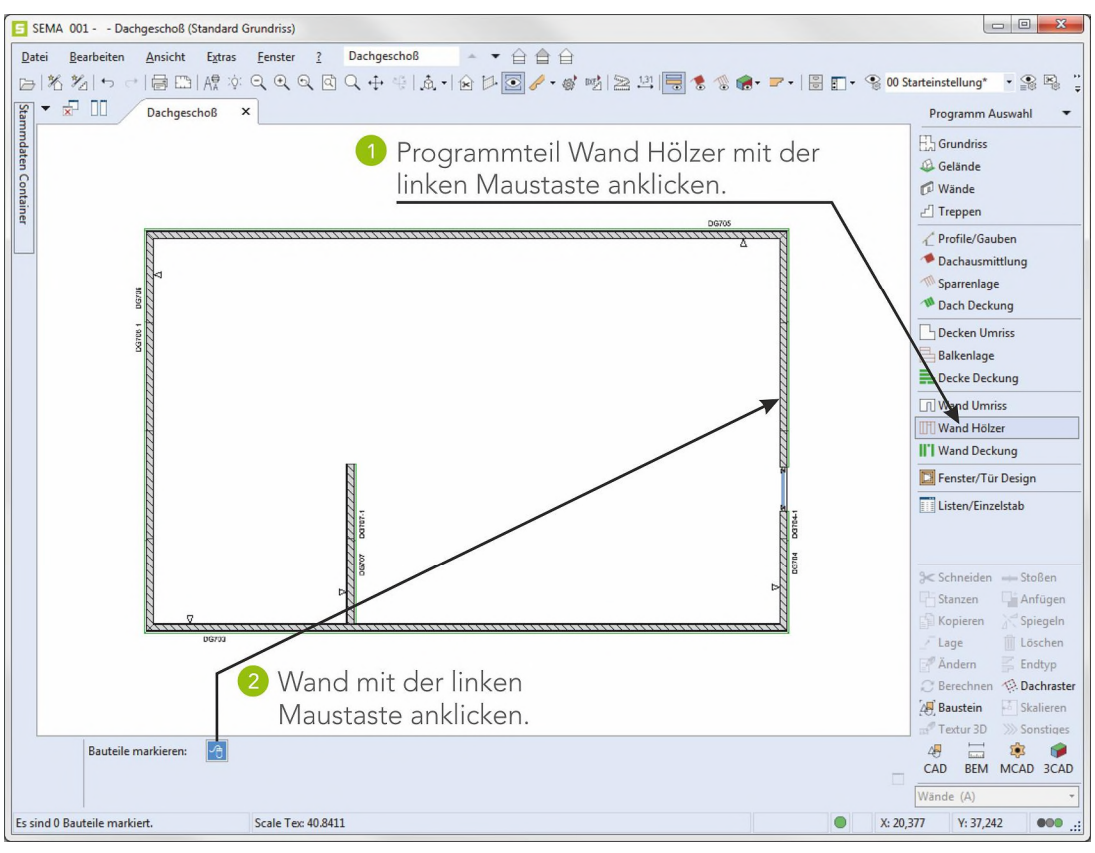

# 5.1 Untergurtholz und Obergurtholz erzeugen

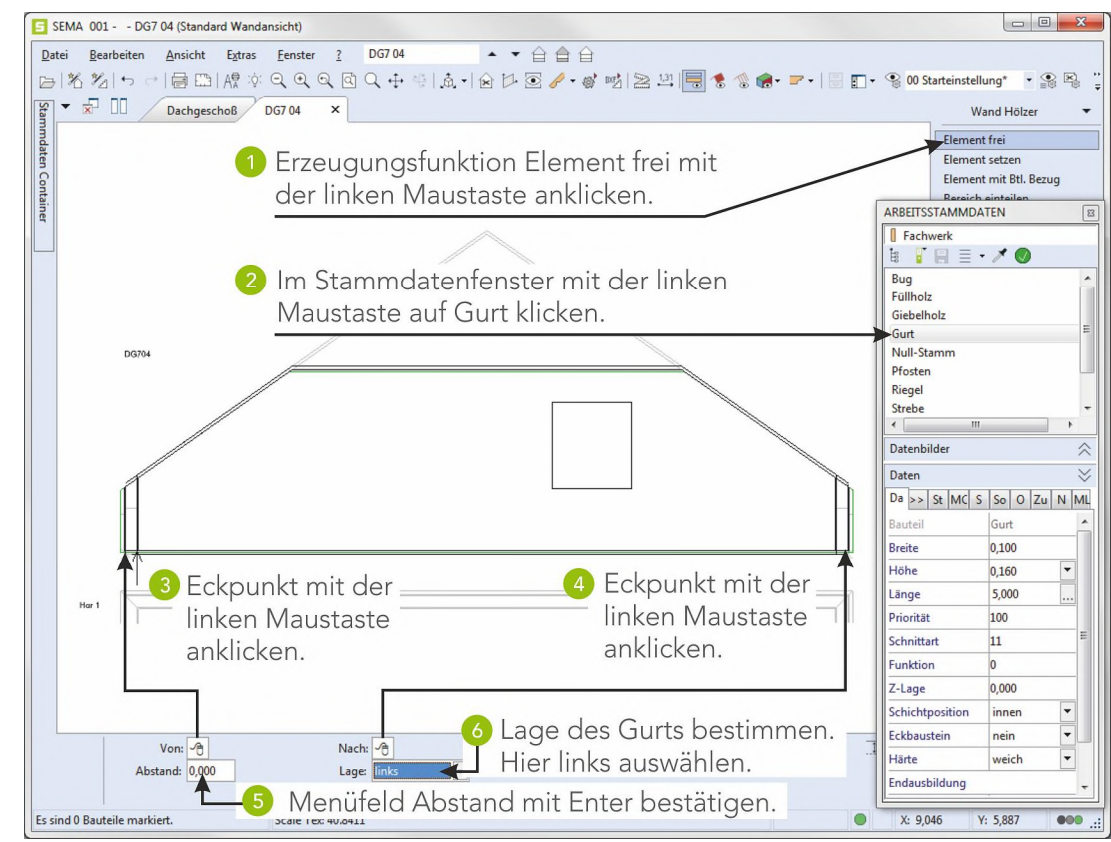

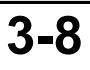

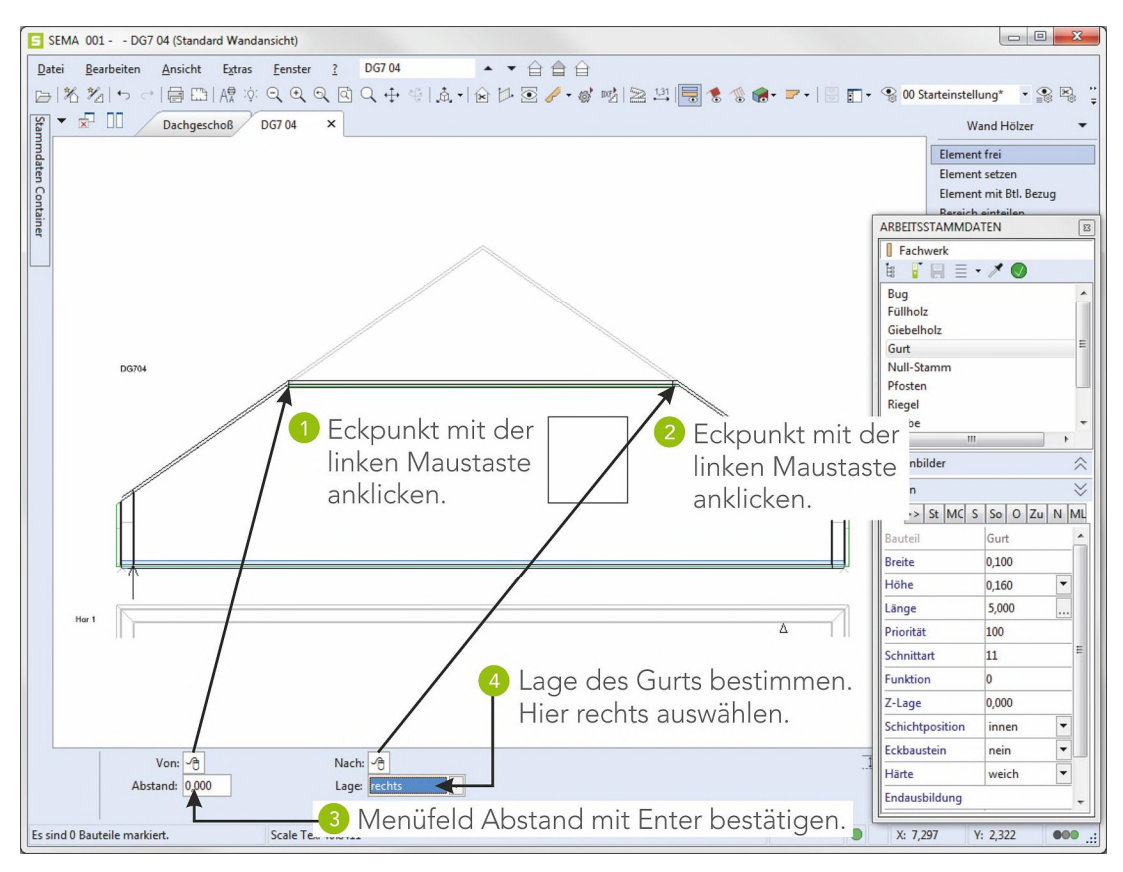

Eingabe mit Esc ((ESC)) beenden.

## 5.2 Einteilung der Pfosten Variabel

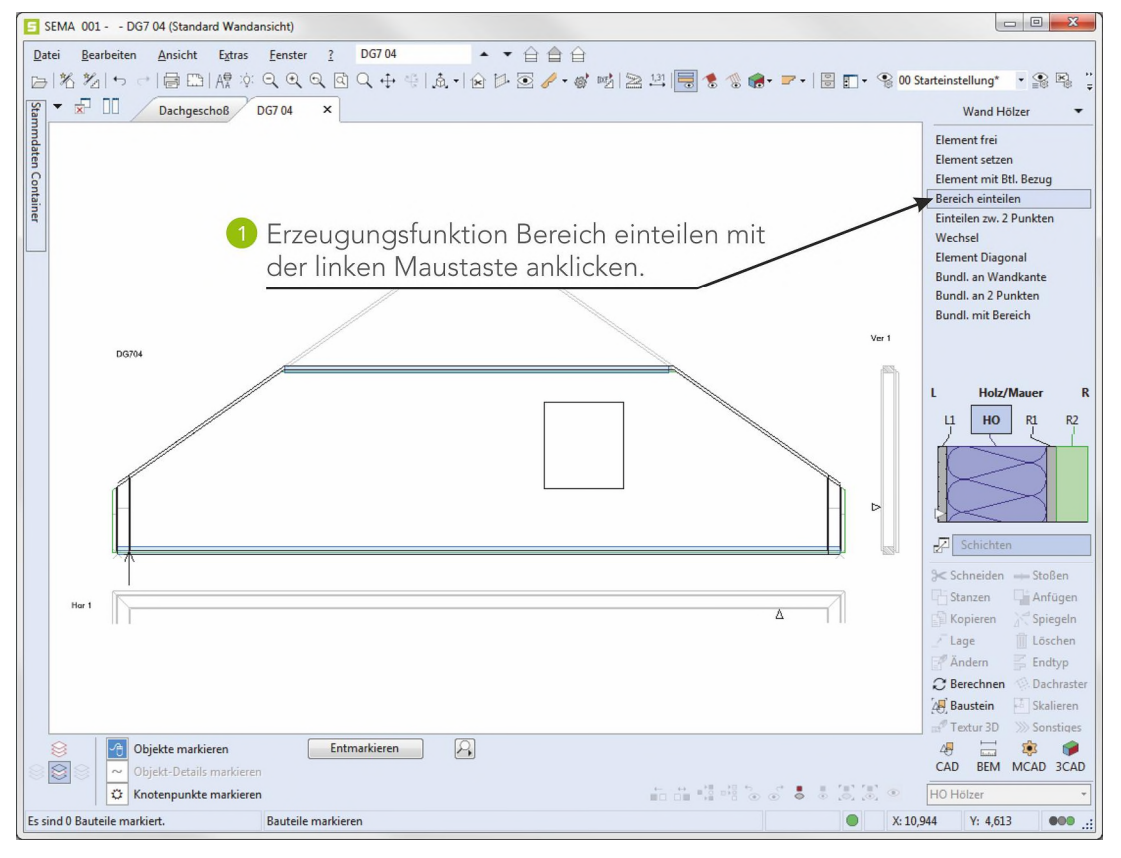

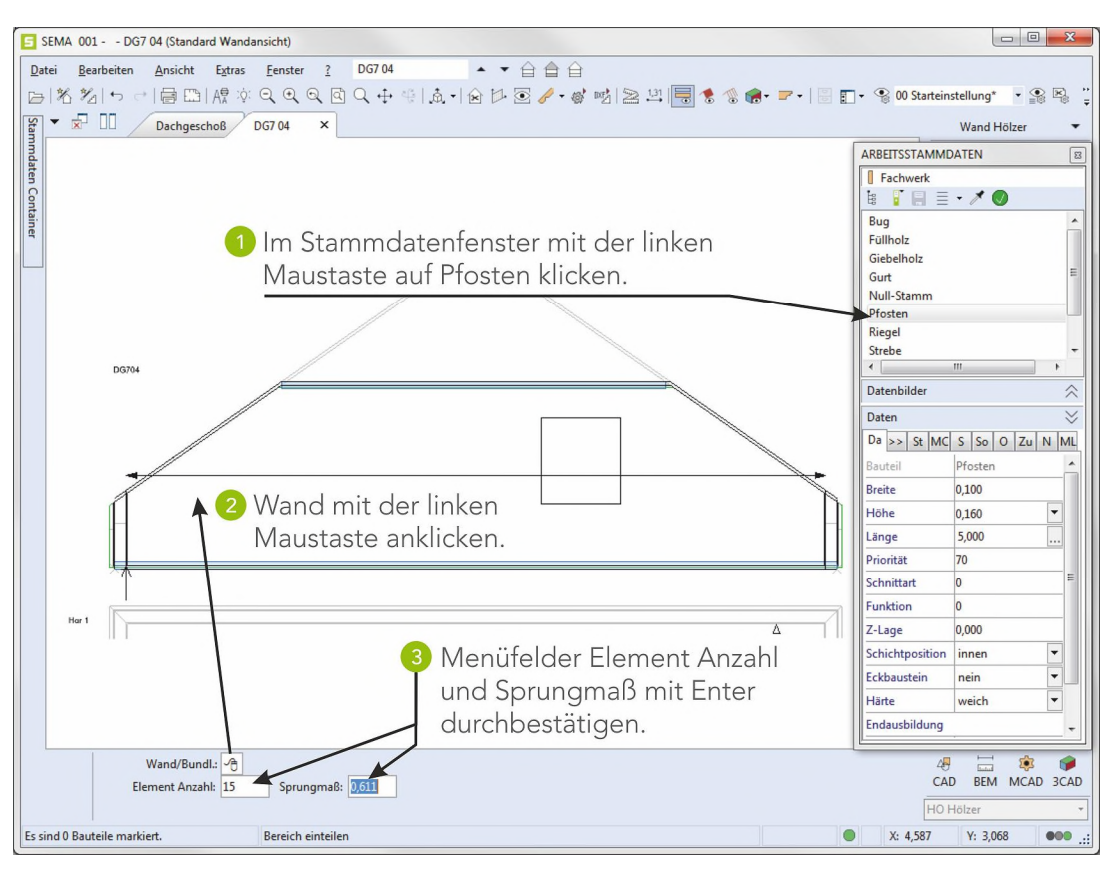

Mit Esc ((ESC)) die Funktion wieder beenden.

### 5.3 Wechsel erzeugen

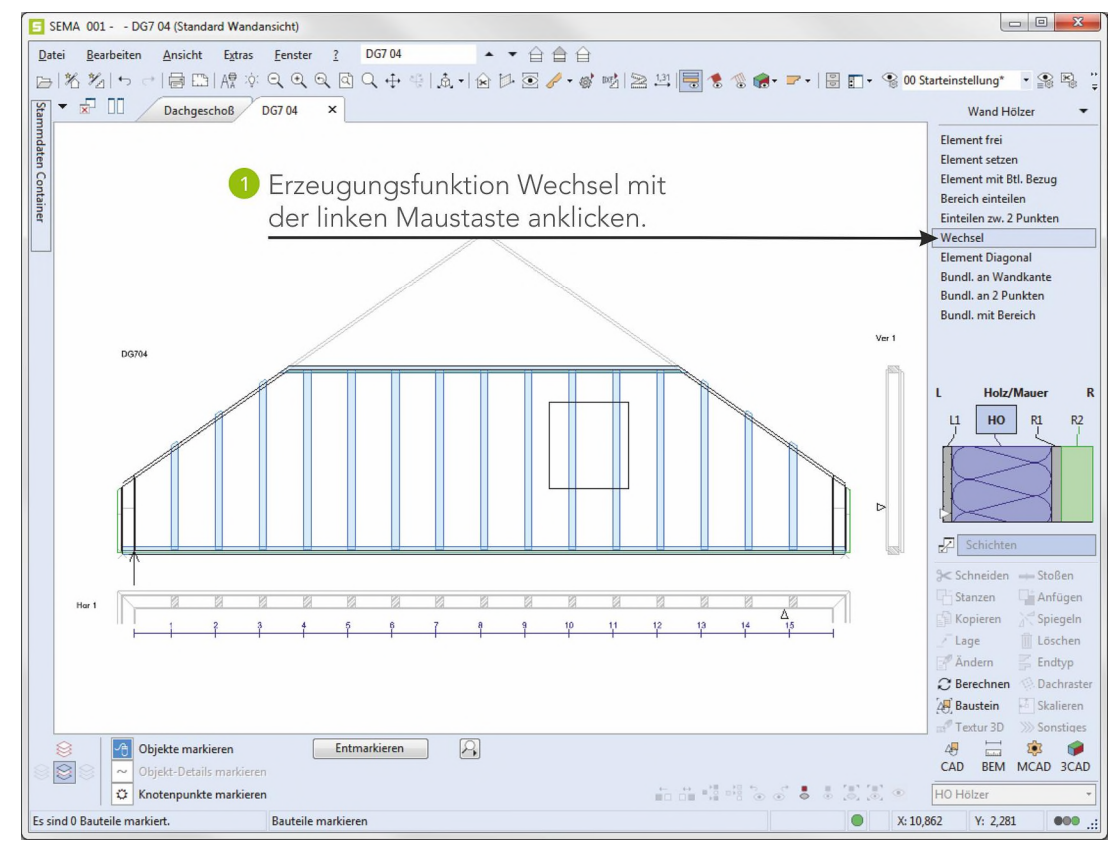

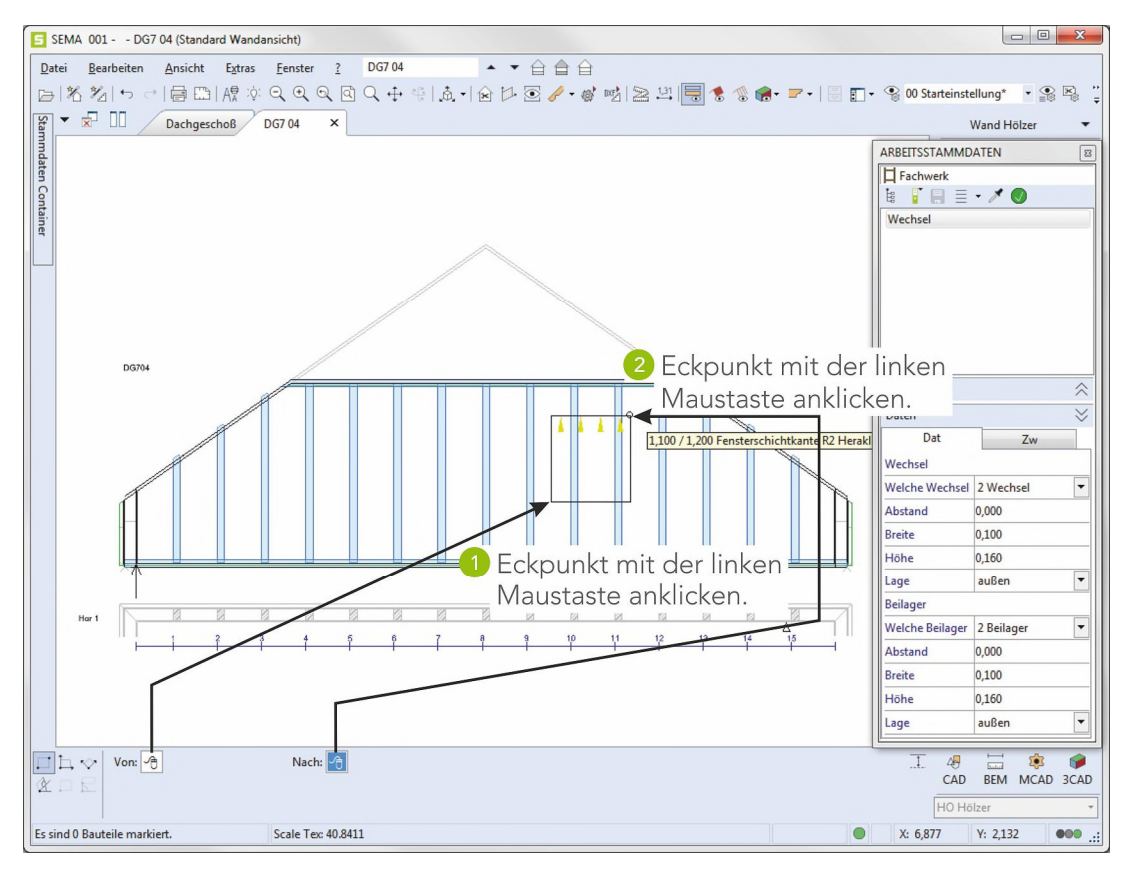

Mit Esc (ESC) die Funktion beenden.

Die Wand ist jetzt mit Hölzern fertig eingeteilt.

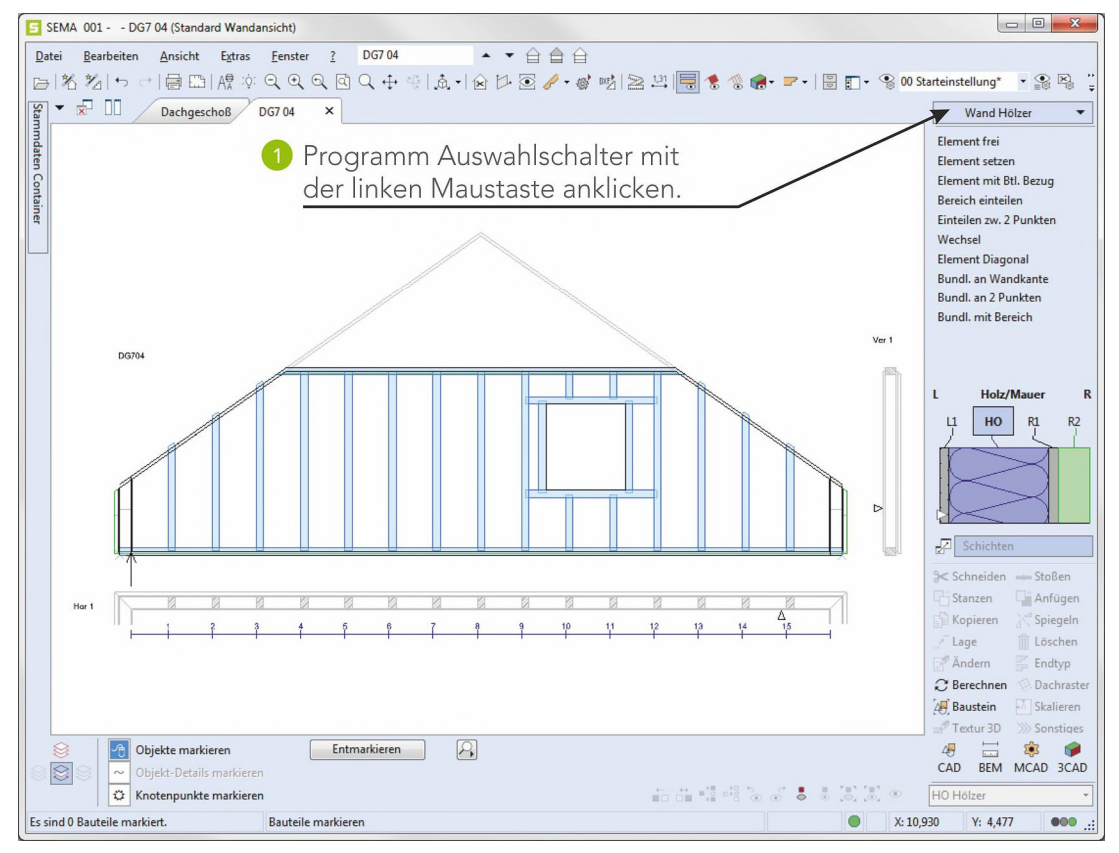

# 6. 3D - Ansicht erzeugen

Die fertig erstellte Wand kann nun als dreidimensionale Ansicht dargestellt werden.

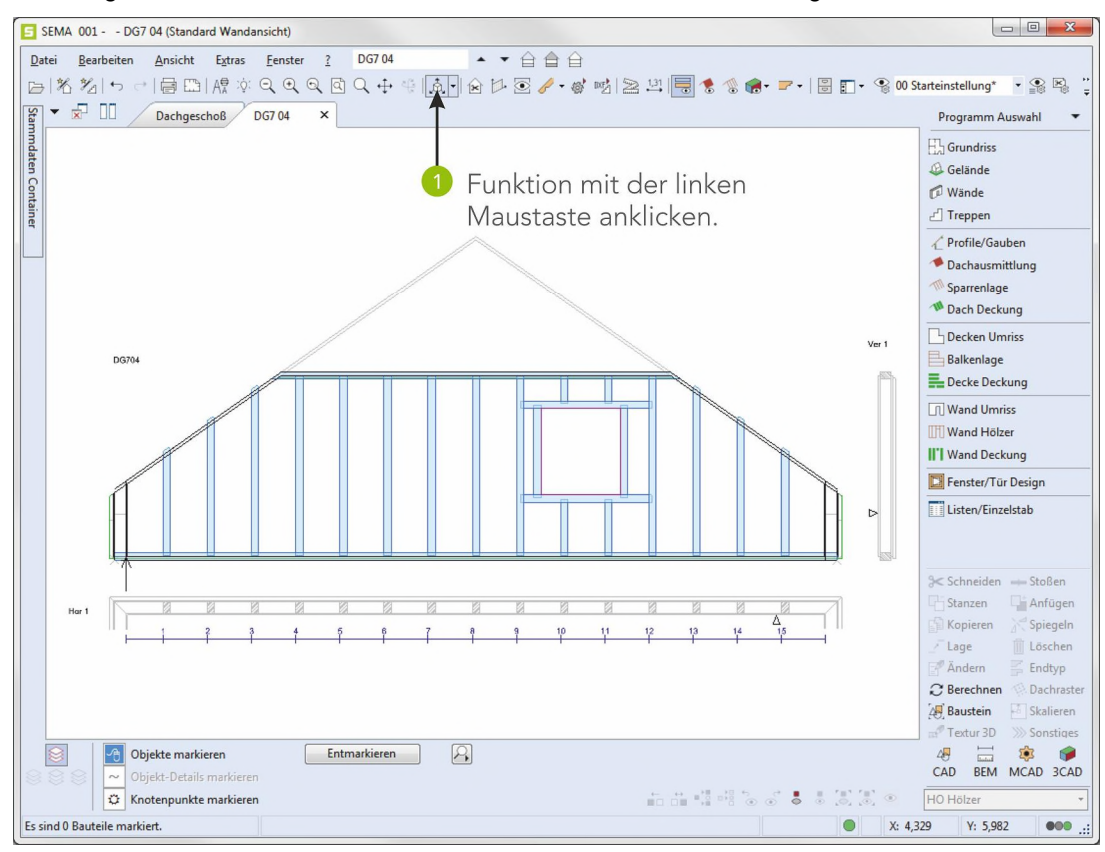

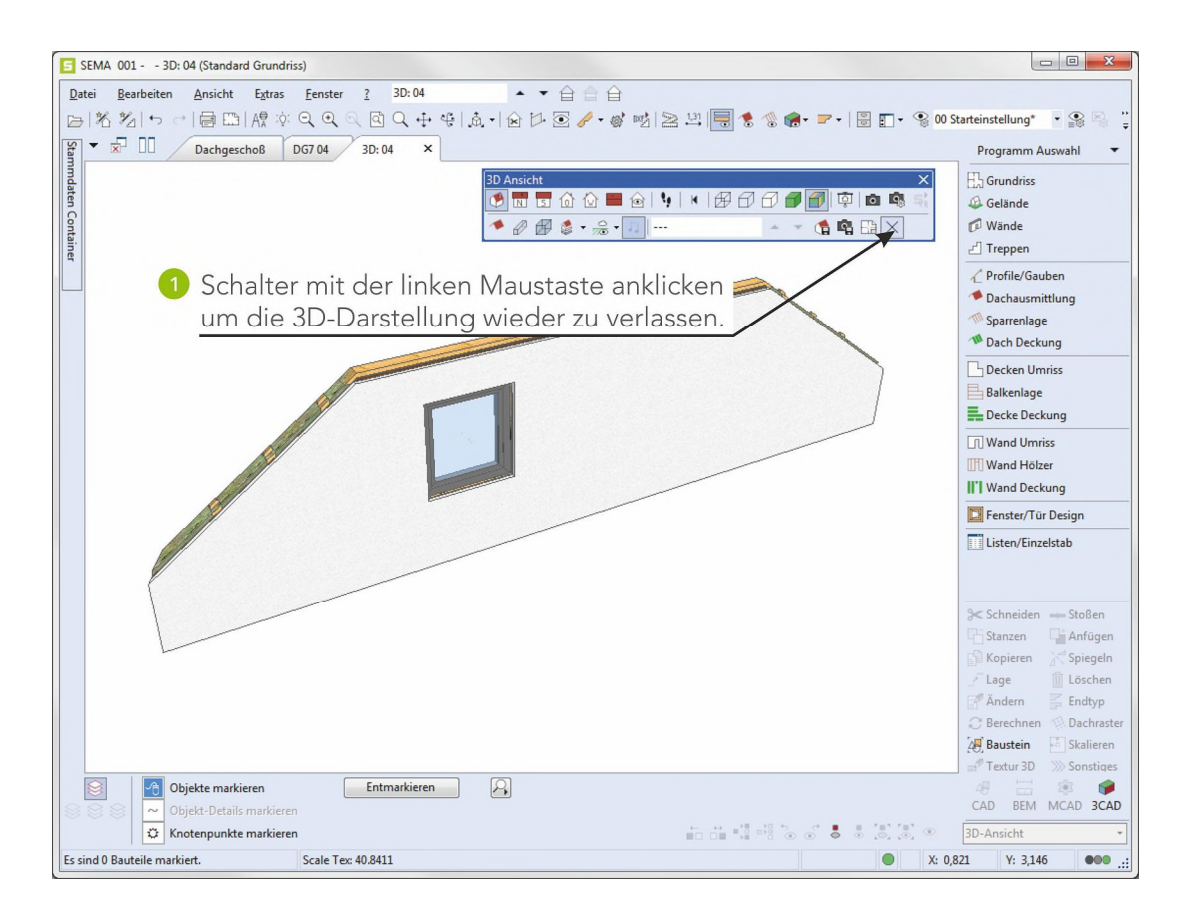

3D Ansicht erzeugen

# Erzeugen einer Balkenlage

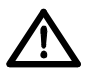

Das hier aufgeführte Beispiel baut auf den vorhergehend erstellten Grundriss auf! Sollte dieser noch nicht vorhanden sein, so gehen Sie zum Anfang und geben den Grundriss ein.

#### Vorgabe:

Es soll eine Balkenlage auf dem zuvor erstellten rechteckigem Hausgrundriss von 10x16m gemäss folgender Vorgaben erzeugt werden!

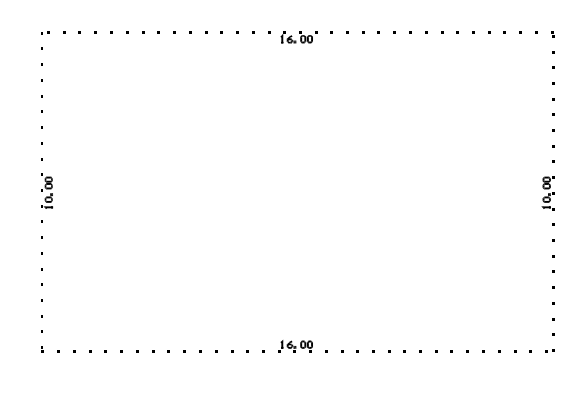

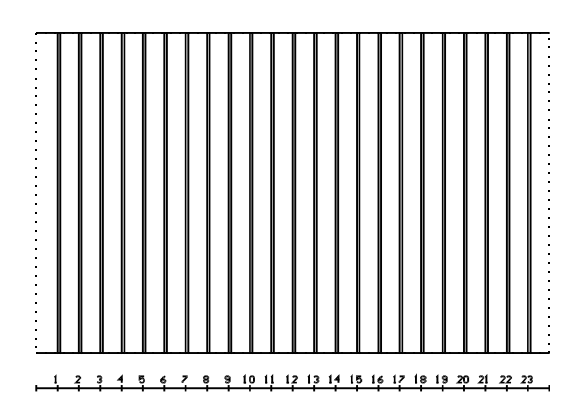

#### **Resultat:**

Als Ergebnis soll eine 3D-Darstellung der Balkenlage entstehen!

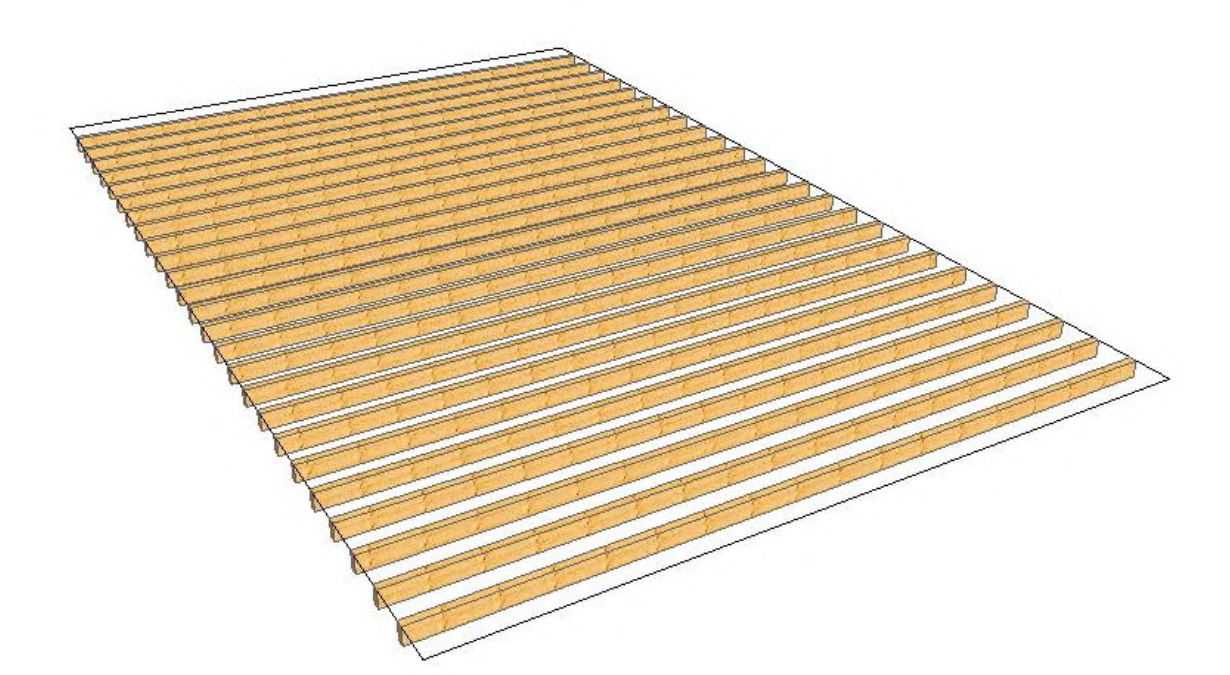

Zielsetzung

# 1. Bestehendes Bauvorhaben auswählen und aufrufen

Sollte das SEMA - Programm nach der Wanderzeugung **nicht** verlassen worden sein, kann sofort mit Punkt 2 weiterverfahren werden!

Wenn aber das SEMA - Programm verlassen wurde und zu einem späteren Zeitpunkt wieder aufgerufen wird, muss das unter Satteldach erzeugte Bauvorhaben zuerst wieder aufgerufen werden!

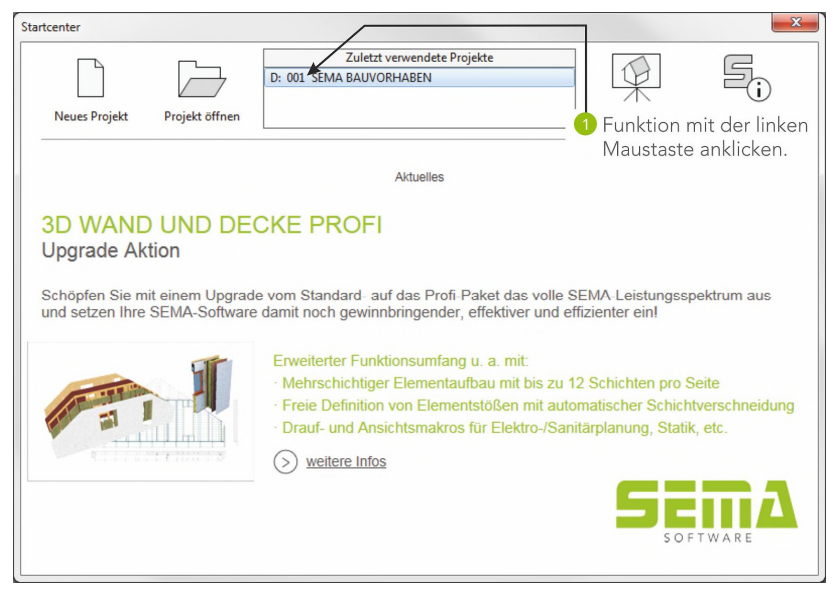

# 2. Balkenlage erzeugen

Aufruf des Programmteils Balkenlage.

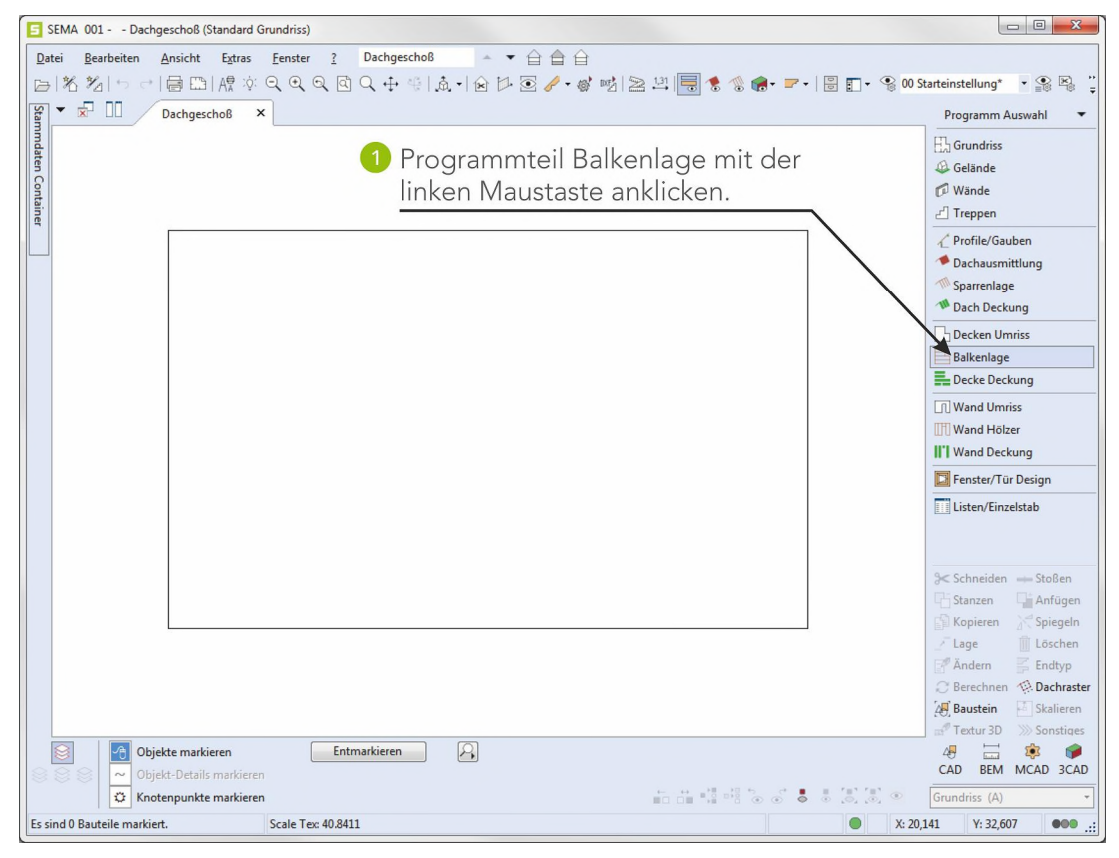

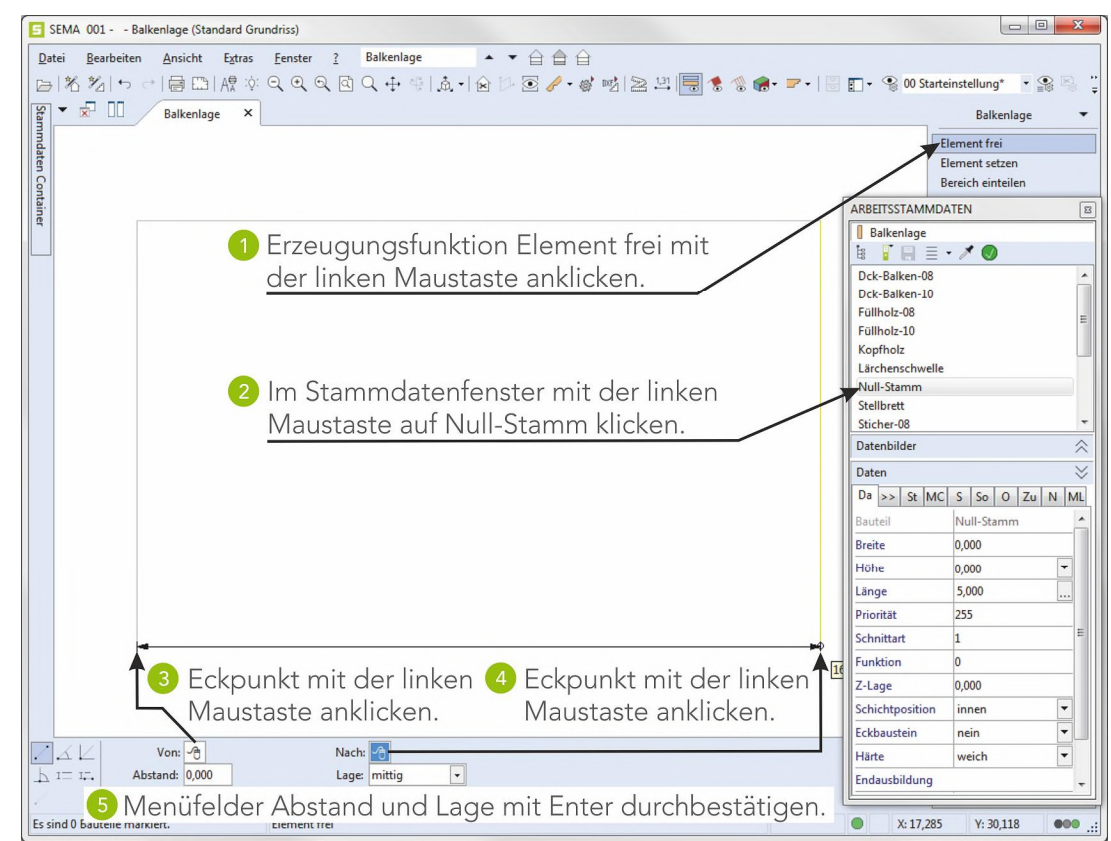

#### 2.1 Null-Stämme erzeugen

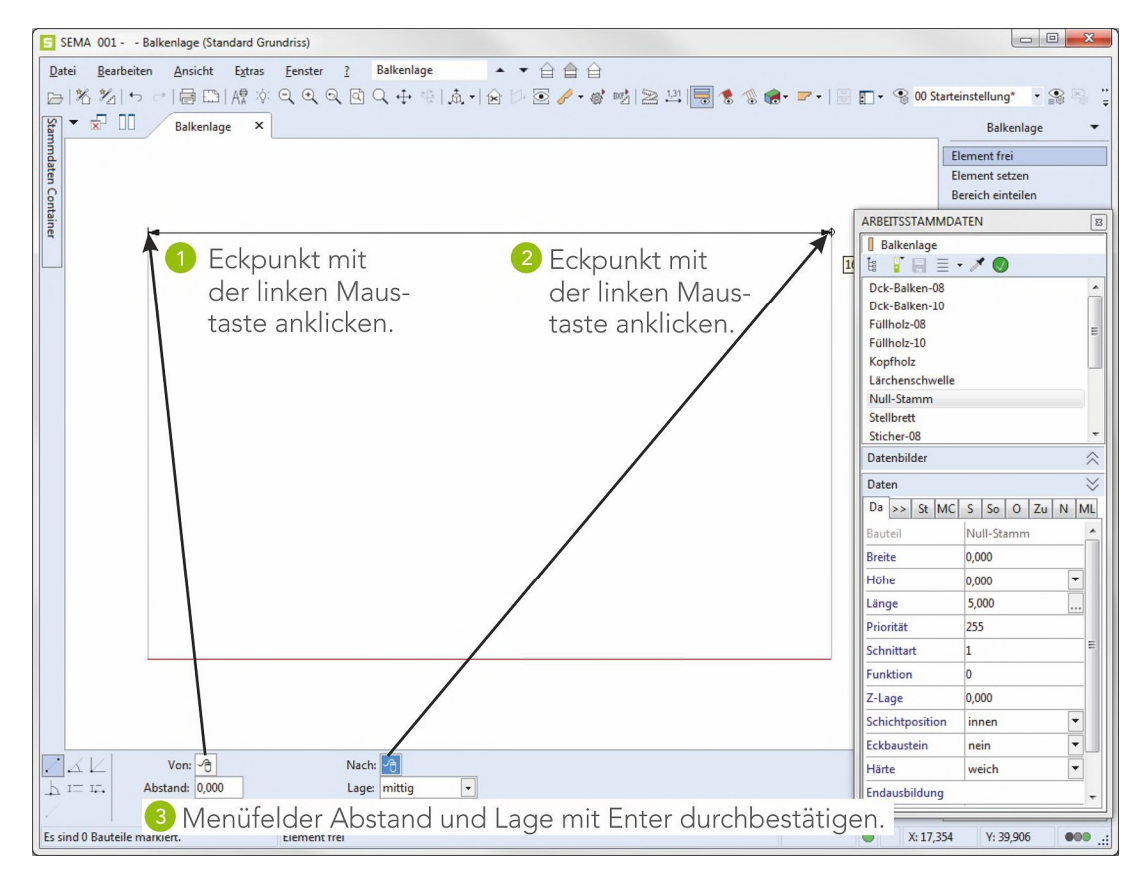

Mit Esc (ESC) die Funktion beenden.

#### 2.2 Bundlatte erzeugen

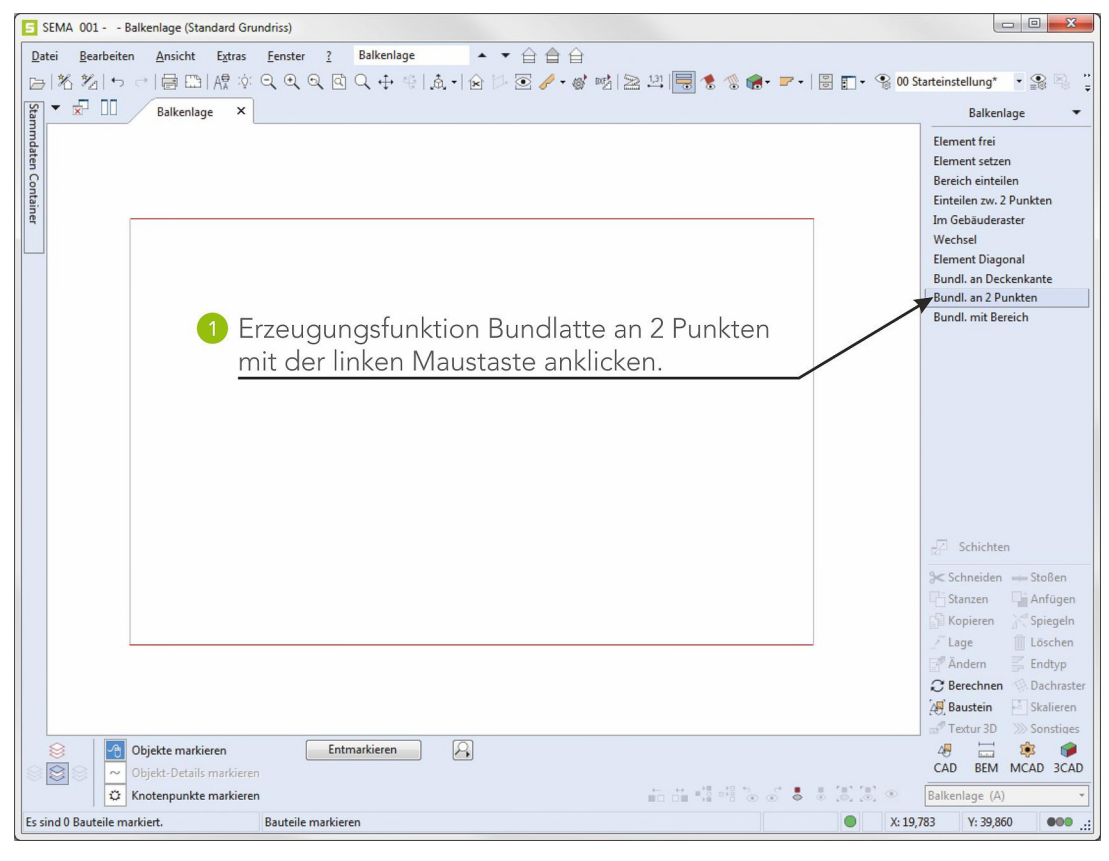

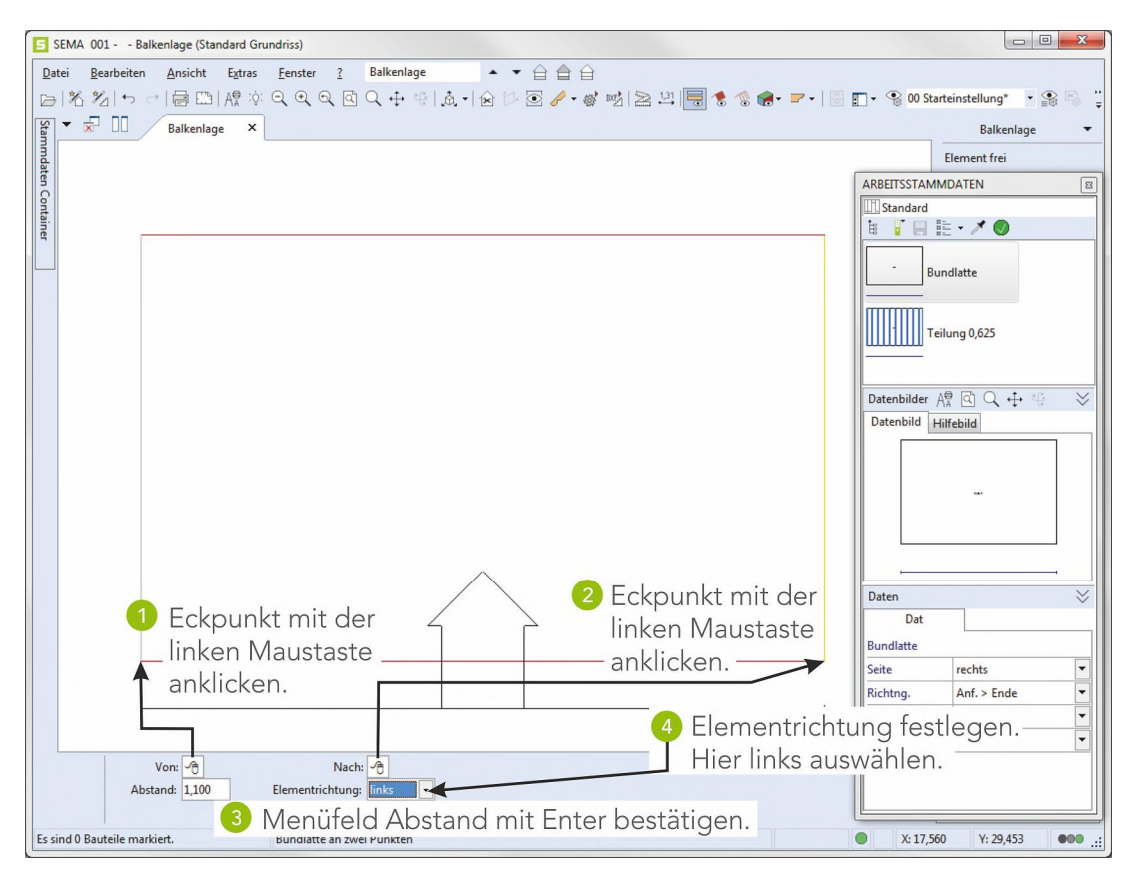

Mit Esc ((ESC)) die Funktion beenden.

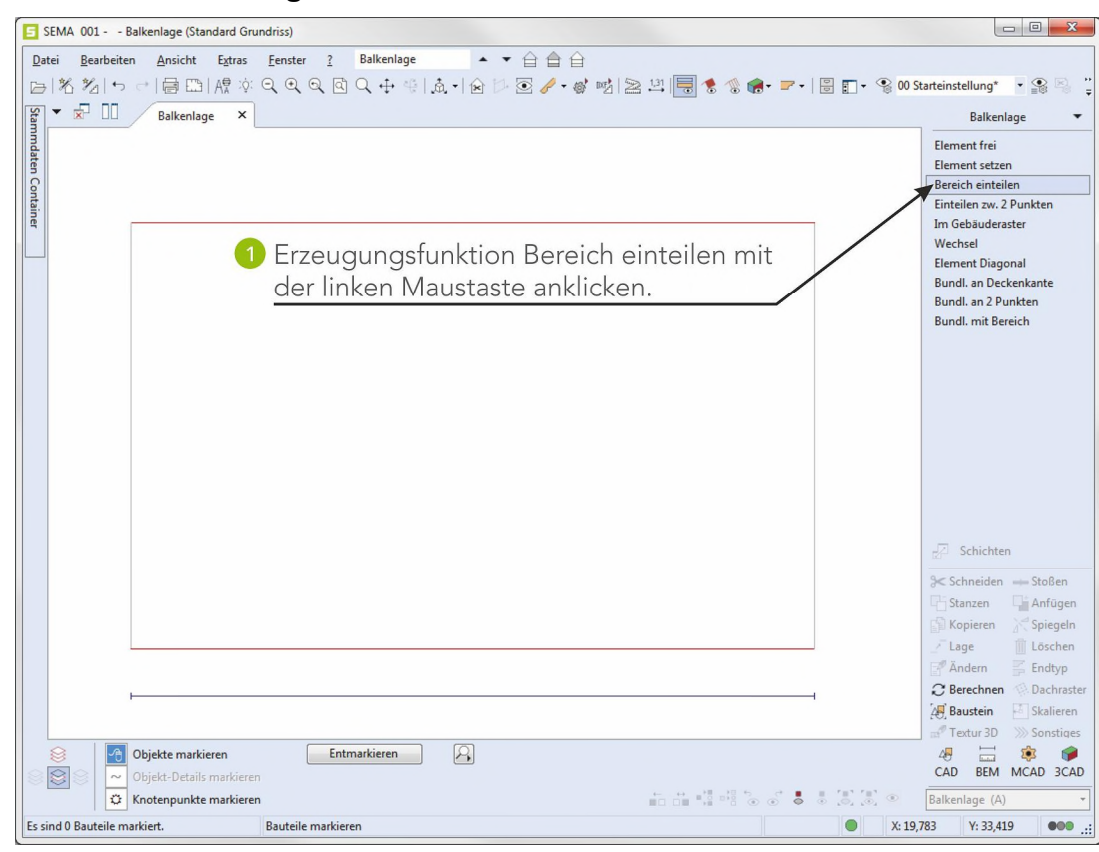

### 2.3 Variable Einteilung der Decken-Balken

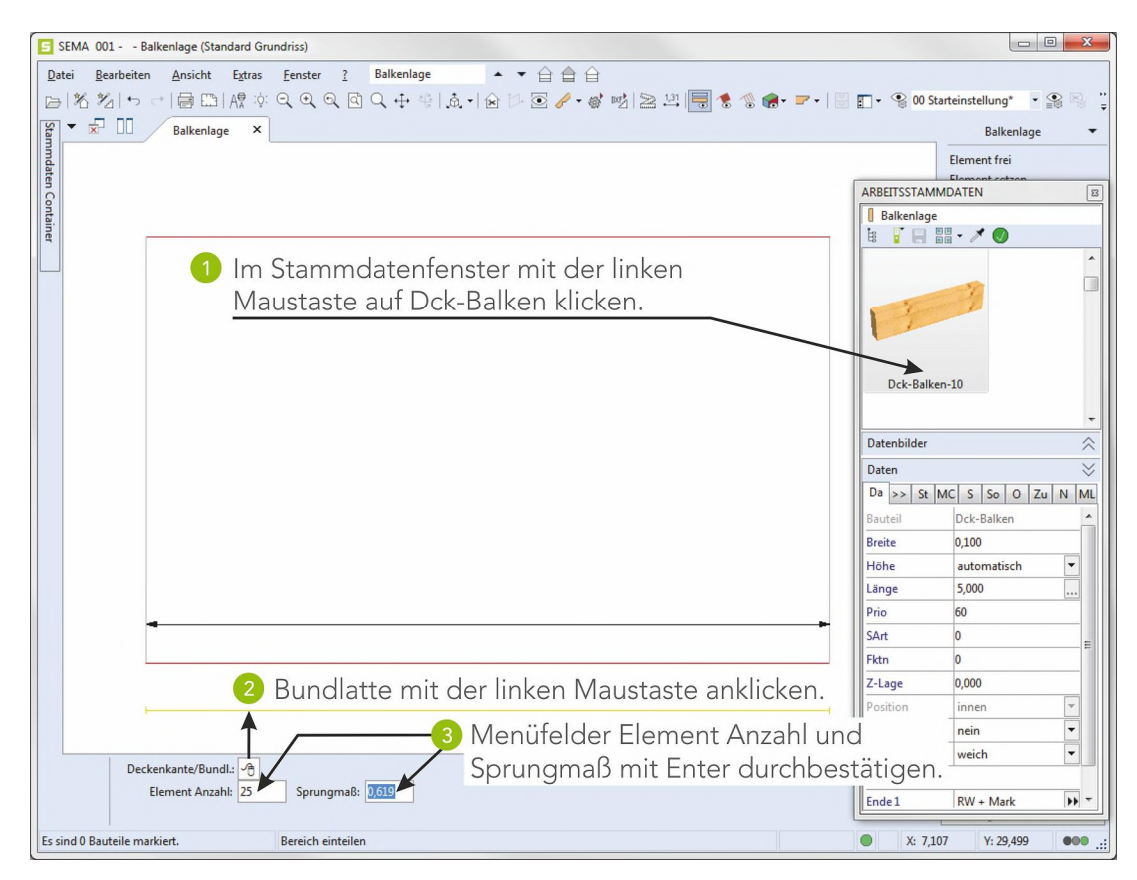

Mit Esc (ESC) die Funktion beenden.

#### Die Balkenlage ist fertig erstellt.

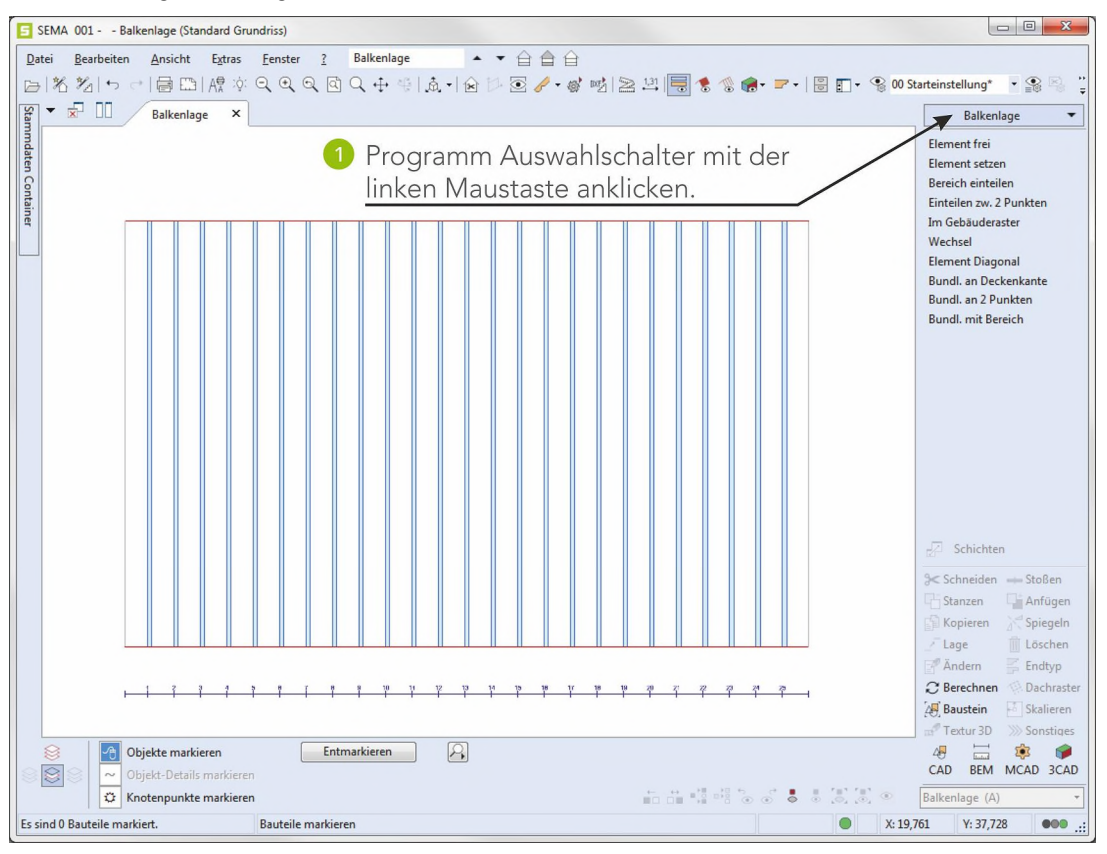
## 3. 3D - Ansicht erzeugen

Die fertige Balkenlage kann nun in einer dreidimensionalen Ansicht dargestellt werden.

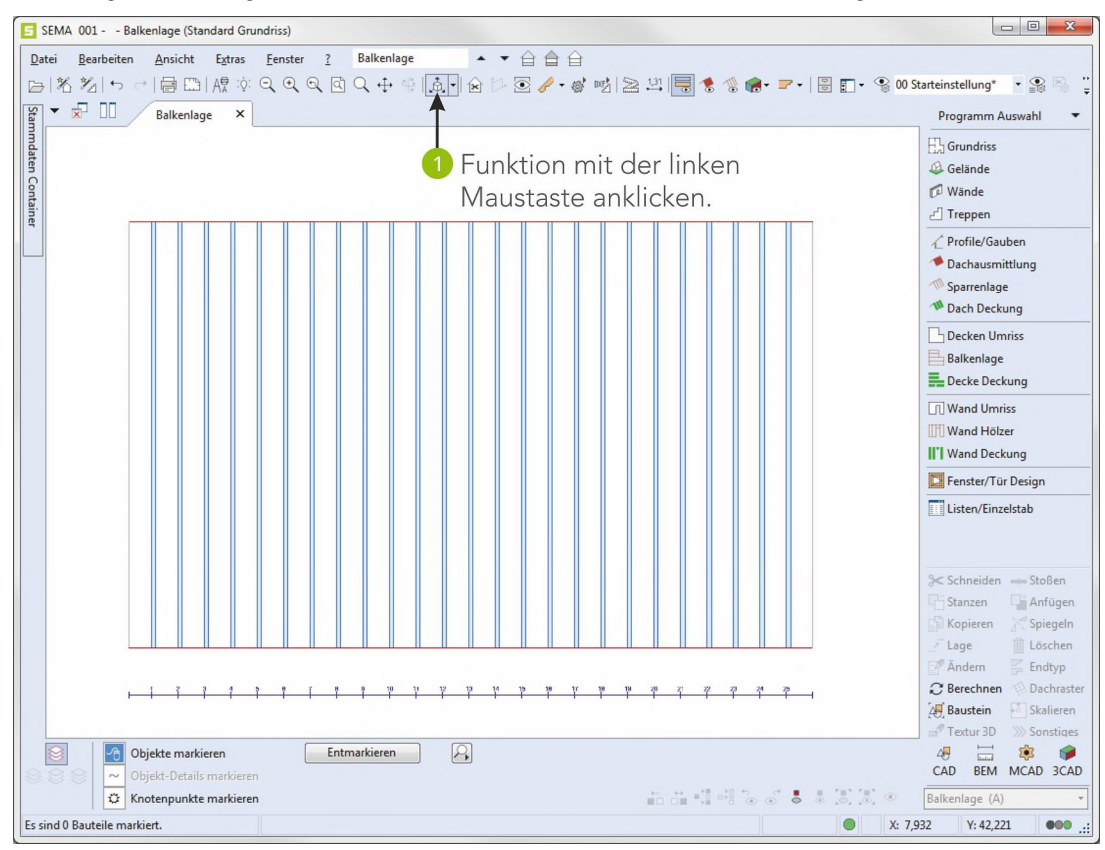

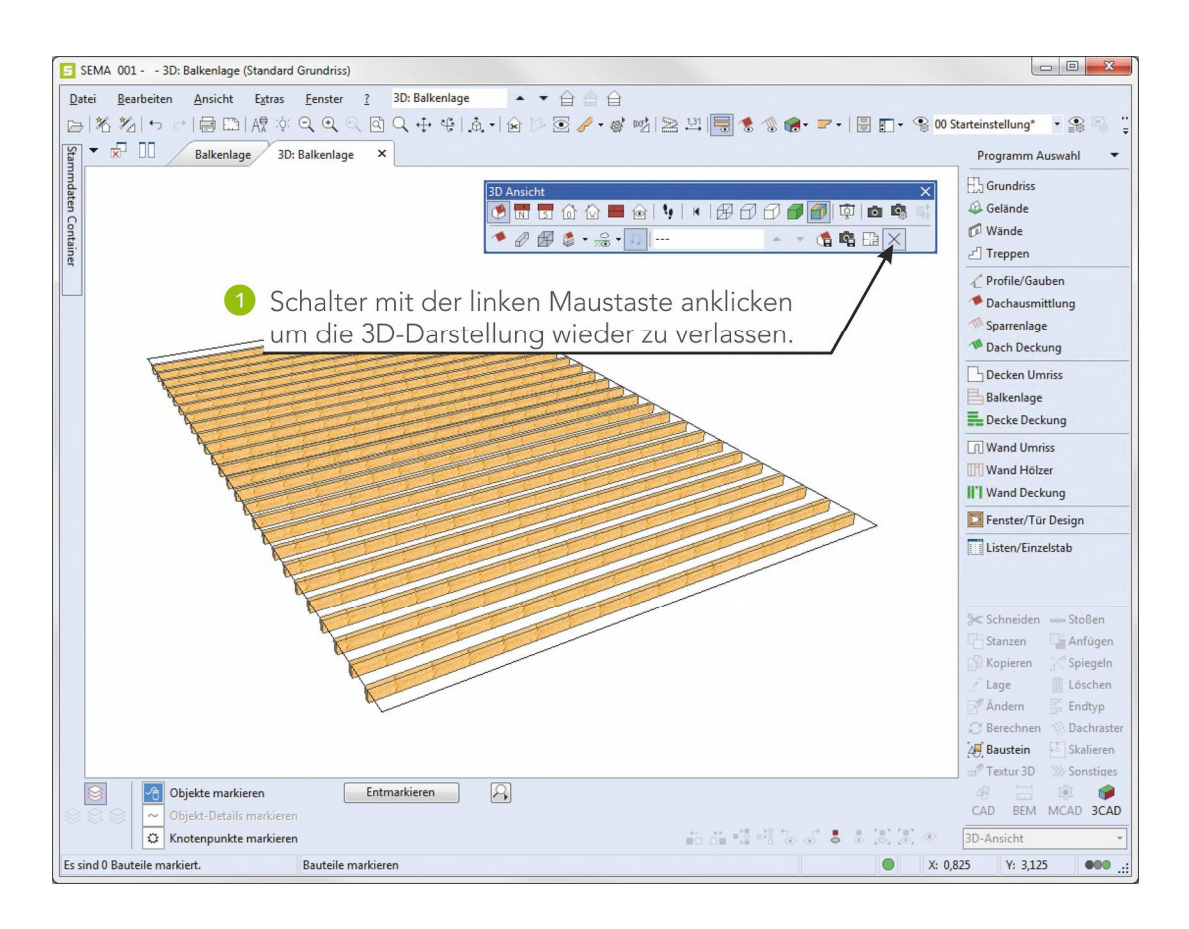

3D Ansicht erzeugen

## 4. Sparrenlage und Ausmittlung einschalten

Mit der Funktionstaste F7 das Menü Anzeige-Einstellungen aufrufen.

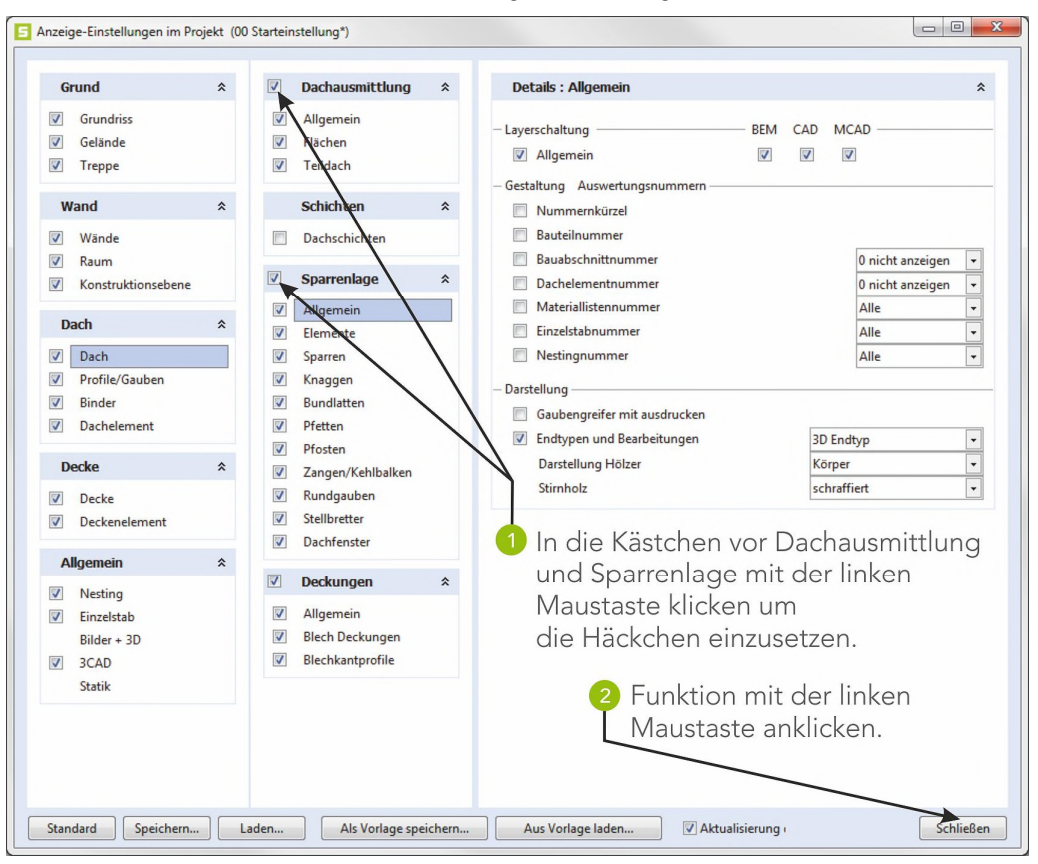

Die Dachausmittlung und die Sparrenlage sind jetzt wieder sichtbar.

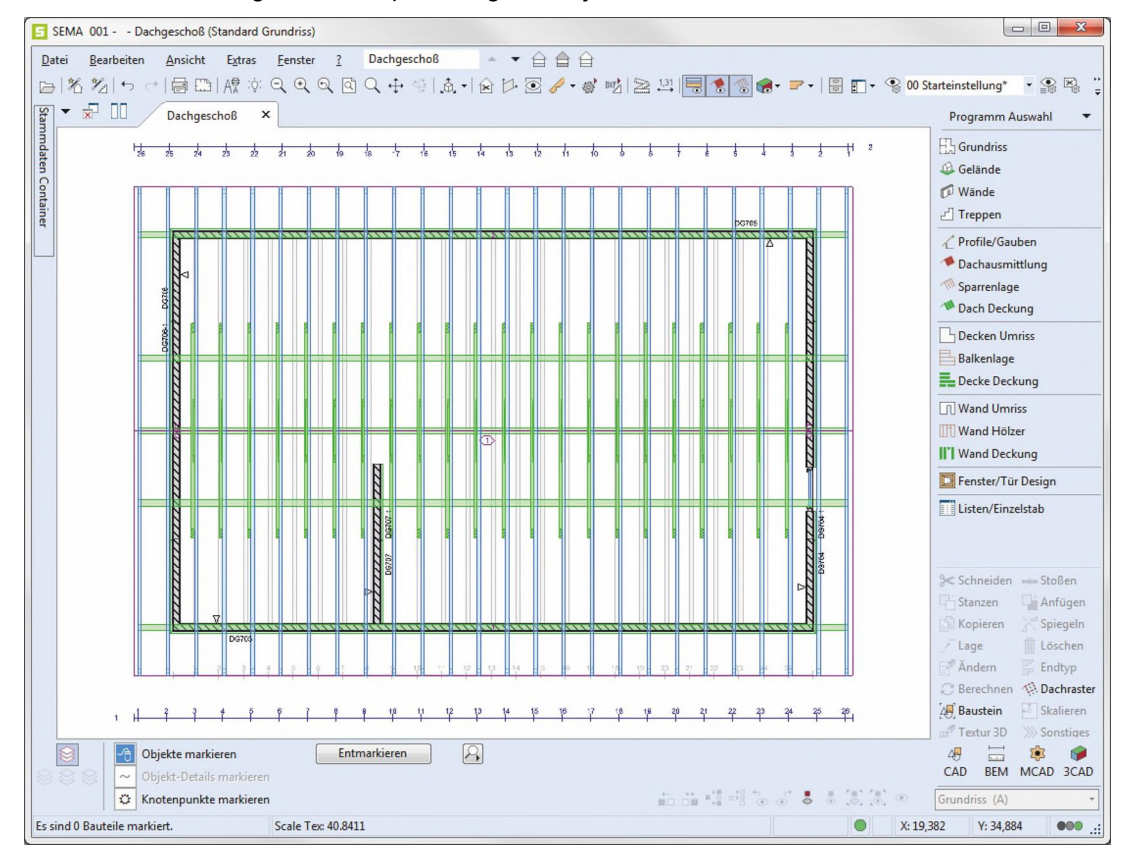

Anzeigeoptionen

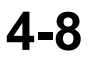

Wir sind nun am Ende unserer Kurzeinführung angelangt. Wie Sie selbst erfahren konnten, ist das Arbeiten mit dem SEMA Programm einfach und rationell. Es erfordert jedoch einiges an Einarbeitung und Übung, um die vielen Funktionen und Finessen des Programmes kennenzulernen.

Wir möchten Sie daher an dieser Stelle nochmals darauf hinweisen, dass Sie mit der Online-Hilfe ein starkes Arbeitswerkzeug mit auf den Weg bekommen haben. Wenn Sie im Programm einmal nicht mehr weiterwissen sollten, so betätigen Sie einfach die Funktionstaste **F1** und rufen sich ohne grosse Suche und Nachschlagen das hierzu passende Hilfethema auf.

Ansonsten wünschen wir Ihnen viel Erfolg mit den ersten eigenen Projekten.

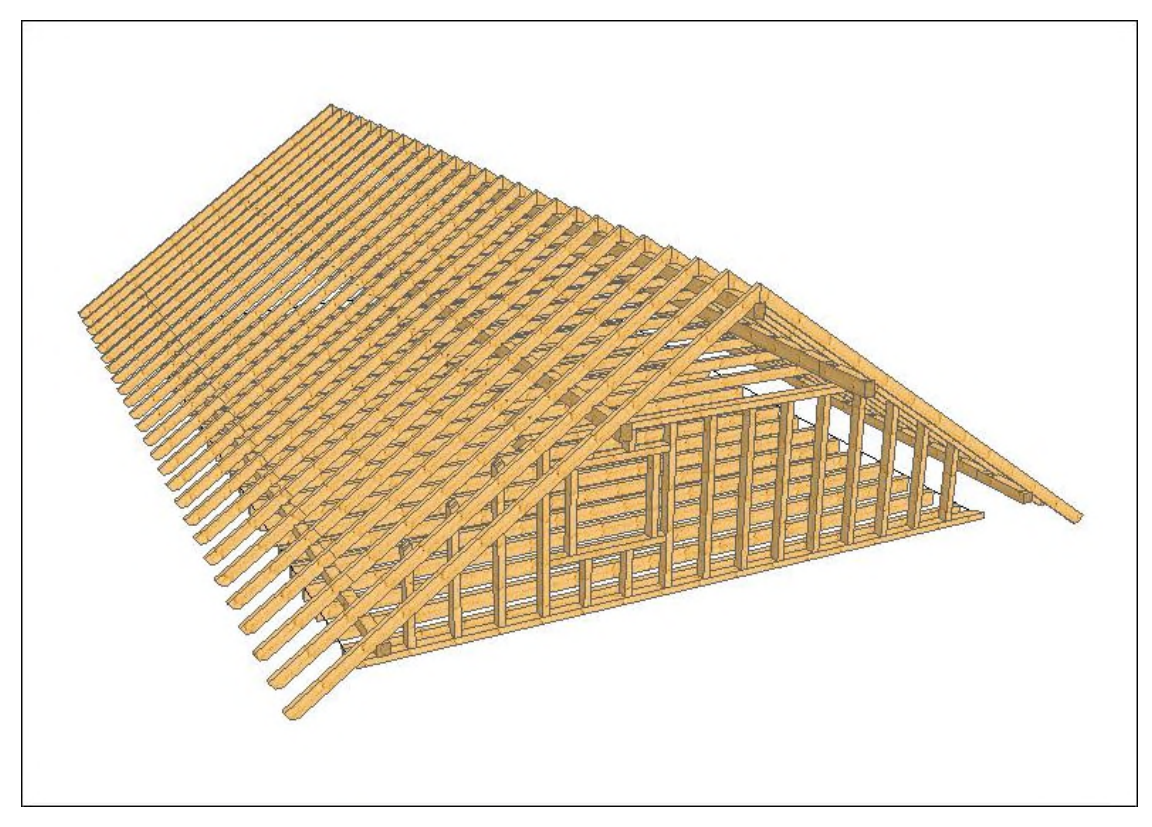

Gerechnete 3D-Darstellung des Beispiels.

P.S.: Sollten Fragen auftreten, so nehmen Sie Kontakt mit unserer Kundenbetreuung auf unter: E-Mail: support@sema-soft.de

Tel.: +49 8304 - 939 140

Sollte ausnahmsweise keiner erreichbar sein, so sprechen Sie auf den Anrufbeantworter, wir rufen Sie schnellstmöglichst zurück.

Abschluss